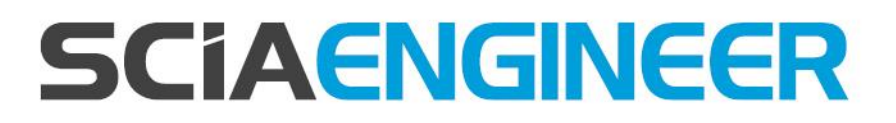

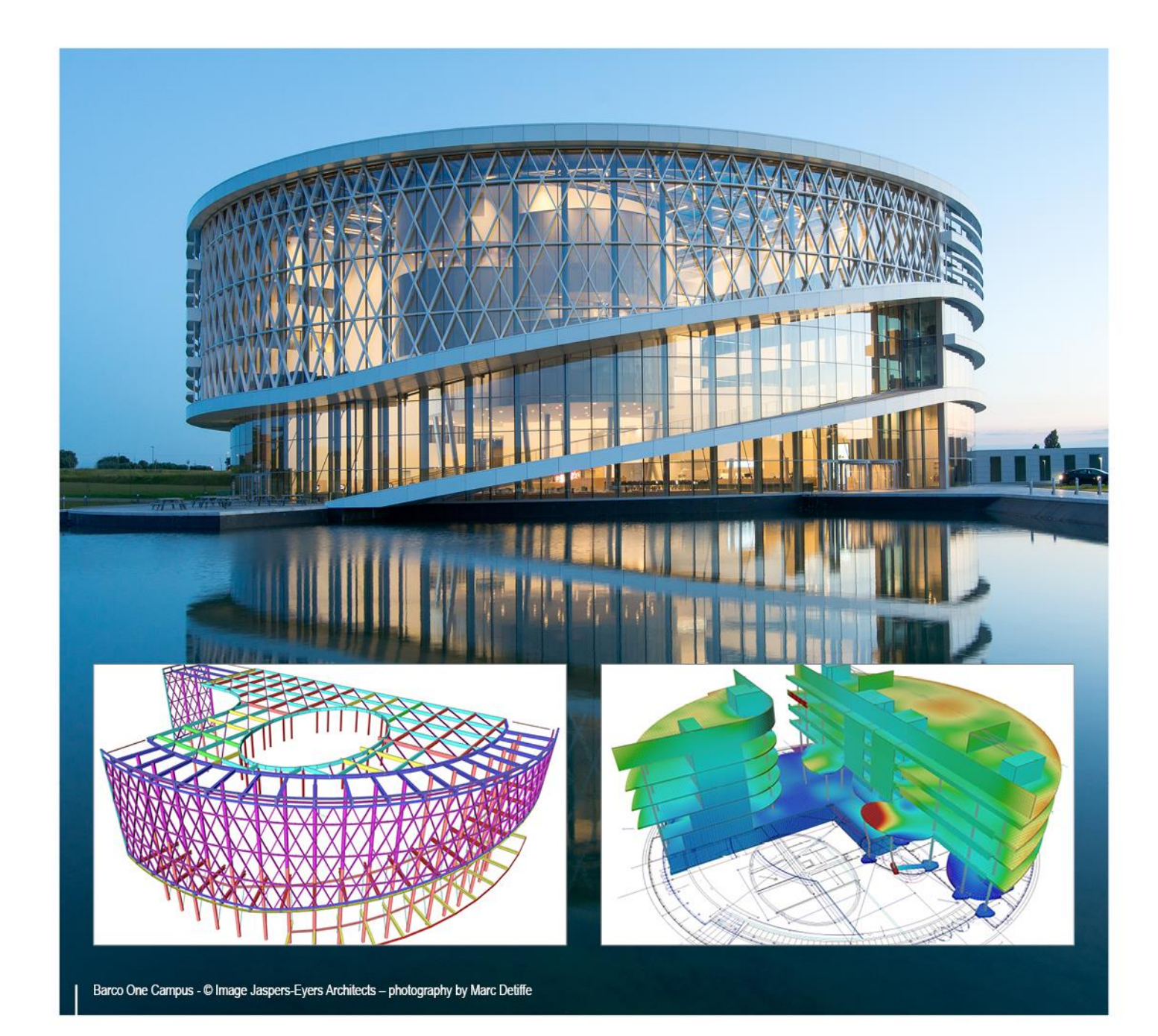

# Basic Concept Training SCIA Engineer 17

All information in this document is subject to modification without prior notice. No part of this manual may be reproduced, stored in a database or retrieval system or published, in any form or in any way, electronically, mechanically, by print, photo print, microfilm or any other means without prior written permission from the publisher. SCIA is not responsible for any direct or indirect damage because of imperfections in the documentation and/or the software.

© Copyright 2017 SCIA nv. All rights reserved.

# Table of contents

| Table of contents         Algemene Informatie         5                                                                                                    | 3                                                  |
|----------------------------------------------------------------------------------------------------|----------------------------------------------------|
| Modules<br>SCIA Engineer Support<br>Website<br>SCIA Engineer – Algemene omgeving<br>Deel 1 – Modelleren van de constructie                                                                                                    | 5<br>5<br>5<br>5                                   |
| Voorbeeld 1: Raamwerk<br>Voorbeeld 2: Portiek<br>Voorbeeld 3a: Stalen loods<br>Voorbeeld 3b: Stalen loods<br>Voorbeeld 4: Gordingen<br>Voorbeeld 5: Boogbrug<br>Voorbeeld 5: Boogbrug<br>Voorbeeld 6: Carrousel<br>Extra voorbeeld: 3D hal<br>Deel 2 – Belastingen, Belastingcombinaties, Berekening en Resultaten | 8<br>10<br>11<br>13<br>17<br>19<br>20<br>22        |
| Voorbeeld 7: Ligger met 3 overspanningen<br>Voorbeeld 8: Betonnen Portiek<br>Voorbeeld 9a: Ligger op 2 steunpunten<br>Deel 3 – Engineering report en Afbeeldingen                                                                                                    | 26<br>28<br>30                                     |
| Voorbeeld 9b: Ligger op 2 steunpunten<br>Voorbeeld 10: Ondersteuningspijler<br>Deel 4 – Inleiding tot Staal- en Betonontwerp + Controles                                                                                                    | 32<br>35                                           |
| Voorbeeld 11: Stalen loods<br>Voorbeeld 12: Betonnen Frame<br>Deel 5 – Platen, Wanden en Schalen                                                                                                    | 39<br>42                                           |
| Voorbeeld 13: Rechthoekige Plaat<br>Voorbeeld 14: Vloerplaat op verende bedding                                                                                                    | 47<br>49<br>52<br>54<br>55<br>56<br>58<br>60<br>63 |
| Bijlagen                                                                                                    |                                                    |
| Bijlage 1: Verbinding van entiteiten<br>Bijlage 2: Conventies voor de resultaten op 2D-elementen<br>Bijlage 3: Resultaten in netelementen en netknopen → 4 Locaties<br>Bijlage 4: Vrije lasten<br>Bijlage 5: Overzicht icoontjes uit menu's & toolbars                                                             | 69<br>70<br>74<br>76<br>78                         |

## **Algemene Informatie**

#### **Modules**

De meeste functionaliteiten die aan bod komen in deze cursus zijn beschikbaar in de Concept Editie van SCIA Engineer.

Andere functionaliteiten zijn niet beschikbaar in deze editie en vereisen dusdanig specifieke modules. Indien een gedeelte van deze cursus één van deze specifieke modules behandelt, zal er extra informatie gegeven worden.

## SCIA Engineer Support

De SCIA Engineer Supportdienst kan u contacteren

- per e-mail

Mail naar support@scia.net met beschrijving van het probleem, het betreffende \*.esa bestand en vermelding van de SCIA Engineer versie waarmee u werkt.

- per telefoon

Vanuit België : +32 13 550990 Vanuit Nederland : +31 26 3201230

 via de SCIA Support website http://www.scia.net/nl/company/news/scia-customer-portal

## Website

www.scia.net

- Link naar eLearning

http://elearning.scia.net/

- Link naar handleidingen & tutorials

www.scia.net > Support & Downloads > Vrije Downloads > e-mail adres invoeren > SCIA Engineer > SCIA Engineer Manuals & Tutorials

- Link naar de meest recente SCIA Engineer patch http://scia.net/en/SCIA-engineer-setup

# SCIA Engineer – Algemene omgeving

Instellingen > Opties Help > Referentiehandleiding

| estand > Nieu<br>Projectgegevens | uw Project      | ☐ > Projectgegevens |   |                         | X         |
|----------------------------------|-----------------|---------------------|---|-------------------------|-----------|
| Basisgegevens                    | Functionaliteit | Acties Beveiliging  |   |                         |           |
|                                  | Gegevens        | Actes Deteniging    |   | Materiaal               | ]         |
| Engineer                         | Naam:           | Voorbeeld 1         |   | Beton                   |           |
|                                  |                 |                     |   | Staal                   |           |
|                                  | Onderdeel:      | Basis training      |   | Materiaal               | 5 235 •   |
|                                  | Omschrijv :     | Raamwerk            |   | Metselwerk              |           |
|                                  | omoornijv       |                     |   | Andere                  |           |
|                                  | Auteur:         | Scia Engineer       |   | Aluminium               |           |
|                                  | Datum:          | 07.01.2015          |   |                         |           |
|                                  | Constructie:    |                     |   | Norm<br>Nationale Norm: |           |
|                                  | Raamwerk XZ     |                     | - | C - EN                  | <b>.</b>  |
|                                  | Project Niveau: | Model:              |   | Nationale bijlage:      |           |
|                                  | Geavanceerd     | Een                 |   | EC-EN                   |           |
|                                  |                 |                     |   |                         | DK Cancel |

ß

## **Overzicht menu's**

Hoofdmenu & Eigenschappenmenu + Acties

| Hoofd ×                       | Eigenschappen                                  | Ψ×         |
|-------------------------------|------------------------------------------------|------------|
| Project                       | Staaf (1)                                      |            |
| BIM toolbox                   | Naam B1<br>Type Kolom (100)                    | ×          |
| Belasting                     | Rekenmodel Standaard<br>Doorsnede CS1 - HEA300 | <u>▼</u> = |
| B Ontwerpgroepen              | Alfa 0                                         | •          |
| 🕀 💼 Berekening, net           | ez [mm] 0                                      |            |
| F: Geïntegreerde Design Forms | LCS standaard<br>EEM-type standaard            | •<br>•     |
| Engineering report            | Knik en relatieve lengten Standaard            | · · · ·    |
|                               | Acties                                         |            |
| EX Iools                      | Knikgegevens                                   | >>>        |
| <b>1</b>                      | Tabel bewerk geometrie                         | >>>        |

## **Overzicht toolbars**

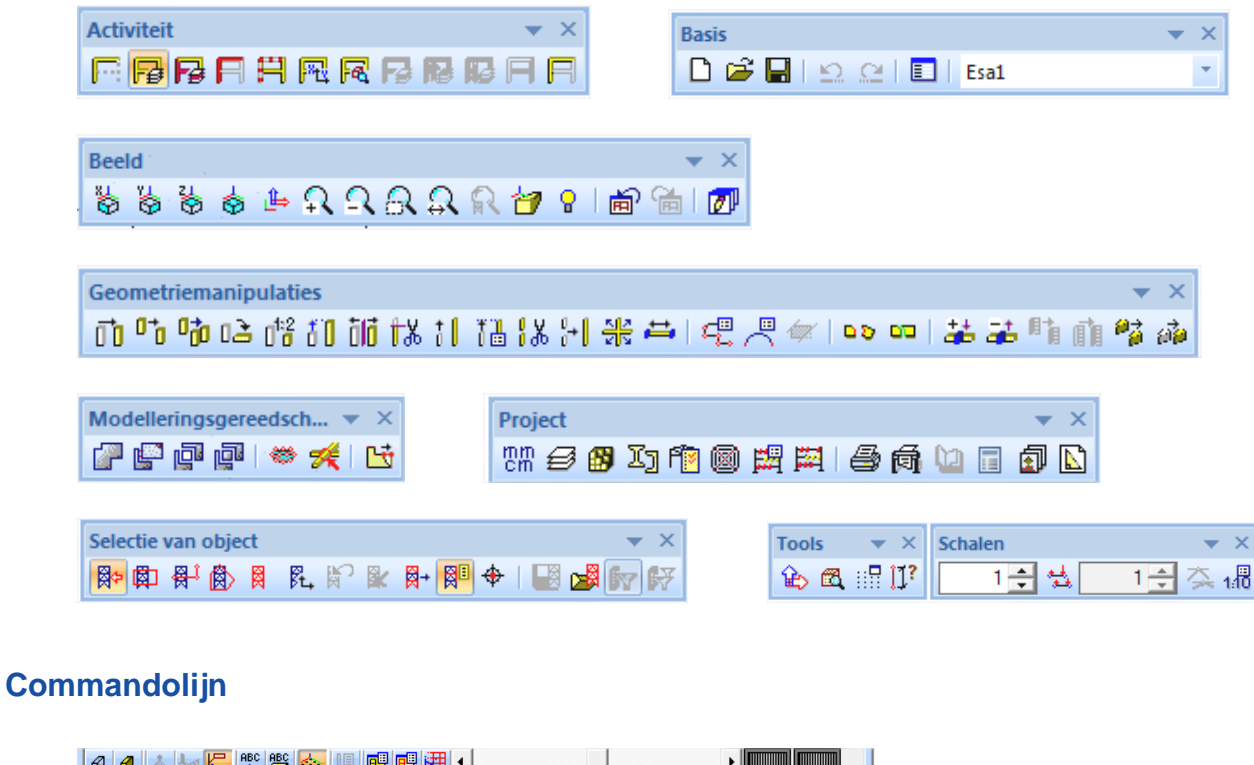

| 0 1 🔺 🔤 🚝 🕮 🎆 | • |                |
|---------------|---|----------------|
| Commandolijn  |   | <b>₽</b> ×     |
|               |   | x な は な な 声 te |
| Commando >    |   |                |

**OPM.** Indien een menu of toolbar uit het project verwijderd is, kan deze opnieuw geactiveerd worden via Beeld > Knoppenbalken.

# Deel 1 – Modelleren van de constructie

## Voorbeeld 1: Raamwerk

#### 1\_Invoer geometrie

\*Projectgegevens: Raamwerk XZ - Staal S235

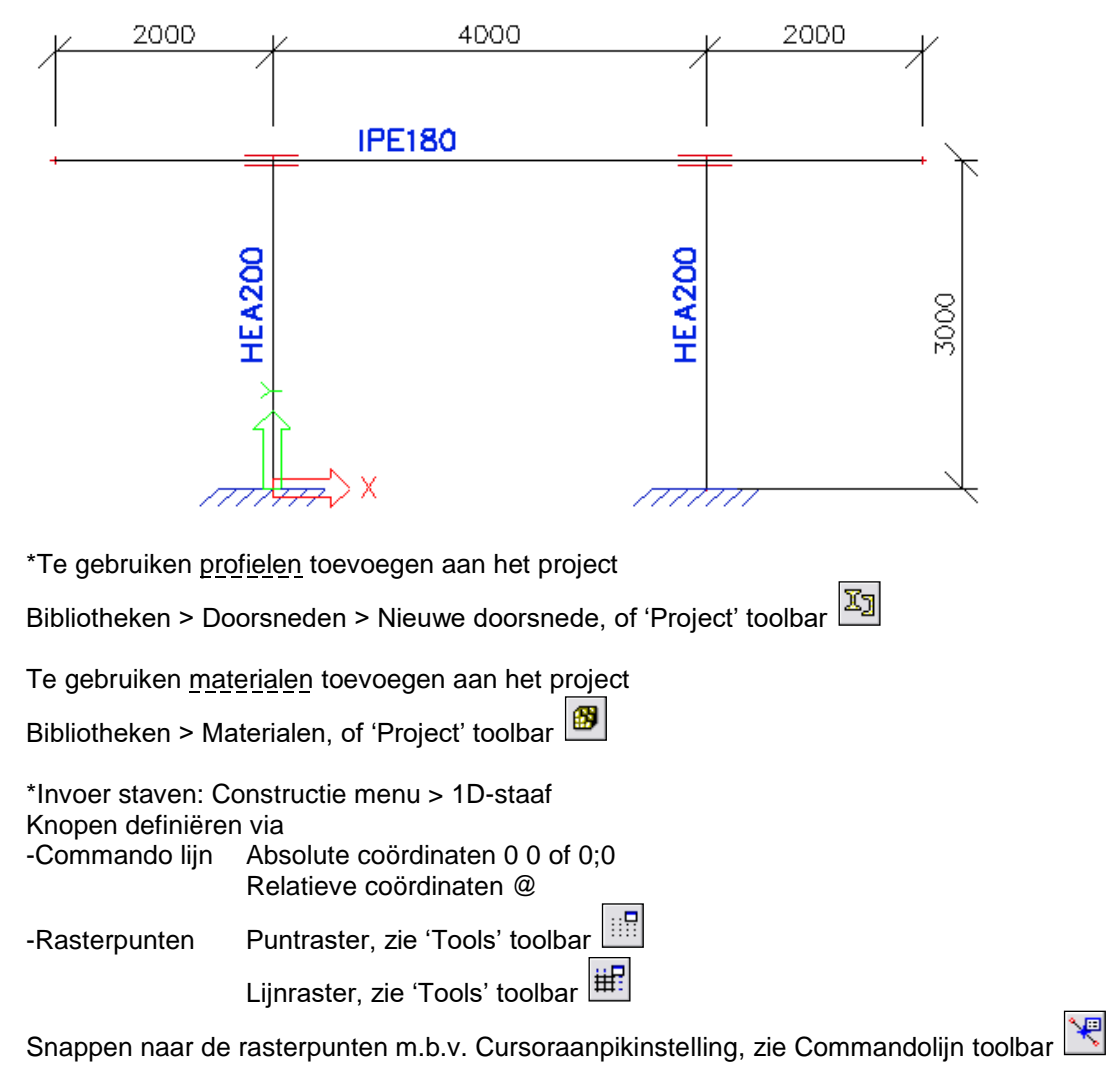

Na invoer, <u>geometrie</u> van geselecteerde entiteit aanpassen via Acties > Tabel bewerk geometrie & <u>eigenschappen</u> aanpassen via Eigenschappenmenu

\*Invoer steunpunten: Constructie menu > Modelgegevens > Steunpunt Eén of meer bestaande knopen selecteren

OPM. Instructies worden steeds weergegeven op de Commandolijn!

#### 2\_Schermweergave

| *Beeldmanipulat                                                             | tie                       |  |  |  |  |  |  |  |  |  |
|-----------------------------------------------------------------------------|---------------------------|--|--|--|--|--|--|--|--|--|
| -'Beeld' toolbar                                                            | 🖔 🗞 🐇 🖕 🗛 🗛 🗛 🗛 😭 🕈 📾 📾 团 |  |  |  |  |  |  |  |  |  |
| -Scroll balken, rechts onderaan werkvenster                                 |                           |  |  |  |  |  |  |  |  |  |
| -Sneltoetsen SHIFT + rechtermuisknop > Verplaatsen                          |                           |  |  |  |  |  |  |  |  |  |
| CTRL + rechtermuisknop > Roteren<br>SHIFT + CTRL + rechtermuisknop > Zoomen |                           |  |  |  |  |  |  |  |  |  |

| *Coloctio von crtit                                                            | laitan                                                                                 |  |  |  |  |  |  |  |  |  |
|--------------------------------------------------------------------------------|----------------------------------------------------------------------------------------|--|--|--|--|--|--|--|--|--|
| "Selectie van entit                                                            |                                                                                        |  |  |  |  |  |  |  |  |  |
| 'Soloctio van obi                                                              | set' toolbar : 📴 🛱 🛱 🖗 🕅 👫 🕷 🕵 😭 🗱 😭 🗰 🕀 🛛 🔜                                           |  |  |  |  |  |  |  |  |  |
|                                                                                |                                                                                        |  |  |  |  |  |  |  |  |  |
| -Linkermulsknop                                                                | geselecteerd                                                                           |  |  |  |  |  |  |  |  |  |
| Kader van rechts naar links > Alle entiteiten die volledig in het kader liggen |                                                                                        |  |  |  |  |  |  |  |  |  |
|                                                                                | het kader worden gesneden, worden geselecteerd                                         |  |  |  |  |  |  |  |  |  |
| -Bovenaan het Eig                                                              | genschappen menu                                                                       |  |  |  |  |  |  |  |  |  |
|                                                                                | Selecteer elementen per eigenschap                                                     |  |  |  |  |  |  |  |  |  |
|                                                                                |                                                                                        |  |  |  |  |  |  |  |  |  |
| <b>A</b>                                                                       |                                                                                        |  |  |  |  |  |  |  |  |  |
| -Commandolijn >                                                                | SEL' commando + naam entiteit (vb. SEL K1)                                             |  |  |  |  |  |  |  |  |  |
| *Deselectie van e                                                              | ntiteiten                                                                              |  |  |  |  |  |  |  |  |  |
| -Alles deselectere                                                             | in via ESC-toets                                                                       |  |  |  |  |  |  |  |  |  |
| -Een per een dese                                                              | electeren via CTRL-toets + entiteit aanklikken met linkermuisknop                      |  |  |  |  |  |  |  |  |  |
| *Weergave structu                                                              | Jur                                                                                    |  |  |  |  |  |  |  |  |  |
| -Beperkt, via Com                                                              | imandolijn toolbar: Rendering structuur 🖉 🕖, Weergave steunpunten 볼,                   |  |  |  |  |  |  |  |  |  |
| Weergave benam                                                                 | ing knopen & staven                                                                    |  |  |  |  |  |  |  |  |  |
| <b>J</b>                                                                       |                                                                                        |  |  |  |  |  |  |  |  |  |
| -Uitgebreid, via Correchtermuisklik in                                         | ommandolijn toolbar: Stel beeldparameters in voor alle/voor selectie 🖭🖭, of via scherm |  |  |  |  |  |  |  |  |  |

## 3\_Acties NA invoer geometrie

Twee acties steeds uit te voeren, om problemen bij berekening te vermijden:

\*Constructie menu > <u>Controleer constructie</u>, of 'Project' toolbar <sup>1</sup> Duplicaatknopen en –staven en onjuiste entiteiten worden opgespoord en verwijderd. Ook additionele gegevens worden gecontroleerd.

\*Constructie menu > Modelgegevens > <u>Constructie-entiteiten verbinden</u>, of 'Geometriemanipulaties' toolbar

Knopen die samenvallen met staven, en randen (van 2D-elementen) die kruisen met staven, worden met de betreffende staven verbonden. Zie ook Bijlage 1.

Opgelet: Vóór deze actie dient u alles te deselecteren, dan wordt de volledige constructie verbonden. In het andere geval wordt slechts in de selectie naar verbindingen gezocht.

Hier in Voorbeeld 1 worden de eindknopen van de kolommen met de ligger verbonden, zie dubbele

rode lijn rond verbinding. Al dan niet weergeven ervan in beeld, zie Commandolijn toolbar 📙

\*OF: Beide acties samen uitvoeren > In venster Constructie-entiteiten verbinden de optie Controle aanvinken

| Instelling van verbinden van constructie e | ntit | eiten                                                               |              | X      |  |  |  |
|--------------------------------------------|------|---------------------------------------------------------------------|--------------|--------|--|--|--|
|                                            | E    | )<br>Plijnen van constructie entiteiten met de vlakken (verplaatse  |              |        |  |  |  |
|                                            |      | Oplijnen                                                            |              |        |  |  |  |
|                                            | E    | Geometrische tolerantie                                             |              |        |  |  |  |
|                                            |      | Min. afstand van twee knopen, knoop op kromme [m]                   | 0,001        |        |  |  |  |
|                                            |      | Max. afstand van knoop op een 2D-element vlak [m]                   | 0,000        |        |  |  |  |
|                                            | E    | Verbinden (genereer gekoppelde knopen, intersecties, interne        |              |        |  |  |  |
|                                            |      | Verbind                                                             | $\checkmark$ |        |  |  |  |
| Discourse Soci                             |      | Verbind 1D staven als ribben                                        |              |        |  |  |  |
|                                            |      | Verbindt 1D staven met starre verbindingen                          |              |        |  |  |  |
|                                            |      | Max. lengte van de starre verbindingen [m]                          | 0,100        |        |  |  |  |
|                                            |      | Maak nieuwe gekoppelde knoop aan voor master knoop                  |              |        |  |  |  |
|                                            | E    | Controleer constructie                                              |              |        |  |  |  |
|                                            |      | Controle (voeg samenvallende knopen samen, wis onjuiste entiteiten) |              |        |  |  |  |
|                                            |      |                                                                     |              |        |  |  |  |
|                                            | L    |                                                                     |              |        |  |  |  |
|                                            |      | 0                                                                   | K Annu       | uleren |  |  |  |

## **Voorbeeld 2: Portiek**

## 1\_Invoer geometrie

\*Projectgegevens: Raamwerk XZ - Staal S235

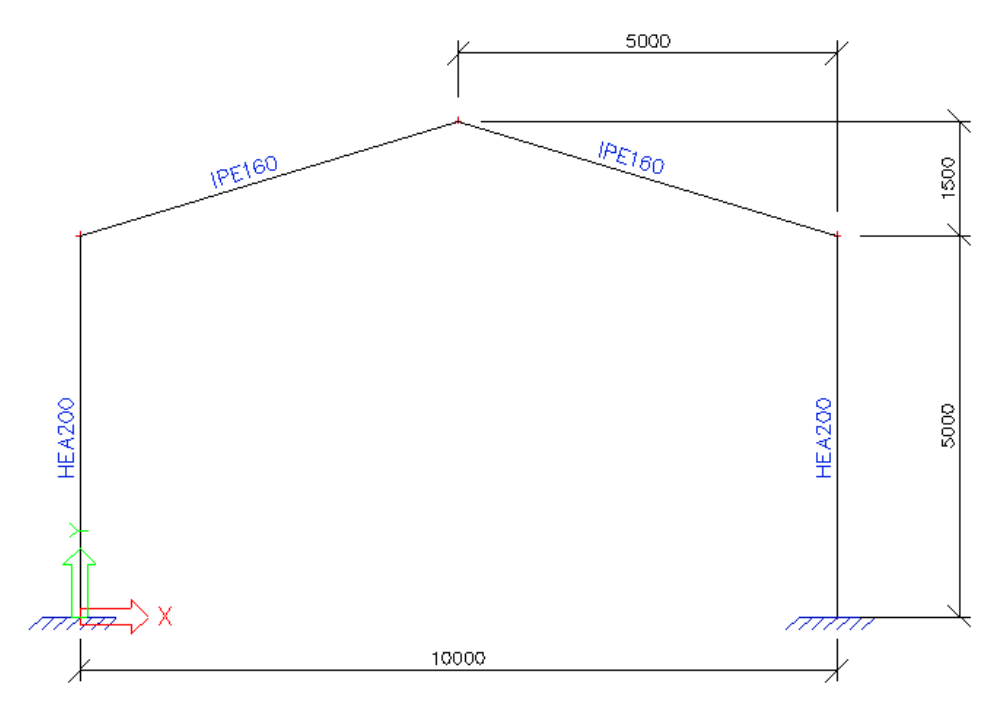

\*Invoer staven

-Linkerdeel portiek, via Constructie menu > 1D-staaf; daarna spiegelen via 'Geometriemanipulaties' toolbar

-Volledige portiek, via Constructie menu > Geavanceerde invoer > Catalogusblokken; kies 2Draamwerk

\*Invoer steunpunten

-Constructie menu > Modelgegevens > Steunpunt

-Snelle invoer steunpunten (en scharnieren) via Commandolijn toolbar 🛛 🛎 🏝 🛱 🛱 🛱

#### 2\_Manipulaties

Knopen verplaatsen: Eerst knoop selecteren, daarna -Verslepen met muis -Coördinaten wijzigen in Eigenschappenvenster

-Verplaatsen, via 'Geometriemanipulaties' toolbar 🔟, of via rechtermuisklik in scherm

#### 3\_Acties na invoer

\*Controleer constructie

\*Constructie-entiteiten verbinden 🔛 (Opgelet: volledige constructie verbinden!)

# Voorbeeld 3a: Stalen loods

## 1\_Invoer geometrie

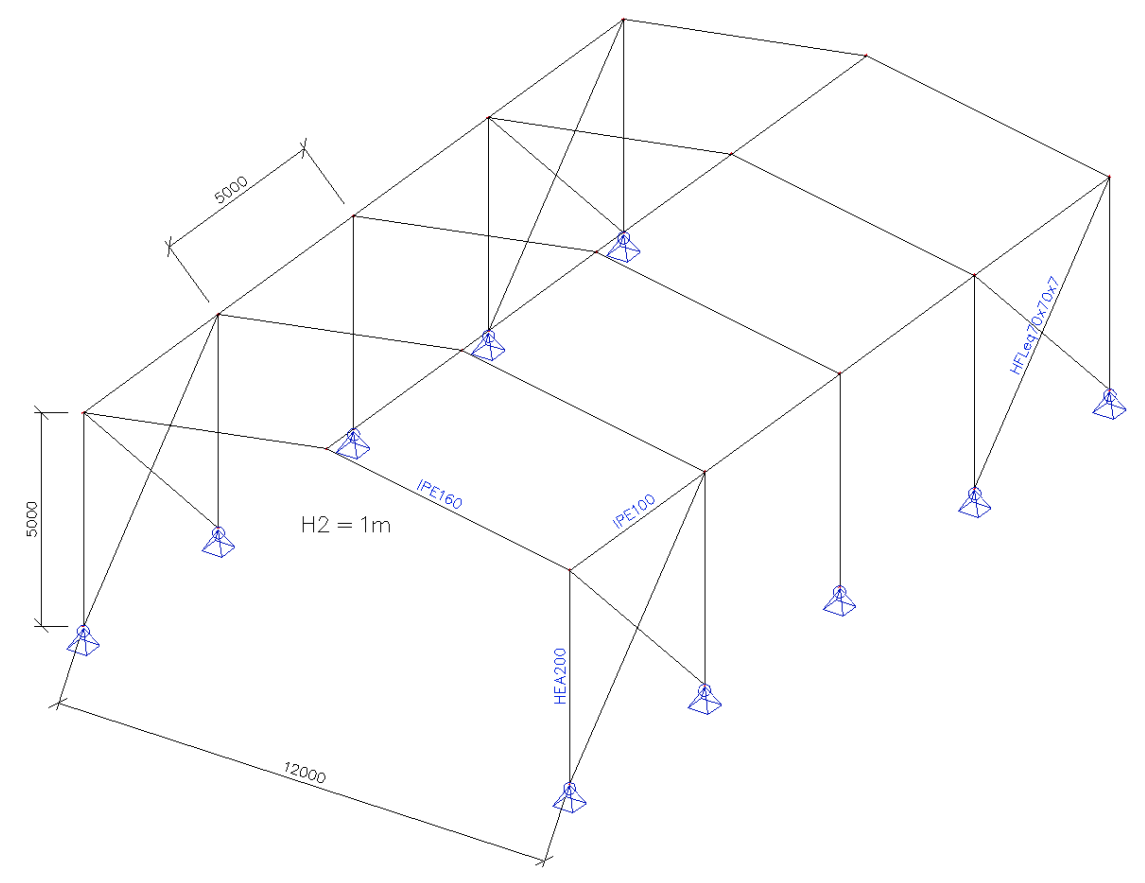

\*Invoer eerste portiek: analoog aan Voorbeeld 2

\*Eerste portiek kopiëren: via 'Geometriemanipulaties' toolbar

-Kopiëren <sup>1</sup>; daarna handmatig verbindingsstaven invoeren

-Meerdere kopieën <sup>1</sup>; verbindingsstaven automatisch laten genereren Opgelet: er worden verbindingsstaven gegenereerd vanuit alle geselecteerde knopen.

| Aantal k              | opiën 4                   | Verbind gese<br>knopen met                             | lecteerde 🔽 🔽                                                                                         |
|-----------------------|---------------------------|--------------------------------------------------------|----------------------------------------------------------------------------------------------------|
| Voeg                  | laatste kopie in          | Kopieer add.                                           | gegevens 🔽                                                                                            |
| Afstandv              | ector                     | Hoe de afstar                                          | nd te definiëren ?                                                                                    |
| x<br>y<br>z           | 0,000 m<br>5 m<br>0,000 m | C van orig<br>Hoe de rotati<br>Van orig<br>van orig    | wee kopien<br>ineel naar laatste kopie<br>e te definiëren ?<br>wee kopiën<br>ineel naar laatste kopie |
| Rotatie –<br>rx<br>ry | 0,00 da                   | Rotatie rondo<br>i  i  i  i  i  i  i  i  i  i  i  i  i | om<br>UCS<br>rector                                                                                   |
| rz                    | 0,00 de                   |                                                        | Annuleren                                                                                             |

| *Invoer steunpunten                                                                                    |
|----------------------------------------------------------------------------------------------------|
| Eerst knopen onderaan kolommen selecteren:                                                             |
| -Filter Eigenschappenvenster $\boxed{10}$ > Selectie van alle knopen met coörd. Z = 0                  |
| -Selectie per werkvlak, zie 'Selectie van object' toolbar 📴 > Selectie van alle elementen die exact in |
| het Actief werkvlak liggen, zie VlakXY onderaan Commandolijn om Actief werkvlak te wijzigen            |
|                                                                                                    |

#### 2\_Acties na invoer

\*Controleer constructie

\*Constructie-entiteiten verbinden 🚈 (Opgelet: volledige constructie verbinden!)

#### 3\_Constructiemodel

\*Hoofd menu > Project > Functionaliteit: Constructiemodel

-Rendering aanzetten, zie Commandolijn toolbar

-Genereer constructiemodel, zie 'Beeld' toolbar 🖪

-Prioriteiten aanpassen via Instellingen > Staaftypen (constructie)

\*Wisselen tussen Constructiemodel en Rekenmodel via Stel beeldparameters in voor alle Constructie > Model type, of via Beeld > Stel beeldparameters in

Constructiemodel = Presentatiemodel, daarnaast ook nodig voor invoer staalverbindingen, verankering bij wapening, ...

Opgelet: wijzigingen in het Constructiemodel (vb. excentriciteiten) worden niet meegenomen in de berekening!

#### 4\_Weergave beeldscherm

-Stel beeldparameters in voor alle/voor selectie, via rechtermuisklik in scherm

-Snel aanpassen beeldparameters, zie Commandolijn toolbar 📴 📴

Vb. Controle of correcte profielen ingevoerd Stel beeldparameters in voor alle > Constructie > Stijl en Kleur = Kleur per doorsnede

-Kleuren, lettertypes, achtergrondkleur enz. aanpassen, via Instellingen > Kleur/Lijnen > Paletinstellingen; de instellingen van Scherm, Document en Grafische uitvoer gebeuren via aparte tabbladen

## 5\_Activiteit & Zichtbaarheid

\*Lagen definiëren, via 'Project' toolbar

-Huidig gebruikte activiteit: al dan niet zichtbaar

-Enkel constructiemodel: indien 'ja' wordt deze laag NIET meegenomen in berekening

\*'Activiteit' toolbar

## 6\_Opslaan bestand

Vink de optie 'Net, berekeningsresultaten opschonen' aan, indien u deze onderdelen uit het bestand wil verwijderen. De grootte van het bestand wordt op deze manier flink gereduceerd; bij opnieuw laden van het bestand dient wel opnieuw gerekend te worden.

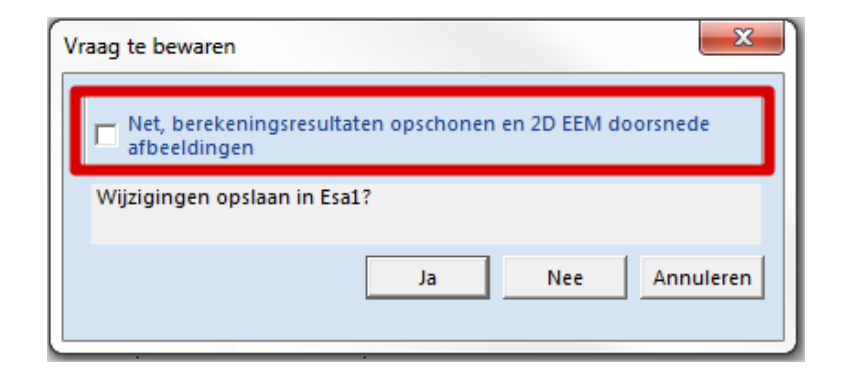

# Voorbeeld 3b: Stalen loods

## 1\_Invoer geometrie

\*Projectgegevens: Raamwerk XYZ - Staal S235 - Gordingen IPE 100 - H2=1,5m

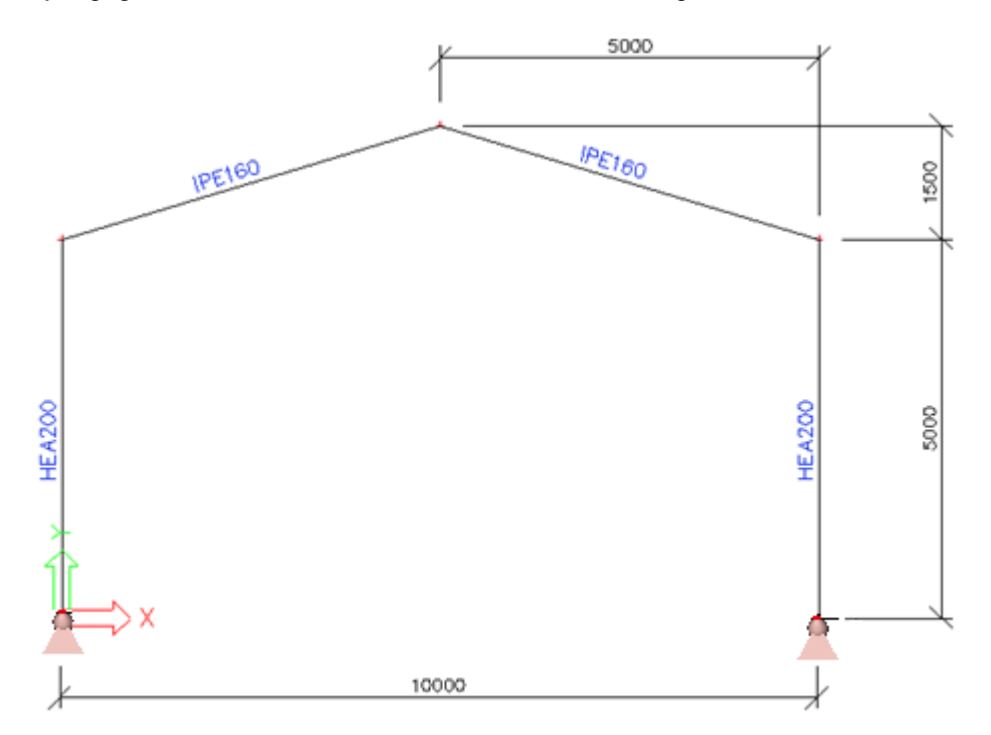

\*Invoer eerste portiek: analoog aan Voorbeeld 2

## 2\_Tabelinvoer

Tabelinvoer is een functionaliteit die geïntroduceerd is sinds SCIA Engineer 2011. Het geeft de mogelijkheid aan de gebruiker om op een numerieke wijze projectgegevens te introduceren of te bewerken. Numerieke gegevens kunnen ook bewerkt worden via een simpele kopieer/plak actie van SCIA Engineer naar Excel en vice versa.

| 📆 Bestand Bewerken  | Beeld          | Bibliotheken      | Tools          | W            | /ijzig       | Boom                    | Plugins    | Instelling | jen Ve | enster     |  |
|---------------------|----------------|-------------------|----------------|--------------|--------------|-------------------------|------------|------------|--------|------------|--|
| : 🗅 🚅 🔚 🗠 🖂 🗉       | 2              | itel beeldparamet | ters in        | ×            | ø            | Ig f <mark>i</mark> ð ( | 🛛 🛱        | 🔿 ด 🔛      | 1 🗐 🧯  | ) <u> </u> |  |
|                     | 2              | MOOM              |                | ۲            |              |                         |            |            |        |            |  |
| Hoofd               | E              | Beeld             |                | ۲            |              |                         |            |            |        |            |  |
| Project             |                | nipDoos           |                | •            |              |                         |            |            |        |            |  |
|                     | ŀ              | noppenbalken      |                | •            | $\checkmark$ | Boomver                 | nster      |            |        |            |  |
| BIM toolbox         | 2              | itiji             |                | ×            | $\checkmark$ | Eigensch                |            |            |        |            |  |
| Constructie         |                | Draadmodel        |                |              |              | Rapporta                | age Afdrul | woorbeeld  | Windov | v          |  |
| Belasting           |                | Serenderd         |                |              | $\checkmark$ | Comman                  | dolijn     |            |        |            |  |
| Belastingsgevallen, | astingsgevalle | ngsgevalle        | astingsgevalle | tingsgevalle |              | <                       | Statusba   | lk         |        |            |  |
| J++ Lastgroepen     |                | П                 |                |              |              | Tabelinv                | ber        | N          |        |            |  |
| - 👫 Combinaties     |                |                   |                |              |              | Tabelres                | ultaten    | 13         |        |            |  |
| Resultaatklasses    |                |                   |                |              |              | Hoofdme                 | enu        |            |        |            |  |
| 💼 🔁 Ontwerparoepen  |                |                   |                |              | -            |                         |            |            |        |            |  |

Het menu is onder de commandobalk afgebeeld maar deze kan verplaatst worden naar iedere positie op het scherm. Net zoals dit mogelijk is voor andere menu vensters (hoofdmenu, eigenschappen menu,...). U kunt de verschillende tabellen openen via de tabs die zich onderaan bij de tabelinvoer bevinden.

| Tabelinvoer  |               |        |             |        |         |                   |                    |          |                     |                     |            |         |
|--------------|---------------|--------|-------------|--------|---------|-------------------|--------------------|----------|---------------------|---------------------|------------|---------|
|              | 🗸 🖽   🛗 📔 🎦 🔛 |        |             |        |         |                   |                    |          |                     |                     |            |         |
|              |               | Naam   | Туре        | Begin  | Eindk   | Doorsnede         | Lengte [m]         | Laag     | LCS-rotatie [deg]   | Staafsysteemlijn op | ey [mm]    | ez [mm] |
| Constructie  | 1             | B1     | Kolom (100) | N1     | N2      | CS1 - HEA200      | 5,000              | Layer1   |                     | Midden              |            | 0       |
|              | 2             | B2     | Balk (80)   | N2     | N3      | CS2 - IPE160      | 5,220              | Layer1   |                     | Midden              |            | 0       |
|              | 3             | B3     | Kolom (100) | N4     | N5      | CS1 - HEA200      | 5,000              | Layer1   |                     | Midden              |            | 0       |
| Belasting    | 4             | B4     | Balk (80)   | N5     | N3      | CS2 - IPE160      | 5,220              | Layer1   |                     | Midden              |            | 0       |
| ۲            | •             |        |             |        |         |                   |                    |          |                     |                     |            |         |
| Bibliotheken |               |        |             |        |         |                   |                    |          |                     |                     |            |         |
|              |               |        |             |        |         |                   |                    |          |                     |                     |            |         |
|              |               |        |             |        |         |                   |                    |          |                     |                     |            |         |
|              |               |        |             |        |         |                   |                    |          |                     |                     |            |         |
|              |               |        |             |        |         |                   |                    |          |                     |                     |            |         |
|              |               |        |             |        |         |                   |                    |          |                     |                     |            |         |
|              | 🖛 Kr          | 100р ј | 1D-staaf ×  | 2D-ele | ement 🛓 | Steunpunt - knoop | 🚡 Steunpunt - balk | 🚟 Lijnor | ndersteuning - balk | 🚾 Lijnondersteun    | ing - rand |         |

In bovenstaand tabel kan u de ingegeven portiek zien met diens eigenschappen in tabelvorm. Deze eigenschappen kunnen bewerkt worden in deze tabel. De gebruiker kan ook nieuwe elementen invoeren via de tabelinvoer. Dit zullen we in dit voorbeeld doen voor de resterende constructie elementen.

Merk op dat er drie mogelijke onderdelen zijn die bewerkbaar zijn in de tabelinvoer (Constructie, Belasting, Bibliotheken). Bij de onderzijde van het constructie gedeelte kan u de volgende mogelijkheden terugvinden: knoop, 1D-staaf, 2D-element,... Deze kunnen uitgebreid worden door andere items door aan de onderzijde van de tabelinvoer op uw rechtermuisknop te klikken.

|              |                     |         |             |           |              | Alles                     |       |               |          |                    |                     |            |   |
|--------------|---------------------|---------|-------------|-----------|--------------|---------------------------|-------|---------------|----------|--------------------|---------------------|------------|---|
|              |                     |         |             |           |              | Niets                     |       |               |          |                    |                     |            |   |
|              |                     |         |             |           | -            | Кпоор                     |       |               |          |                    |                     |            |   |
|              |                     |         |             |           | m            | 1D-staaf                  |       |               |          |                    |                     |            |   |
|              |                     |         |             |           | ß            | 2D-element                |       |               |          |                    |                     |            |   |
| 0 1 🔼        |                     | ABC ABC | 🌧 🎩 📑       | e 📰       | 0            | Opening                   |       |               |          |                    |                     |            |   |
| Fabelinvoer  |                     |         |             |           | 0            | Subregio                  |       |               |          |                    |                     |            |   |
|              |                     |         |             | BEE 1 174 | #            | Belastingspanelen         |       |               |          |                    |                     |            |   |
|              |                     |         | V 100       |           | 1            | Steunpunt - knoop         |       |               |          |                    |                     |            |   |
|              |                     | Naam    | Туре        | Begin     | Ē            | Steunpunt - balk          |       | Lengte [m]    | Laag     | LCS-rotatie [deg]  | Staafsysteemlijn op | ey [mm]    | e |
| Constructie  | 1                   | B1      | Kolom (100) | N1        |              |                           |       | 5,000         | Layer1   |                    | Midden              |            |   |
| 1            | 2                   | B2      | Balk (80)   | N2        |              | Lijnondersteuning - baik  |       | 5,220         | Layer1   |                    | Midden              |            |   |
|              | 3                   | B3      | Kolom (100) | N4        | <b>.</b>     | Lijnondersteuning - rand  |       | 5,000         | Layer1   |                    | Midden              |            |   |
| Belasting    | 4                   | B4      | Balk (80)   | N5        | -            | Vlakondersteuning         |       | 5,220         | Layer1   |                    | Midden              |            |   |
| 3            | •                   |         |             |           | -            | Scharnier op staaf        |       |               |          |                    |                     |            |   |
| Bibliotheken |                     |         |             |           | ×            | Kruisende staven          |       |               |          |                    |                     |            |   |
|              |                     |         |             |           | I            | Starre binding            |       |               |          |                    |                     |            |   |
|              | Lijn starre binding |         |             |           |              |                           |       |               |          |                    |                     |            |   |
|              |                     |         |             |           | $\mathbf{k}$ | Nagespannen kabels        |       |               |          |                    |                     |            |   |
|              |                     |         |             |           | ₫            | Nagespannen Vrije Kabel   |       |               |          |                    |                     |            |   |
|              | 🖝 Kr                | noop 📊  | 1D-staaf ×  | 💪 2D      | Jem          | ent 👗 Steunpunt - knoop 💈 | ∑ Ste | unpunt - balk | 🚟 Lijnon | dersteuning - balk | 🚾 Lijnondersteun    | ing - rand | 1 |

## 3\_Meerdere kopieën met tabelinvoer

| Tabelinvoer  |   |          |             |            |       |              |
|--------------|---|----------|-------------|------------|-------|--------------|
| @0;5;0       |   |          | 4           | ✓ <b>B</b> |       | 17 🏹 🎞       |
|              | _ | Naam     | Туре        | Begin      | Eindk | Doorsnede    |
| Constructie  | 1 | B1       | Kolom (100) | N1         | N2    | CS1 - HEA200 |
|              | 2 | B2       | Balk (80)   | N2         | N3    | CS2 - IPE160 |
|              | 3 | B3       | Kolom (100) | N4         | N5    | CS1 - HEA200 |
| Belasting    | 4 | B4       | Balk (80)   | N5         | N3    | CS2 - IPE160 |
| <u>a</u>     |   | <b>1</b> |             |            |       |              |
| Bibliotheken |   |          |             |            |       |              |

- Selecteer de 4 staven door de 4 rijen van de 1D-elementen te selecteren.

- Vul in het invulveld van de 1D-elementen de volgende relatieve coördinaten: @ 0 ; 5 ; 0
- Stel het aantal kopieën in op 4

- Start meerdere kopieën door te klikken op 📠

## 4\_Constructie elementen ingeven via tabelinvoer

De knoopondersteuningen van de kolommen dienen ingevoerd te worden.

- Rechtermuis klik op de onderzijde van de tabelinvoer en voeg het tabblad knopen toe.
- Orden de Z-coördinaten in een stijgende volgorde door te klikken op kolom 'Coördinaat Z [m]' (pijl dient naar boven te wijzen)

|               |      | Naam | Coördinaat X [m]   | Coördinaat Y [m] | Coördinaat Z [m] 🛛 🔺 | Staaf       |
|---------------|------|------|--------------------|------------------|----------------------|-------------|
| Constructie   | 1    | N1   | 0,000              | 0,000            | 0,000                | B1          |
|               | 2    | N5   | 12,000             | 0,000            | 0,000                | B4          |
|               | 3    | N9   | 12,000             | 5,000            | 0,000                | B5          |
| Belasting     | 4    | N10  | 0,000              | 5,000            | 0,000                | B6          |
|               | 5    | N14  | 12,000             | 10,000           | 0,000                | B9          |
| Bibliotheken  | 6    | N15  | 0,000              | 10,000           | 0,000                | B10         |
| Dibliotricken | 7    | N19  | 12,000             | 15,000           | 0,000                | B13         |
|               | 8    | N20  | 0,000              | 15,000           | 0,000                | B14         |
|               | 9    | N24  | Konjäran           | þ                | 0,000                | B17         |
|               | 10   | N25  | Kopieren           | þ                | 0,000                | B18         |
|               | 11   | N2   | Plakken            | þ                | 5,000                | B1; B2      |
|               |      |      | Kopieer waarde naa | r editbox        | E 000                | D0 D4       |
|               | 🖛 Kr | оор  |                    |                  | nt - knoop 🛛 🚡 Steun | punt - balk |
| Commandoliin  |      |      | Zoeken             |                  |                      |             |
|               |      |      | Kopieer waarde naa | r filter         |                      |             |

Kopieer de knoopnamen met Z=0 en plak deze in MS Excel - Kopieer ook de twee knoopondersteuningen naar MS Excel.

|              |      | Naam   | Туре       | Restrictie   | X                 | Y             | Z              | Rx              | Ry            | Rz          | Kno        | F  |
|--------------|------|--------|------------|--------------|-------------------|---------------|----------------|-----------------|---------------|-------------|------------|----|
| Constructie  | 1    | Sn1    | Standaard  | Schamierend  | Vast              | Vast          | Vast           | Vrij            | Vrij          | Vrij        | N5         |    |
| 14           | 2    | Sn2    | Standaard  | Schamierend  | Vast              | Vast          | Vast           | Veii            | Vrii          | Vrii        | N1         |    |
|              | •    |        |            |              |                   |               |                | Kopiëren        |               |             |            |    |
| Belasting    |      |        |            |              |                   |               |                | Plakken         |               |             |            |    |
| 3            |      |        |            |              |                   |               |                | Konieer waar    | le naar edit  | hox         |            |    |
| Bibliotheken |      |        |            |              |                   |               |                | Ropicer maare   | ac moor cont  |             |            |    |
|              |      |        |            |              |                   |               |                | Zoeken          |               |             |            |    |
|              |      |        |            |              |                   |               |                | Kopieer waard   | de naar filte | r           |            |    |
|              |      |        |            |              |                   |               |                |                 |               |             |            |    |
|              |      |        |            |              |                   | _             |                |                 |               |             |            |    |
|              | 🖛 Kn | loop ∏ | 1D-staaf 💪 | 2D-element 🛓 | Steunpunt - knoop | × 🕿 Steunpunt | - balk 🚟 Lijno | ondersteuning - | balk 🚾 L      | ijnonderste | uning - ra | ar |

| - Ni | ı dien | ie eer | tabel | samen | te stellen | in MS    | Excel | met 1 | 10 i | dentieke   | knoo | oonder | steuni | nae | n. |
|------|--------|--------|-------|-------|------------|----------|-------|-------|------|------------|------|--------|--------|-----|----|
|      | a aion | 10 001 | luboi | Sumon | 10 0101011 | 111 1010 | LX001 | mot   |      | achillence | 1000 | ponaci | JUGUIN | ngo |    |

|    |      | 1         | 1            | 1    | 1    |      |      |      |      |    |   |     |
|----|------|-----------|--------------|------|------|------|------|------|------|----|---|-----|
|    | Α    | В         | С            | D    | E    | F    | G    | Н    | - I  | J  | K | L   |
| 1  | Sn1  | Standaard | Scharnierend | Vast | Vast | Vast | Vrij | Vrij | Vrij | N5 |   | N1  |
| 2  | Sn2  | Standaard | Scharnierend | Vast | Vast | Vast | Vrij | Vrij | Vrij | N1 |   | N5  |
| 3  | Sn3  | Standaard | Scharnierend | Vast | Vast | Vast | Vrij | Vrij | Vrij |    |   | N9  |
| 4  | Sn4  | Standaard | Scharnierend | Vast | Vast | Vast | Vrij | Vrij | Vrij |    |   | N10 |
| 5  | Sn5  | Standaard | Scharnierend | Vast | Vast | Vast | Vrij | Vrij | Vrij |    |   | N14 |
| 6  | Sn6  | Standaard | Scharnierend | Vast | Vast | Vast | Vrij | Vrij | Vrij | ←  |   | N15 |
| 7  | Sn7  | Standaard | Scharnierend | Vast | Vast | Vast | Vrij | Vrij | Vrij |    |   | N19 |
| 8  | Sn8  | Standaard | Scharnierend | Vast | Vast | Vast | Vrij | Vrij | Vrij |    |   | N20 |
| 9  | Sn9  | Standaard | Scharnierend | Vast | Vast | Vast | Vrij | Vrij | Vrij |    |   | N24 |
| 10 | Sn10 | Standaard | Scharnierend | Vast | Vast | Vast | Vrij | Vrij | Vrij |    |   | N25 |
| 11 |      |           |              |      |      |      |      |      |      |    |   |     |

|    | А    | В         | С            | D    | E    | F    | G    | Н    | I    | J   |
|----|------|-----------|--------------|------|------|------|------|------|------|-----|
| 1  | Sn1  | Standaard | Scharnierend | Vast | Vast | Vast | Vrij | Vrij | Vrij | N5  |
| 2  | Sn2  | Standaard | Scharnierend | Vast | Vast | Vast | Vrij | Vrij | Vrij | N1  |
| 3  | Sn3  | Standaard | Scharnierend | Vast | Vast | Vast | Vrij | Vrij | Vrij | N9  |
| 4  | Sn4  | Standaard | Scharnierend | Vast | Vast | Vast | Vrij | Vrij | Vrij | N10 |
| 5  | Sn5  | Standaard | Scharnierend | Vast | Vast | Vast | Vrij | Vrij | Vrij | N14 |
| 6  | Sn6  | Standaard | Scharnierend | Vast | Vast | Vast | Vrij | Vrij | Vrij | N15 |
| 7  | Sn7  | Standaard | Scharnierend | Vast | Vast | Vast | Vrij | Vrij | Vrij | N19 |
| 8  | Sn8  | Standaard | Scharnierend | Vast | Vast | Vast | Vrij | Vrij | Vrij | N20 |
| 9  | Sn9  | Standaard | Scharnierend | Vast | Vast | Vast | Vrij | Vrij | Vrij | N24 |
| 10 | Sn10 | Standaard | Scharnierend | Vast | Vast | Vast | Vrij | Vrij | Vrij | N25 |
|    |      |           |              |      |      |      |      |      |      |     |

- Vervolgens dien je de tabel in MS Excel te kopiëren naar de knoopondersteuningen in de tabelinvoer teneinde deze knoopondersteuningen in het model in te voegen.

- Ga naar 1D-staaf en probeer manueel een gording (IPE100) in te geven door enkel de naam, het type, de begin- en eindknoop in de tabelinvoer in te geven.

| 001          | 4 <b>F</b> |      | s 10 📑      | e 🔠 🔹      |       |              |            |       |  |
|--------------|------------|------|-------------|------------|-------|--------------|------------|-------|--|
| Tabelinvoer  |            |      |             |            |       |              |            |       |  |
| @0;5;0       |            |      | 1 ‡         | <b>V</b> 🖪 |       | 1 🗤 🌾 🎹      |            |       |  |
|              |            | Naam | Туре        | Begin      | Eindk | Doorsnede    | Lengte [m] | Laag  |  |
| Constructie  | 12         | B12  | Balk (80)   | N12        | N11   | CS1 - IPE160 | 6,083      | Dak   |  |
| Lat          | 13         | B13  | Kolom (100) | N19        | N17   | CS2 - HEA200 | 5,000      | Kolom |  |
| Relacting    | 14         | B14  | Kolom (100) | N20        | N18   | CS2 - HEA200 | 5,000      | Kolom |  |
| belasting    | 15         | B15  | Balk (80)   | N18        | N16   | CS1 - IPE160 | 6,083      | Dak   |  |
|              | 16         | B16  | Balk (80)   | N17        | N16   | CS1 - IPE160 | 6,083      | Dak   |  |
| Bibliotheken | 17         | B17  | Kolom (100) | N24        | N22   | CS2 - HEA200 | 5,000      | Kolom |  |
|              | 18         | B18  | Kolom (100) | N25        | N23   | CS2 - HEA200 | 5,000      | Kolom |  |
|              | 19         | B19  | Balk (80)   | N23        | N21   | CS1 - IPE160 | 6,083      | Dak   |  |
|              | 20         | B20  | Balk (80)   | N22        | N21   | CS1 - IPE160 | 6,083      | Dak   |  |
|              | 21         | B21  | Balk (80)   | N2         | N6    | CS3 - IPE100 | 7,874      | Dak   |  |
|              | - '        |      |             |            |       |              |            |       |  |

Probeer nu om de resterende 1D-elementen in te geven in dit model. Extra functionaliteiten tabelinvoer: zie bijlage 5

## Voorbeeld 4: Gordingen

#### 1\_Invoer geometrie

\*Projectgegevens: Raamwerk XYZ - Staal S235 - Gordingen IPE 100 - H2 = 1m

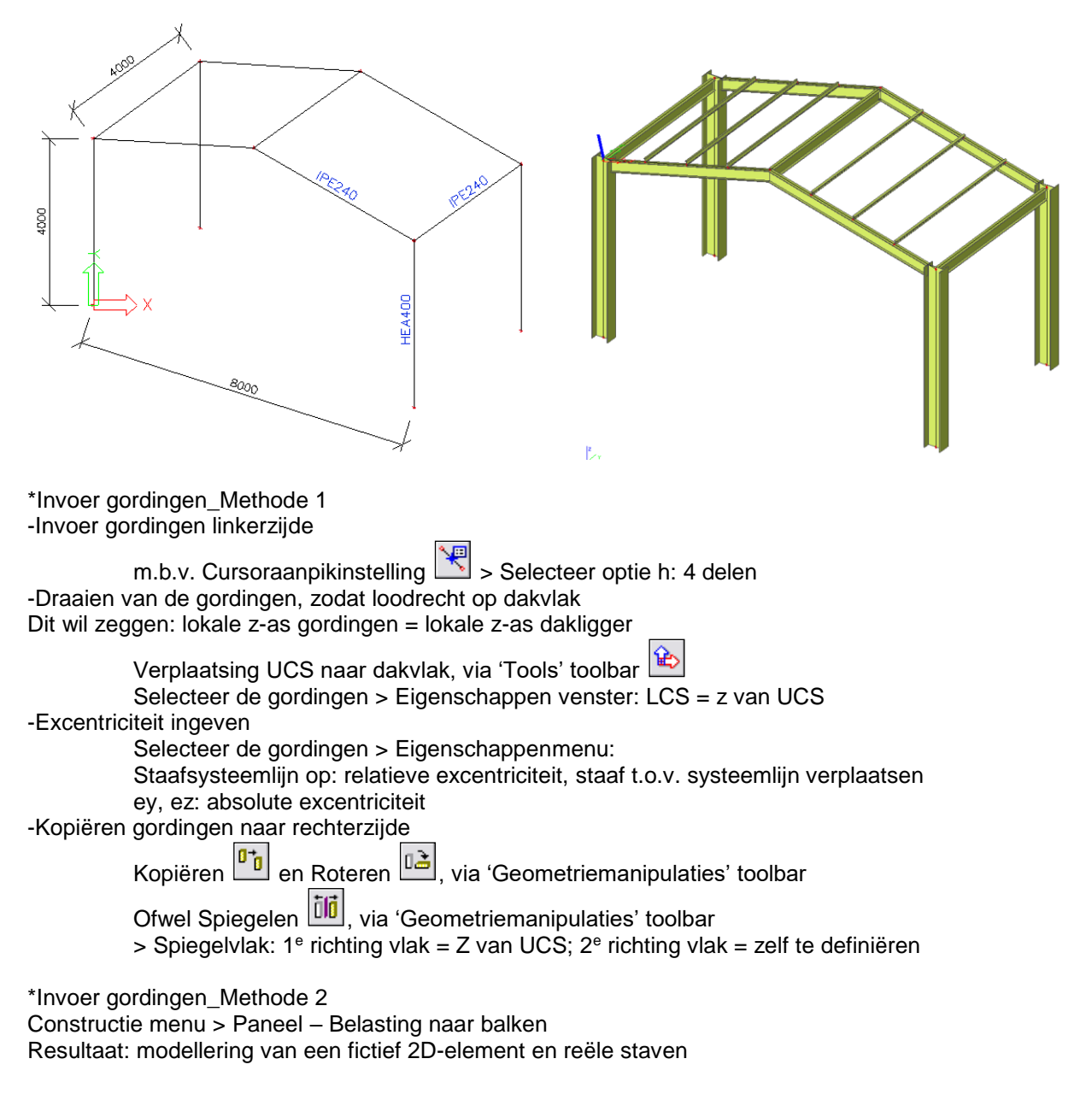

#### 2\_Constructiemodel activeren

Hoofd menu > Project > Functionaliteit: Constructiemodel

Genereer constructiemodel, zie 'Beeld' toolbar Of via beeld > Stel beelparameters in > Genereer constructiemodel

Opgelet: Excentriciteiten in Rekenmodel en Constructiemodel dienen afzonderlijk ingegeven te worden in het Eigenschappenmenu.

**OPM.** Het kan nodig zijn het Constructiemodel na bepaalde acties en wijzigingen aan het model opnieuw te genereren.

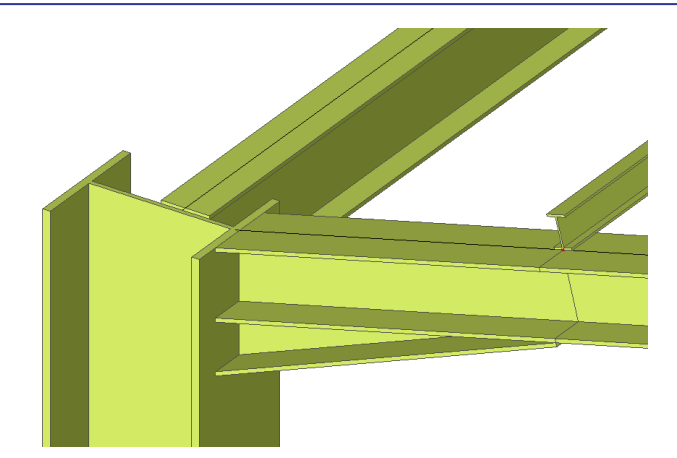

#### **3 Invoer Console**

Constructie menu > 1D-staaf > 1D-elementonderdelen > Console Eerst nieuw profiel toevoegen, type I + Ivar Daarna console definiëren als volgt

| Console op staaf |                       |                               |           |
|------------------|-----------------------|-------------------------------|-----------|
|                  | Naam                  | H1                            |           |
|                  | Positie               | Begin                         | -         |
|                  | Doorsnede             | CS4 - I + I var (IPE240; 150) | ·         |
|                  | Gebruik van doorsnede | nee                           |           |
|                  | va [mm]               | 150,0                         |           |
|                  | Geometrie             |                               |           |
| - К В            | Coördinaatdefinitie   | Rela                          | <b>*</b>  |
| I-ev             | Lengte x              | 0,250                         |           |
|                  |                       |                               |           |
|                  |                       | ОК                            | Annuleren |

Console = additioneel gegeven bij een entiteit (net als steunpunten, lasten, ...) Kopiëren van additionele gegevens is mogelijk

-via 'Geometriemanipulaties' toolbar -via rechtermuisklik in scherm, kies optie Kopiëren additionele gegevens

Extra mogelijkheid: Invoer Variabele doorsnede Constructie menu > 1D-staaf > 1D-elementonderdelen > Variabele doorsnede Staaf opdelen in een aantal secties met verschillende profieltypes / verschillende geometrische eigenschappen

Vb. Console met verschillende afmetingen aan begin en einde van staaf

## 4\_Acties na invoer

\*Controleer constructie

\*Constructie-entiteiten verbinden 🚈 (Opgelet: volledige constructie verbinden!)

## Voorbeeld 5: Boogbrug

## 1\_Invoer geometrie

\*Projectgegevens: Raamwerk XZ – Beton & Staal

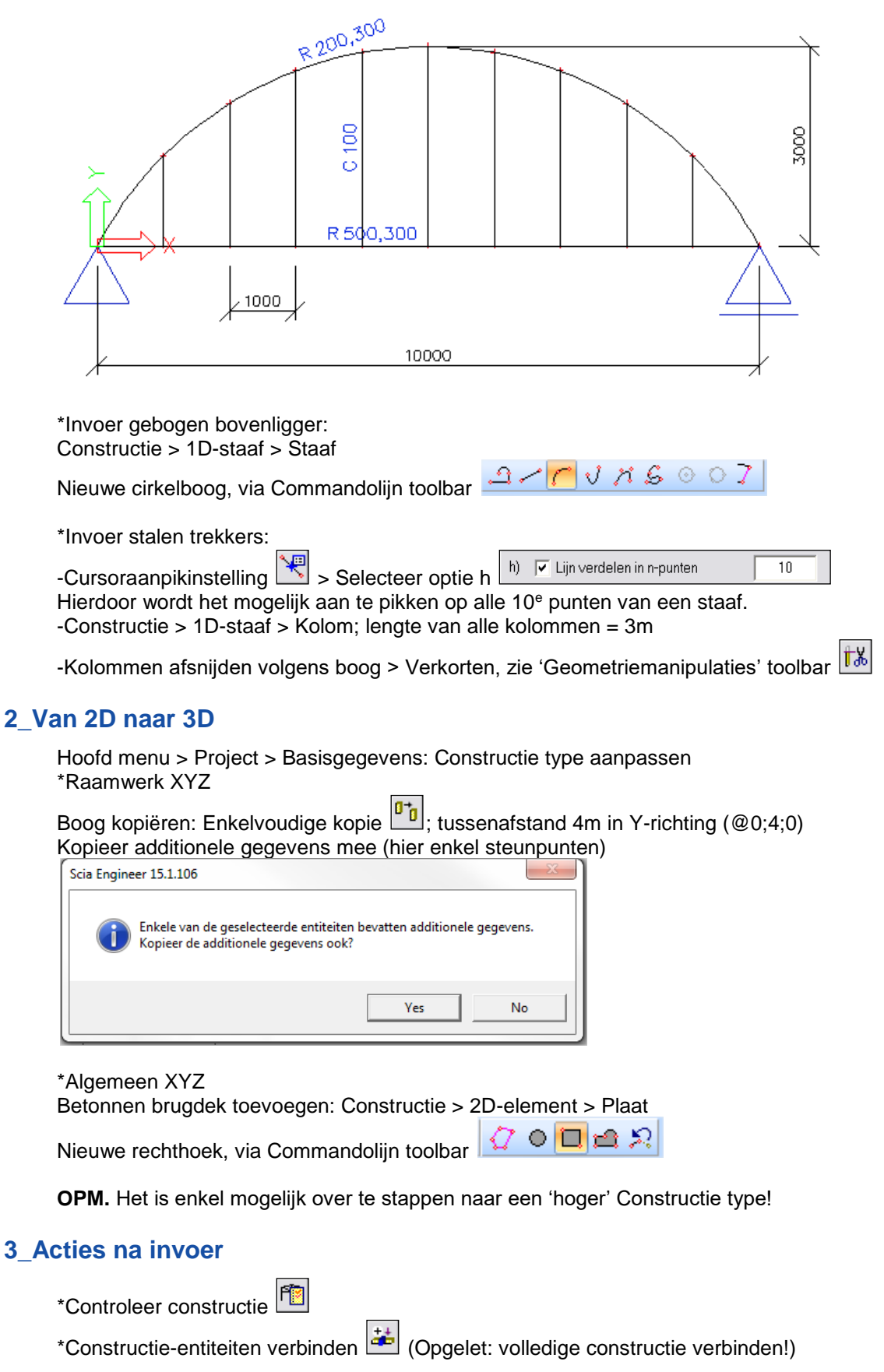

# Voorbeeld 6: Carrousel

## 1\_Invoer geometrie

\*Projectgegevens: Raamwerk XYZ – Staal S235

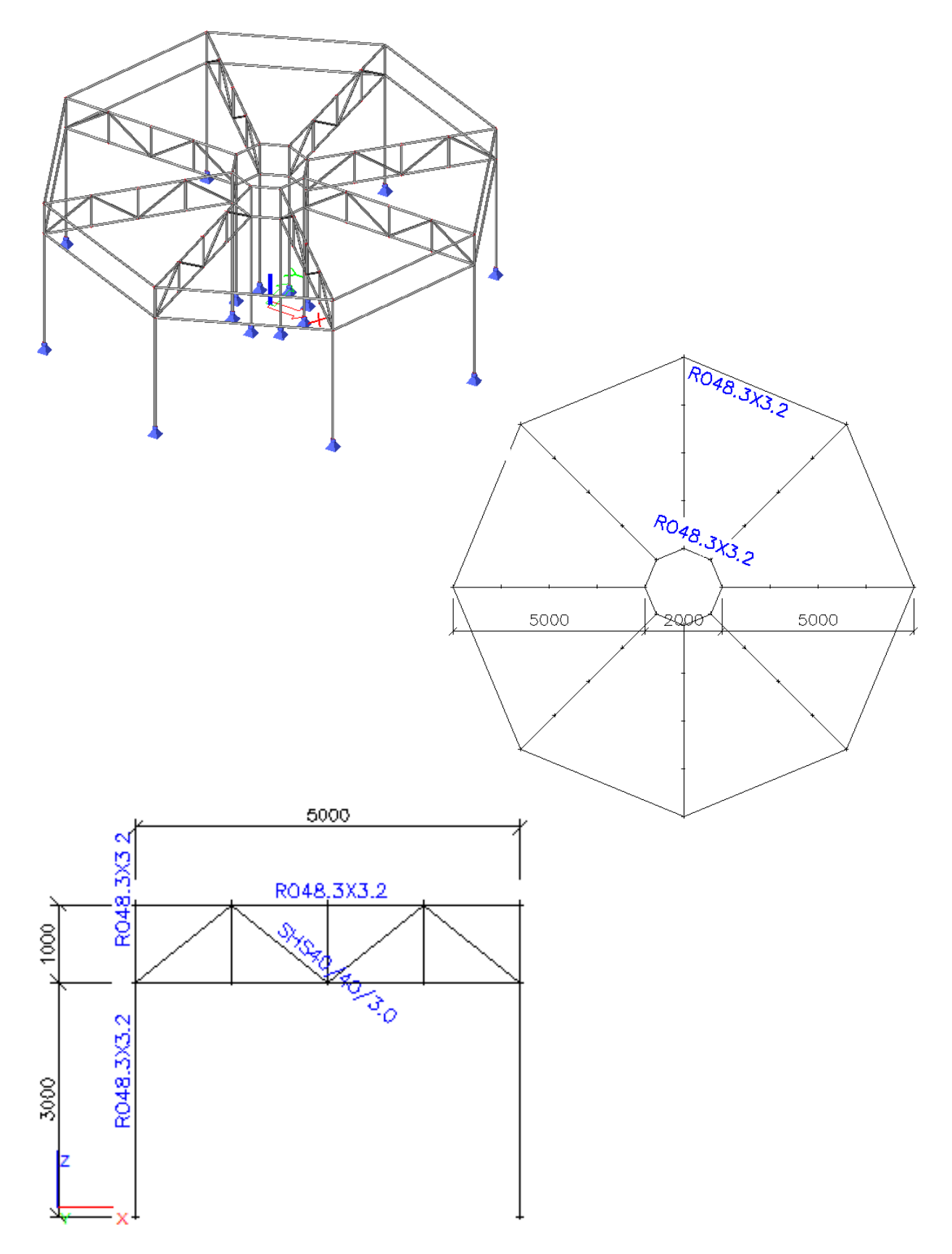

\*Invoer één portiek

Constructie menu > 1D-staaf > <u>Kolom</u> Constructie menu > Geavanceerde invoer > <u>Katalogusblokken</u>: 2D-vakwerk

Verplaats portiek zodat beginknoop linkerkolom samenvalt met coördinaat 1;0;0

Of verplaats UCS, zie 'Tools' toolbar 论

\*Meerdere kopieën, via 'Geometriemanipulaties' toolbar Province Roterend kopiëren: rondom huidig UCS

-Verbindingsstaven automatisch laten genereren

Opgelet: er worden verbindingsstaven gegenereerd vanuit alle geselecteerde knopen.

-Additionele gegevens kopiëren

In dit geval enkel steunpunten; indien lasten, scharnieren e.d. zijn aangebracht op het eerste portiek, worden deze eveneens overgenomen.

Opgelet: steunpunten zijn additionele gegevens bij knopen, niet bij staven.

| Aantal    | kopiën 🛛          | 8 ÷          | Verbind geselecteerde<br>knopen met nieuwe staven                          |
|-----------|-------------------|--------------|----------------------------------------------------------------------------|
| Voe       | g laatste kopie i | n            | Kopieer add. gegevens                                                      |
| Afstand   | vector            |              | Hoe de afstand te definiëren ?                                             |
| Definee   | r afstand met de  | e cursor 🛛 🗖 | tussen twee kopiën                                                         |
| x         | 0,000             | m            | C van origineel naar laatste koj                                           |
| v         | 0,000             | m            | - Hoe de rotatie te definiëren ?                                           |
| ,         | 0,000             | m            | C tussen twee kopiën                                                       |
| - Potatie | , ·               |              | <ul> <li>van origineel naar laatste koj</li> <li>Rotatie rondom</li> </ul> |
| ry        | 0,00              | deg          | huidige UCS                                                                |
| DV IN     | 0,00              | deg          | C afstandvector                                                            |
| .,        |                   |              |                                                                            |

## 2\_Acties na invoer

\*Controleer constructie

\*Constructie-entiteiten verbinden 🔛 (Opgelet: volledige constructie verbinden!)

# Extra voorbeeld: 3D hal

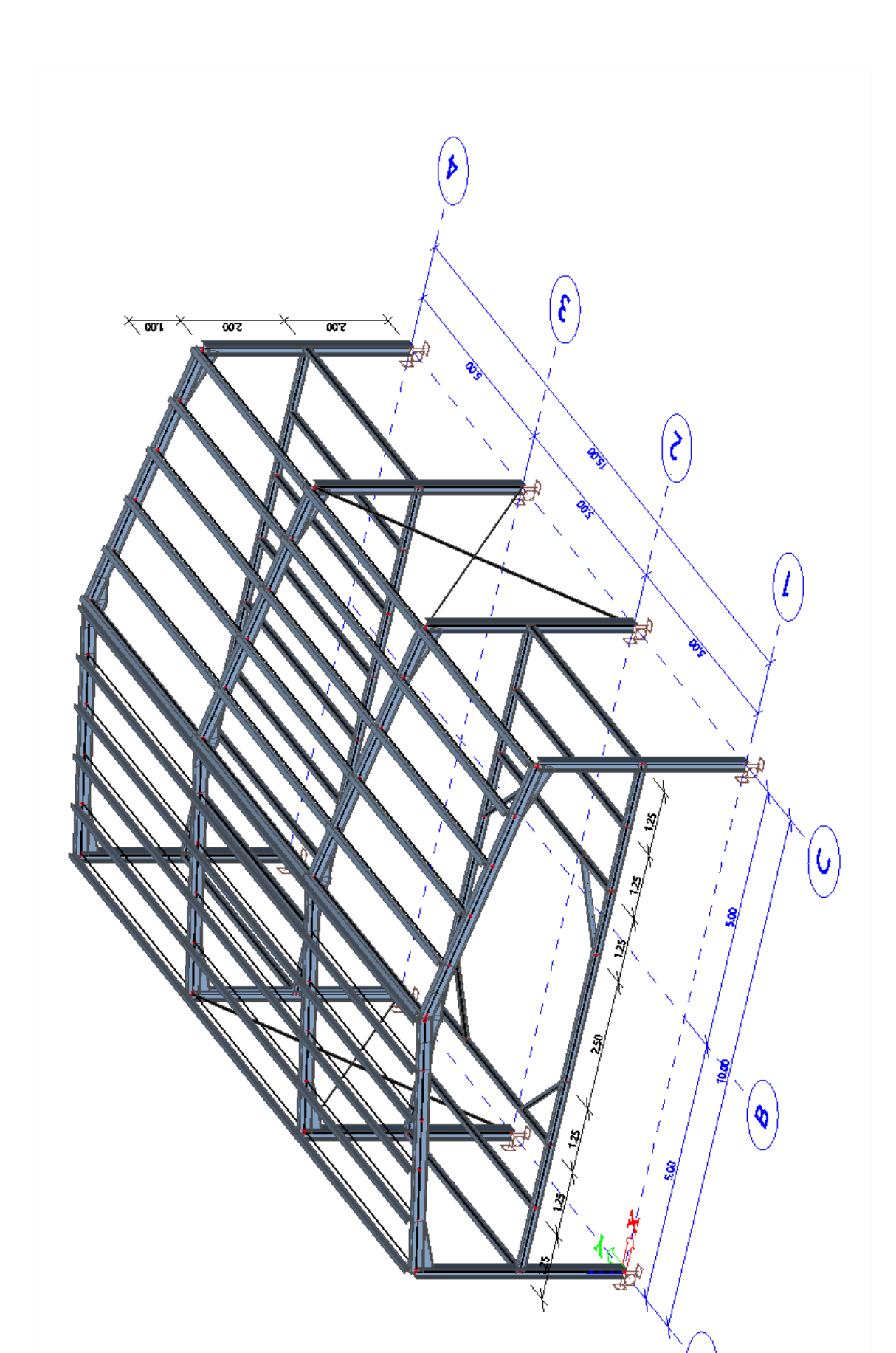

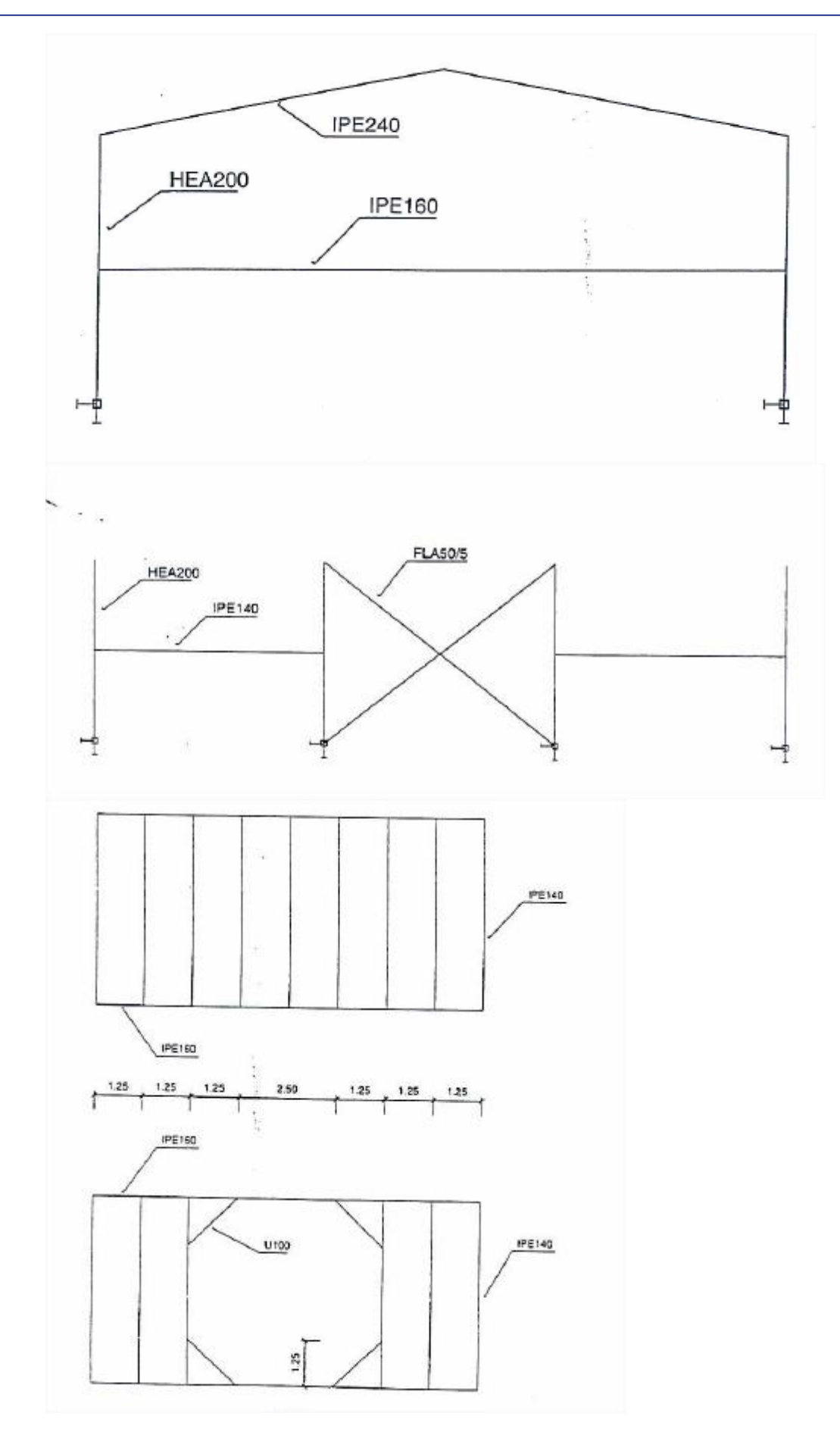

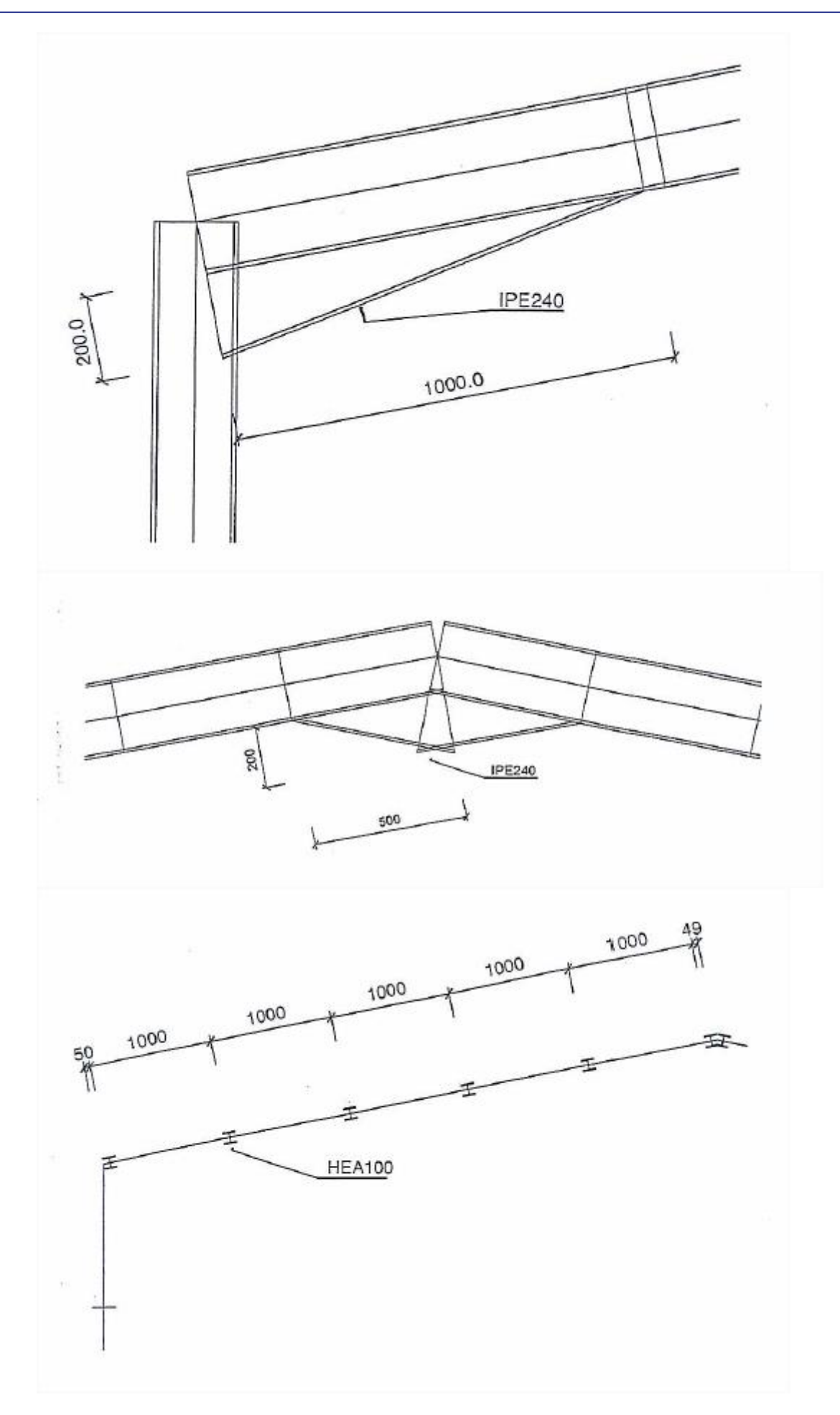

# Deel 2 – Belastingen, Belastingcombinaties, Berekening en Resultaten

## Voorbeeld 7: Ligger met 3 overspanningen

#### 1\_Invoer geometrie

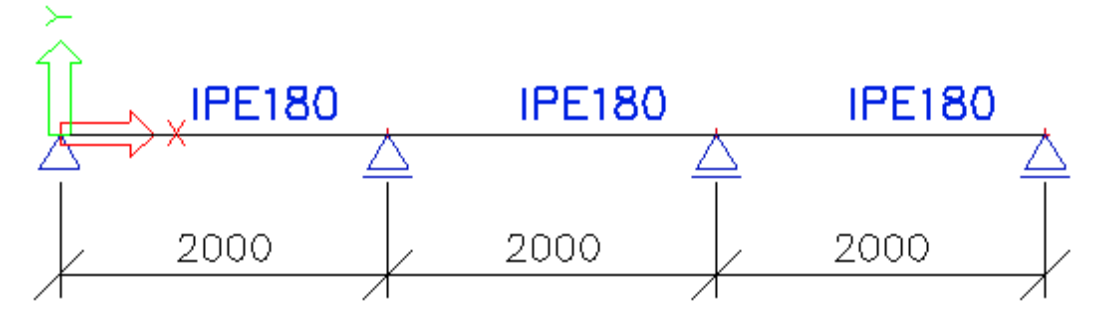

## 2\_Belastingen

\*Definitie Belastinggevallen Hoofd menu > Belastinggevallen, Combinaties > Belastinggevallen

BG 1: Eigengewicht

BG 2: Verdeelde Last (Perm.)

| Belastingsgevallen   |                                         |                | 23      |
|----------------------|-----------------------------------------|----------------|---------|
| 🖈 🤃 🗶 🖬 🔛 📴          | 1 <u>요</u> 1 😂 1 😅 🔒   Alles            |                | • 7     |
| LC1 - Eigen gewicht  | Naam                                    | LC2            |         |
| LC2 - Verdeelde last | Omschrijving                            | Verdeelde last |         |
|                      | Actie type                              | Permanent      | -       |
|                      | Lastgroep                               | LG1            | ·       |
|                      | Belastingtype                           | Standaard      | -       |
|                      |                                         |                |         |
|                      | Acties                                  |                |         |
|                      | Verwijder alle lasten                   |                | >>>     |
|                      | Kopieer alle lasten naar een ander bela | stingsgeval    | >>>     |
| Nieuw Invoegen E     | ewerken Verwijder                       |                | Sluiten |

\*Invoer Lasten Hoofd menu > Belasting BG 1: Eigengewicht > Berekend door SCIA Engineer BG 2: Verdeelde Last (Perm.) > Lijnlast op staaf 10 kN/m

#### 3\_Berekening

Hoofd menu > Berekening, Net > Berekening of Verborgen berekening , zie ook 'Project' toolbar <u>Verschil</u>: Bij een Verborgen berekening worden de vensters met de status van de berekening

#### onderdrukt, waardoor de berekening niet voortijdig afgebroken kan worden.

#### 4\_Resultaten

Na berekening: Hoofd menu > Resultaten

\*Grafische resultaten Resultaten > Steunpunten > Reacties Resultaten > Staven > Interne krachten van staven Resultaten > Staven > Staafvervormingen

Specificeer gewenst resultaat in Eigenschappenvenster -Selectie: Alle > resultaat op álle staven; Huidig > resultaat op geselecteerde staven -Extreem: Plaats(en) waar de resultaatwaarden numeriek worden weergegeven

-Grafisch beeld instellen: Klik op -> Weergave grafieken aanpassen, weergave eenheden, ... Na aanpassingen, steeds Acties > Herlees

Eenheden en aantal decimalen wijzigen: via Instellingen > Eenheden, of 'Project' toolbar

\*Numerieke resultaten

Onderaan Eigenschappenvenster: Acties > Afdrukvoorbeeld

Exacte waarden worden berekend in (standaard) 10 sneden per staaf, zie Instellingen > Solver > Aantal sneden op gemiddelde staaf

| Instellingen solver                                                   | X          |
|-----------------------------------------------------------------------|------------|
| Naam                                                                  |            |
| □ Algemeen                                                            |            |
| Negeer dwarskrachtvervormingen ( Ay, Az >> A )                        |            |
| Type solver                                                           | Direct 👻   |
| Aantal sneden op gemiddelde staaf                                     | 10         |
| Waarschuwing als maximaal toelaatbare verplaatsing groter is dan [mm] | 1000,00000 |
| Waarschuwing als maximaal toelaatbare rotatie groter is dan [mrad]    | 100,0      |
| Print tijd in Calculatie Protocol                                     |            |
| Wapeningscoëfficiënt                                                  | 1          |
|                                                                       |            |
|                                                                       |            |
|                                                                       |            |
|                                                                       |            |
|                                                                       |            |
|                                                                       | OK         |

\*Resultaat op specifieke plaats

Constructie > Modelgegevens > Snede op balk; daarna opnieuw berekenen

\*Extra informatie

-Hoofd > Resultaten > Materiaallijst

Massa en Oppervlak van een bepaald Doorsnedetype of Materiaaltype opvragen -Hoofd > Resultaten > Berekeningsverslag

Gegevens van berekening, en Som van lasten en reacties raadplegen

# **Voorbeeld 8: Betonnen Portiek**

## 1\_Invoer geometrie

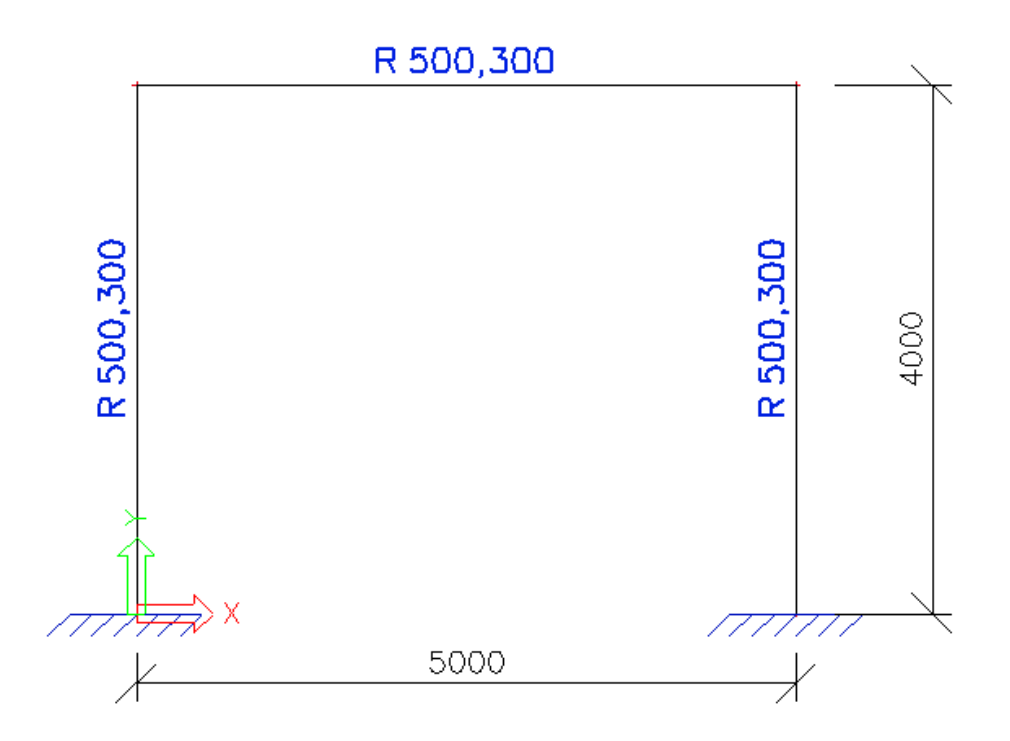

## 2\_Belastingen

\*Belastinggevallen Hoofd menu > Belastinggevallen, Combinaties > Belastinggevallen BG 1: Eigengewicht BG 2: Zijwind X-richting (Var.) > Lijnlast 5 kN/m

\*Belastinggroepen Hoofd menu > Belastinggevallen, Combinaties > Belastinggroepen BG 1 > LG 1: Permanent BG 2 > LG 2: Variabel – EC1 lasttype = Wind

| Lastgroepen      |                        |           |     | X       |
|------------------|------------------------|-----------|-----|---------|
| 🎾 🤮 🇶 🖻 🔛 🖆      | 2. 🗠   🎒   😂 🔒   Alles |           | • 7 |         |
| LG1              | Naam                   | LG2       |     |         |
| LG2              | Relatie                | Standaard |     | -       |
|                  | Last                   | Variabel  |     | ÷.      |
|                  | Constructie            | Gebouw    |     |         |
|                  | Belastingtype          | Wind      |     | ×.      |
|                  |                        |           |     |         |
|                  |                        |           |     |         |
|                  |                        |           |     |         |
|                  |                        |           |     |         |
| Nieuw Invoegen E | Bewerken Verwijder     |           |     | Sluiten |

\*Invoer Lasten Hoofd menu > Belasting

Snelle invoer lasten via Commandolijn toolbar Eigenschappenvenster; wijziging eigenschappen via

\*Belastingcombinaties

Hoofd menu > Belastinggevallen, Combinaties > Combinaties Lineaire combinatie: 1,00.BG 1 + 1,00.BG 2

| Combinaties               |                               | ×                |
|---------------------------|-------------------------------|------------------|
| 🏓 🤮 🖋 🕏 🖄 🗠 🗠             | Sombinatie invoer             | •                |
| Combi1 - 1,00LC1 +1,00LC2 | Naam                          | Combi1           |
|                           | Omschrijving                  | 1,00LC1 +1,00LC2 |
|                           | Туре                          | Lineair - UGT    |
|                           | Amplified Sway Moment methode | 🔲 nee            |
|                           | Inhoud van combinatie         |                  |
|                           | LC1 - Eigen gewicht [-]       | 1,00             |
|                           | LC2 - Wind in X-richting [-]  | 1,00             |
|                           |                               |                  |
|                           |                               |                  |
|                           |                               |                  |
| Nieuw Invoegen Bewerken   | Verwijder                     | Sluiten          |

| *Grafisch | e weer | gave |
|-----------|--------|------|
|           |        | 3    |

| -Belastingen, via Commandolijn toolbar 麺 en 💷           |                          |
|---------------------------------------------------------|--------------------------|
| -Waardes belastingen, via Commandolijn toolbar 💷 > Last | ten/Massa's > Lastlabels |

#### 3\_Resultaten

\*Opvragen Resultaten Hoofd menu > Resultaten

Snel opvragen resultaten via Commandolijn toolbar gebeurt automatisch in Eigenschappenmenu

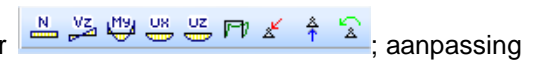

\*Verschaling Resultaten

Via 'Tools' toolbar

#### 4\_Tabelresultaten

Activeer de functionaliteit tabelresultaten via beeld >knoppenbalken >tabelresultaten

\* Vraag resultaten op

| Hoofdmenu > Resultaten > | <ul> <li>Liggers :</li> </ul> | > Interne | krachten | van staven |
|--------------------------|-------------------------------|-----------|----------|------------|
|--------------------------|-------------------------------|-----------|----------|------------|

| Ta | belre | esultaten   |              |        |                  |                         |                       |                      |                          |                      |
|----|-------|-------------|--------------|--------|------------------|-------------------------|-----------------------|----------------------|--------------------------|----------------------|
|    | (     | D 🗙   🔢 💷 🗌 |              | •      | Interne krachten | in staaf; Lineaire bere | kening, Extreem : Glo | baal, Systeem : Hoof | d; Selectie : Alle; Bela | stingsgevallen : BG1 |
|    |       | Staaf       | CSS          | dx [m] | BG               | N [kN]                  | Vy [kN]               | Vz [kN]              | Mx [kNm]                 | My [kNm]             |
|    | 1     | B1          | CS2 - HEA200 | 0,000  | BG1              | -3,39                   | 0,02                  | -0,66                | 0,00                     | 1,36                 |
|    | 2     | B21         | CS3 - IPE100 | 7,874  | BG1              | 0,00                    | 0,00                  | -0,24                | 0,00                     | -0,03                |
|    | 3     | B5          | CS2 - HEA200 | 0,000  | BG1              | -3,13                   | -0,01                 | 0,71                 | 0.00                     | -1,70                |
|    | 4     | B6          | CS2 - HEA200 | 0,000  | BG1              | -3,13                   | -0,01                 | -0,69                | 0.00                     | 1,61                 |
|    | 5     | B7          | CS1 - IPE160 | 0,000  | BG1              | -0,86                   | -0,01                 | 0,93                 | 0,00                     | -1,86                |
|    | 6     | B1          | CS2 - HEA200 | 5,000  | BG1              | -1,32                   | 0,02                  | -0,66                | 0,00                     | -1,93                |
|    | 7     | B5          | CS2 - HEA200 | 5,000  | BG1              | -1,06                   | -0,01                 | 0,71                 | 0,00                     | 1,87                 |
|    | 8     | B7          | CS1 - IPE160 | 6,083  | BG1              | -0,70                   | -0,01                 | 0,00                 | 0,00                     | 0,97                 |

Deze tabelresultaten kunnen gekopieerd worden naar MS Excel.

# Voorbeeld 9a: Ligger op 2 steunpunten

## 1\_Invoer geometrie

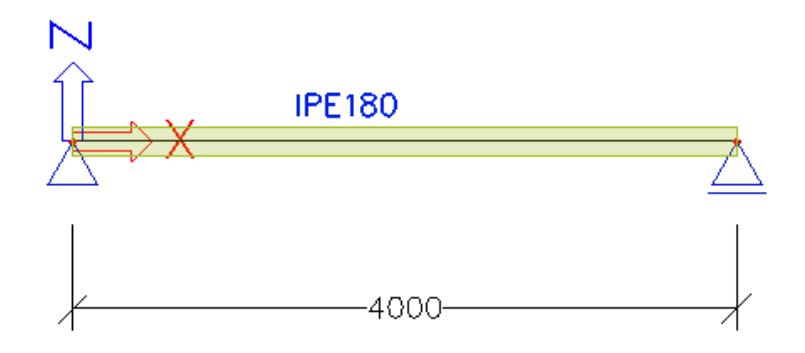

\*Opstelling van het voorbeeld

Veronderstel dat dit de doorsnede is van een smal brugdek, met een voetpad en een rijstrook waarover slechts 1 auto tegelijkertijd kan rijden.

## 2\_Belastingen

\*Belastinggevallen & Belastinggroepen

| Belastinggeval    | Туре | Lastgroep | Туре      | Relaties Vari   | abele LG  |
|-------------------|------|-----------|-----------|-----------------|-----------|
| Eigengewicht      | Р    | LG 1      |           | 1. Standaard    | A EN/OF B |
| BG 1: Permanent   | Р    | LG 1      |           | 2. Exclusief    | A OF B    |
| BG 2: Voetganger  | V    | LG 2      | Standaard | 3. Samen        | A EN B    |
| BG 3: Auto Links  | V    | LG 3      | Exclusief | 4. Master/Slave | A; A EN B |
| BG 4: Auto Rechts | V    | LG 3      | Exclusief | A B             |           |

Door *Auto Links* en *Auto Rechts* in dezelfde lastgroep met als type 'exclusief' te plaatsen, definiëren we dat beide belastinggevallen nooit samen in een belastingcombinatie kunnen voorkomen.

\*Invoer Lasten

Voer alle lasten in als puntlasten van 1kN. Enkel het Eigengewicht wordt buiten beschouwing gelaten.

#### 3\_Belastingcombinaties

Veronderstel een combinatie met als inhoud & coëfficiënten:

| BG 1 | 1,35 |
|------|------|
| BG 2 | 1,20 |
| BG 3 | 0,50 |
| BG 4 | 1,50 |

\*Type = Lineaire combinatie:

Eén combinatie wordt gegenereerd

GEEN rekening gehouden met relaties lastgroepen + Coëfficiënten als ingevoerd door de gebruiker

1,35.BG 1 + 1,20.BG 2 + 0,50.BG 3 + 1,50.BG 4

\*Type = Eurocode combinatie in de UGT of BGT: Alle mogelijke *lineaire* combinaties volgens de relaties van de lastgroepen worden gegenereerd Veiligheidsfactoren volgens de Eurocode + Psi-factoren volgens de Eurocode (zie inhoud lastgroepen) + Coëfficiënten als ingevoerd door de gebruiker

```
1,35.<del>1,35</del>.BG 1
1,35.<del>1,35</del>.BG 1 + 1,50.<del>1,20</del>.BG 2
1,35.<del>1,35</del>.BG 1 + 1,50.<del>1,20</del>.BG 2 + 1,05.<del>0,50</del>.BG 3
1,35.<del>1,35</del>.BG 1 + 1,50.<del>1,20</del>.BG 2 + 1,05.<del>1,50</del>.BG 4
```

#### \*Type = Omhullende combinatie:

Alle mogelijke *lineaire* combinaties volgens de relaties van de lastgroepen worden gegenereerd Coëfficiënten als ingevoerd door de gebruiker

| 1,35.BG 1                        |
|----------------------------------|
| 1,35.BG 1 + 1,20.BG 2            |
| 1,35.BG 1 + 1,20.BG 2 + 0,50.BG3 |
| 1,35.BG 1 + 1,20.BG 2 + 1,50.BG4 |
|                                  |

| Combinaties                                 |                                                                                                    |                                                                            | ×       |
|---------------------------------------------|----------------------------------------------------------------------------------------------------|----------------------------------------------------------------------------|---------|
| 🎜 🤮 🗶 🖻 🔛 🖂 🎒                               | Combinatie invoer                                                                                                    | Y                                                                          |         |
| Lineair<br>EC-UGT-B<br>EC-BGT<br>Omhullende | Naam         Omschrijving         Type         Constructie         Actieve coefficienten         Inhoud van combinatie         LC2 - Permanent [-]         LC3 - Voetganger [-]         LC4 - Auto links [-]         LC5 - Auto rechts [-] | EC-BGT<br>EN-BGT Quasi-permanent<br>Gebouw<br>1,00<br>1,00<br>1,00<br>1,00 |         |
|                                             | Explodeer naar lineair                                                                                                    |                                                                            | >>>     |
|                                             | Toon gedecomposeerde EN combi                                                                                                    | naties                                                                     | >>>     |
| Nieuw Invoegen Bewerken                     | Verwijder                                                                                                    |                                                                            | Sluiten |

'Black Box': Voor zowel combinaties volgens EuroCode als Omhullende combinaties, worden de gegenereerde *lineaire* combinaties niet getoond.

Indien de gebruiker de inhoud wenst te kennen van zulke combinaties, moet de Actie 'Explodeer naar lineair' worden uitgevoerd.

#### 4\_Resultaatsklasses

Hoofd menu > Belastinggevallen, Combinaties > Resultaatklasses

Een Resultaatklasse maakt het mogelijk een Omhullende aan te maken van een willekeurig aantal Combinaties en/of Belastinggevallen.

| Resultaatklasses |               |                                   |
|------------------|---------------|-----------------------------------|
| 🏓 🤮 🖋 🛙          | 🖌 🗠 😂 🛔 Alles | - 7                               |
| JGT+BGT          | Naam          | UGT+BGT                           |
|                  | Omschrijving  |                                   |
|                  | 🗆 Lijst       |                                   |
|                  |               | EC-UGT-B - EN-UGT (STR/GEO) Set B |
|                  |               | EC-BGT - EN - BGT Karakteristiek  |
|                  |               |                                   |
|                  |               |                                   |
|                  |               |                                   |
|                  |               |                                   |

#### 5\_Resultaten

\*Resultaten van EC-UGT/EC-BGT/Omhullende combinatie

Enkel de <u>omhullende van de resultaten</u> wordt getoond  $\rightarrow$  op elke snede het meest positieve & meest negatieve resultaat

Het is slechts mogelijk om de resultaten van de (op de achtergrond gegenereerde) lineaire combinaties op te vragen, indien de Actie Explodeer naar lineair werd uitgevoerd.

\*Maatgevende lineaire combinaties

Zie Acties > Afdrukvoorbeeld: UGT/1, UGT/2 enz.

De cijfers achter de combinatienaam verwijzen naar de Combinatiesleutel, waar de maatgevende lineaire combinaties uitgeschreven worden. Deze Combinatiesleutel kan echter enkel opgevraagd worden in het Document.

## Deel 3 – Engineering report en Afbeeldingen

## Voorbeeld 9b: Ligger op 2 steunpunten

#### 1\_Invoer geometrie

Zie Voorbeeld 9a

## 2\_Engineering report

Hoofd menu > Engineering report, of 'Project' toolbar

In het Engineering report vindt u 5 vensters terug die beschreven zijn in de onderstaande afbeelding. Het venster met de inhoud van het Engineering report kan niet verplaatst worden. De andere 4 wel, dit kun je doen door deze te slepen naar de gewenste positie.

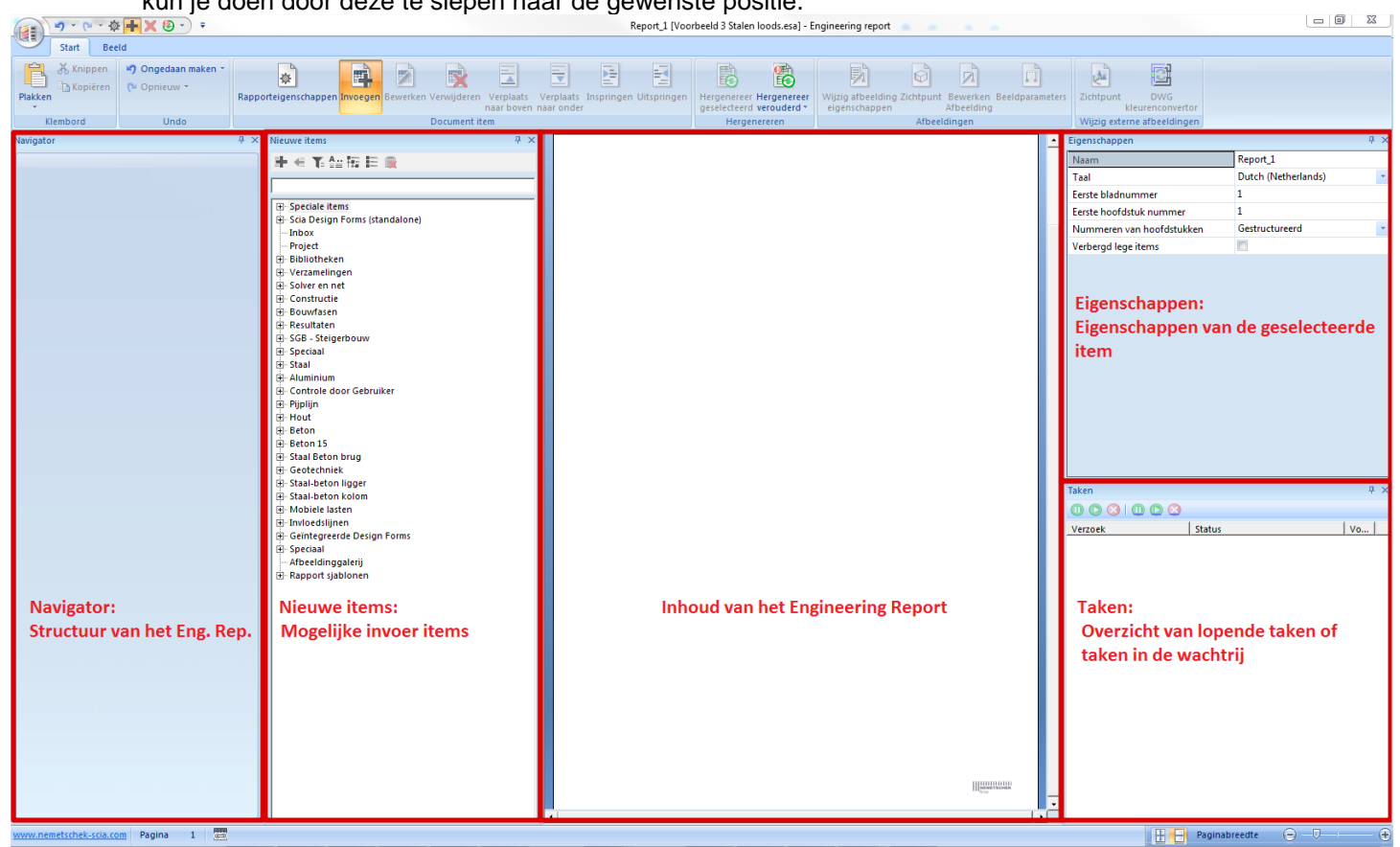

\*Inhoud engineering report samenstellen Via knop Invoegen bovenaan in het menu Home > In te voegen reportonderdelen weergeven/verbergen

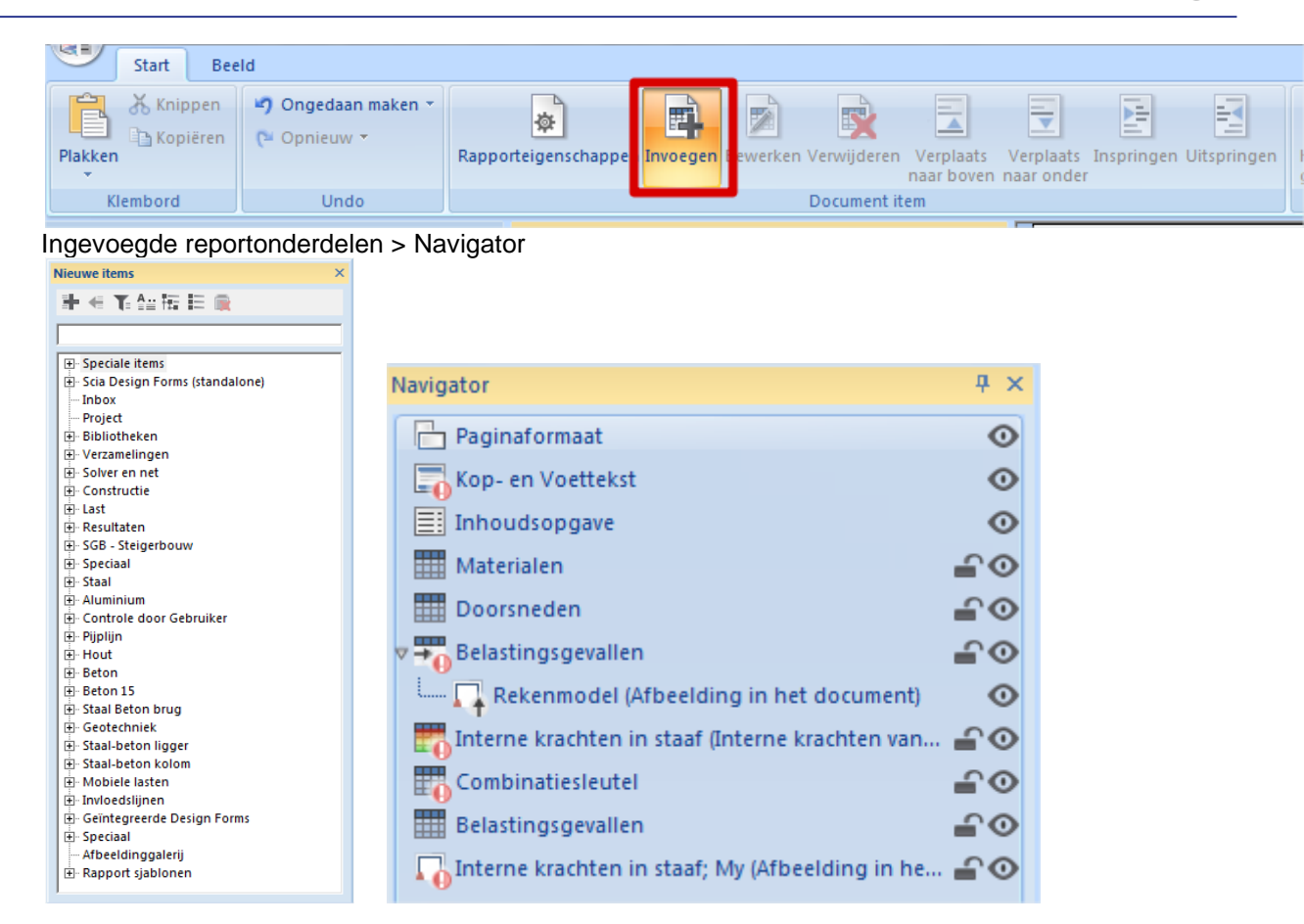

Bovenstaande tabellen kunnen verplaatst worden in het scherm.

De in te voegen reportonderdelen kunnen gefilterd worden.

Bij de ingevoegde onderdelen bestaat er de mogelijkheid deze te verbergen of te blokkeren.

#### \*Hergeneren engineering report

Na aanpassingen van gegevens in het project > enkele onderdelen van het engineering report dienen opnieuw gegenereerd te worden.

-Herlezen van een selectie, zie Engineering Report Toolbar

-Herlezen van het volledige Engineering Report, zie Engineering Report Toolbar Bij deze optie is het mogelijk om enkele onderdelen niet te hergenereren door deze te verbergen of te blokkeren.

\*Eigenschappen onderdelen

Na selectie van een onderdeel in de Navigator, kunnen enkele eigenschappen ervan geraadpleegd en aangepast worden in het Eigenschappenmenu.

De geavanceerde eigenschappen kunnen aangepast worden > zie Engineering Report Toolbar

\*Combinatiesleutel: weergave van maatgevende lineaire combinaties Nieuw Engineering Report onderdeel > Verzamelingen > Combinatiesleutel Vb. Interne krachten in staaf, volgens Combinaties = UGT; Vervormingen van staaf, volgens Combinaties = BGT. In resultaattabellen wordt verwezen naar UGT/1 enz., en BGT/1 enz. De cijfers achter de combinatienaam verwijzen naar de Combinatiesleutel, waar de maatgevende lineaire combinaties uitgeschreven worden.

\*Taal Engineering report

De taal van zowel in- als uitvoer van het Engineering report kan gewijzigd worden via het Eigenschappenmenu.

# Voorbeeld 10: Ondersteuningspijler

## 1\_Invoer geometrie

\*Projectgegevens: Algemeen XYZ - Staal S235

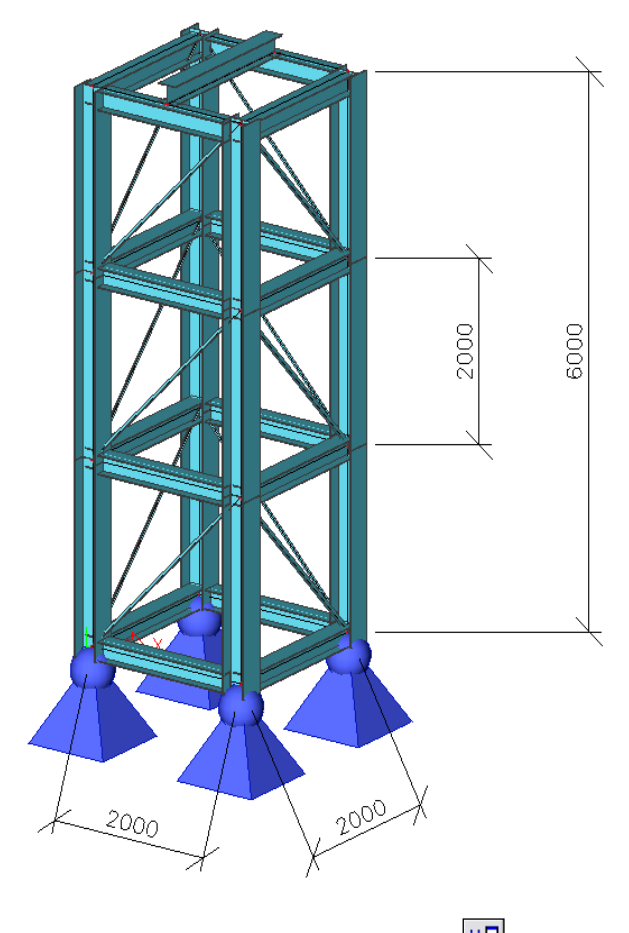

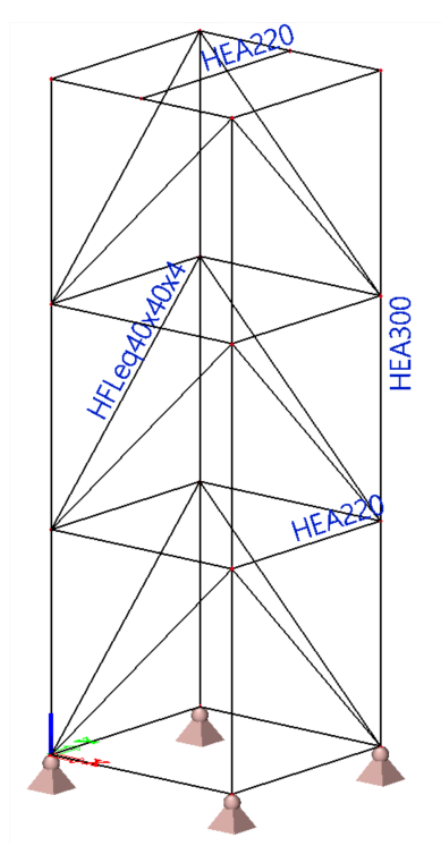

\*Opbouw Lijnraster, zie 'Tools' toolbar -Hulp bij invoer structuur -Nodig om Overzichtstekeningen te genereren

\*Acties na invoer!

#### 2\_Belastingen

- BG 1: Eigengewicht
- BG 2: Verticale last (Var.) > Puntlast 50 kN
- BG 3: Horizontale last (Var.) > Puntlast 20 kN

## 3\_3D verplaatsingen & 3D spanningen

Het is mogelijk om de verplaatsingen en spanningen van 1D-elementen op oppervlaktes weer te geven.

- Start de berekening

- Resultaten > 3D verplaatsingen: gebruik belastingsgeval BG2 en klik op 'vervormde constructie'; klik op herlees.

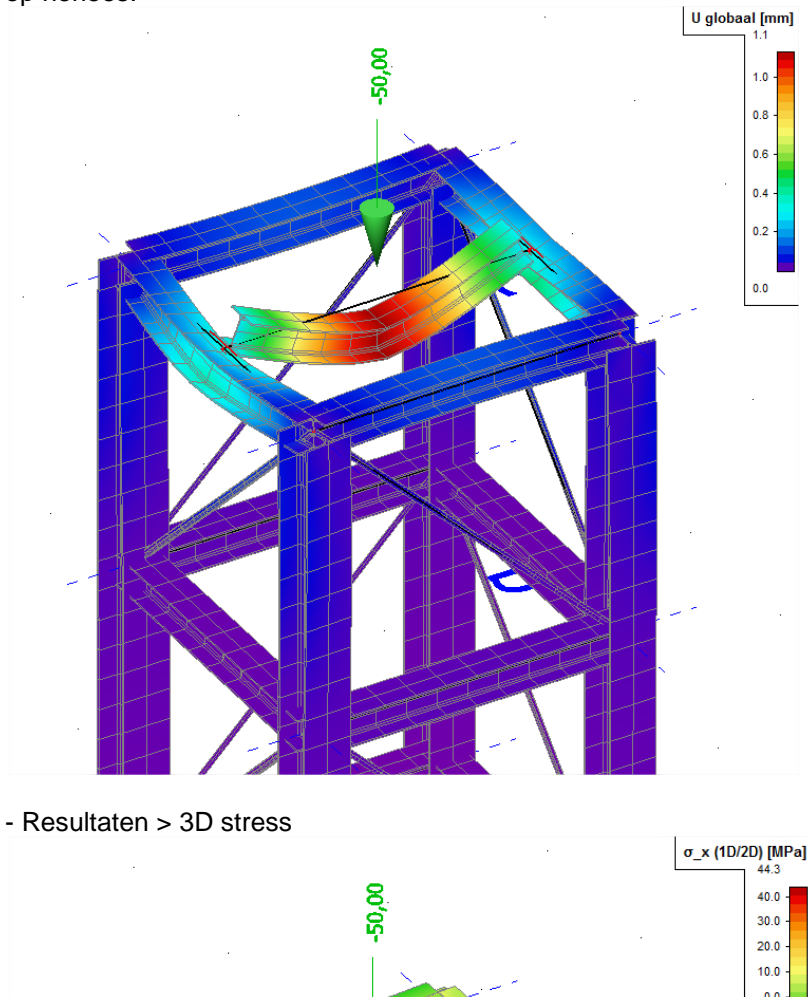

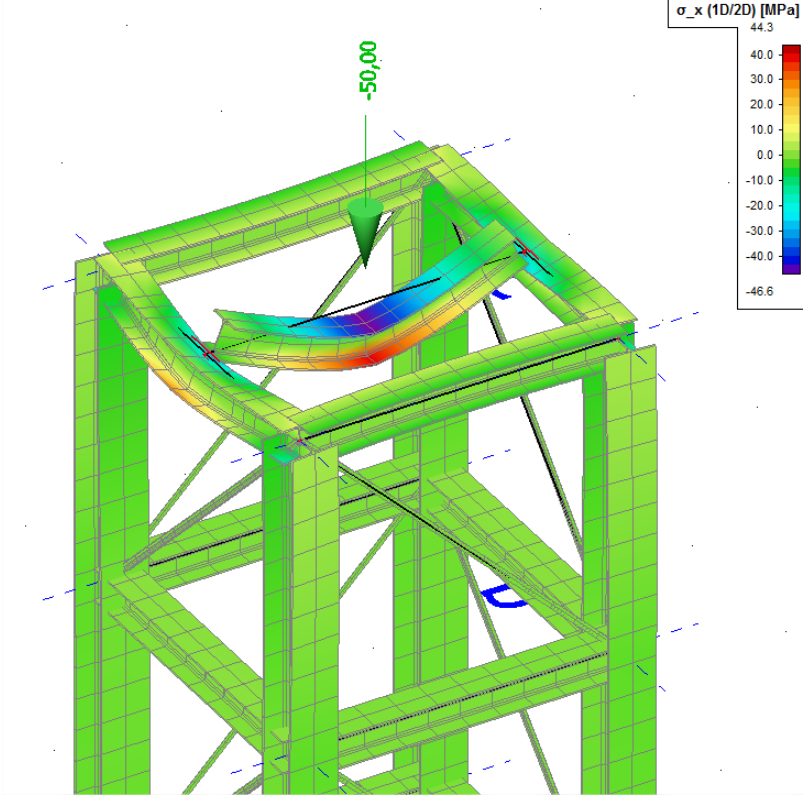

## 4\_Afbeeldingen

Volgende bewerkingen via Hoofd menu > Tekengereedschap, of 'Project' toolbar, of rechtermuisklik in scherm

-Afdrukken gegevens
Opvragen Afdrukvoorbeeld van een bepaalde tabel, of tabel naar document sturen
Afdrukken afbeelding 
Schermafbeelding rechtstreeks printen, na keuze printer, keuze afdruksjabloon en eventuele bewerkingen
Afbeelding naar document 
Schermafbeelding rechtstreeks toevoegen aan het document
Afbeelding naar galerij 
Schermafbeelding naar Afbeeldinggalerij sturen, waar deze kan bewerkt worden alvorens op te slaan of toe te voegen aan het document
Afbeeldinggalerij 
Afbeeldinggalerij 
Afbeeldingen bewerken via de Galerij editor; bvb. tekst en maatlijnen kunnen toegevoegd worden
Paperspace galerij 
Afdruksjabloon kiezen/opmaken + invoeren en schikken van af te printen afbeelding(en)

## 5\_Overzichtstekeningen

Hoofd menu > Project > Functionaliteit: Overzichtstekeningen

Afbeeldingwizard, via Afbeeldinggalerij > Nieuw per wizard  $E_{2}$ , of rechtermuisklik in scherm  $S_{2}$ ; kies Snedes per vlakken volgens lijnraster

## 6\_Engineering report

Hoofd menu > Engineering report, of 'Project' toolbar

\*Inhoud engineering report samenstellen Via knop Invoegen bovenaan in het menu Start

\*Afbeelding toevoegen aan Engineering report

-Afbeelding rechtsreeks toevoegen aan het Engineering report -Afbeelding toevoegen aan de Inbox in het toe te voegen Onderdelenmenu

-Afbeelding naar het report als een schermafbeelding via Screenshot in Engineering report -Afbeelding naar het report als een dynamische afbeelding via Live afbeelding in Engineering report

Afbeeldingen kunnen eerst bewerkt worden via Afbeelding naar galerij.

\*Tekst toevoegen aan Engineering report Speciale items > Opgemaakte text

Er kunnen ook speciale symbolen ingevoerd worden, vb. 'σ' = ' $\sigma$ '

Het is mogelijk om de inhoud van een tabel van vb. Excel in te voeren via kopieren-plakken.

#### \*Chapter Maker

Ingekapselde tabellen: Elke 2 tabellen waartussen een logische relatie bestaat, kunnen met elkaar gelinkt worden, bvb. de tabellen Knopen en Verplaatsing van knopen. Selecteer het onderdeel Verplaatsing van knopen > kies de optie Inspringen

Ingekapselde afbeeldingen: Ook een afbeelding kan aan een tabel gekoppeld worden, bvb. afbeelding van structuur met bepaalde belasting en tabel Belastinggevallen. Selecteer de afbeelding > kies de optie Inspringen

\*Koptekst en voettekst invoeren Special items > Header / Footer

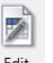

Eigenschappen van de kop- en voettekst aanpassen > zie Engineering Report Toolbar

Er kan zowel tekst als een afbeelding ingevoegd worden. De kop- en voettekst kunnen bewaard worden als een sjabloon, een .HFX-bestand.

\*Lay-out aanpassen

-Afdrukstand aanpassen > Special items > Paginaformaat

-Algemene lay-out van het report aanpassen > Speciale items > Stijl Opmerking: Het SCIA logo kan hier verwijderd worden

-Tabellen aanpassen: Lege cellen kunnen verborgen worden. Meerdere eigenschappen weergeven in één rij > Template Header

Selecteer de tabel > Edit: de aanpassingen kunnen bewaard en gekopieerd worden naar de overige tabellen in het Engineering report. Deze sjablonen worden bewaard als een .TLX-bestand.

\*Exporteren en printen van Engineering report

| -Printen > Engineering report instellingen 🔲 > Afdrukken |
|----------------------------------------------------------|
| Exporteren > Engineering report instellingen             |

## Deel 4 – Inleiding tot Staal- en Betonontwerp + Controles

## Voorbeeld 11: Stalen loods

#### 1\_Invoer geometrie

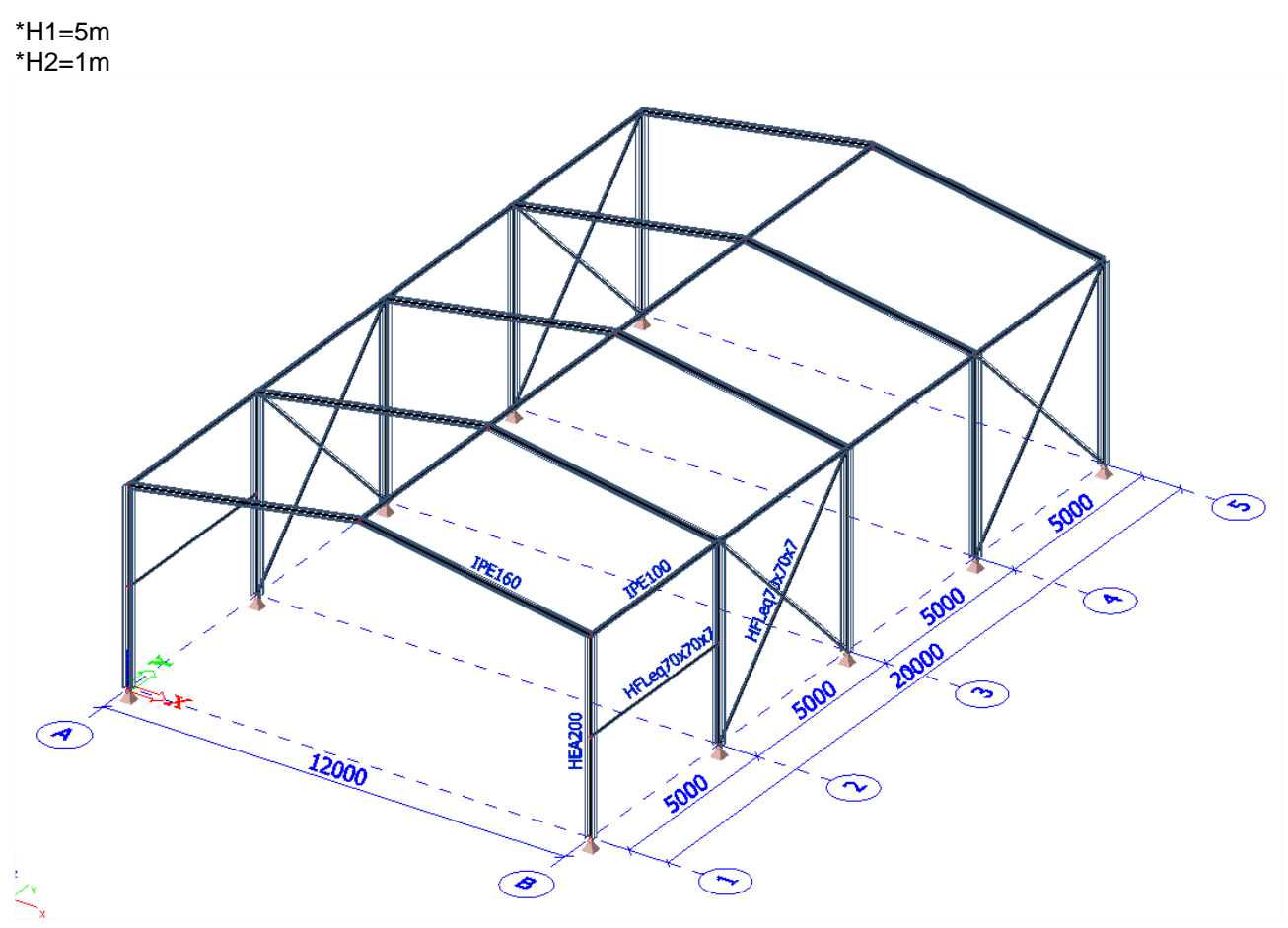

\*Aanpassing geometrie: zie bovenstaande afbeelding

\*Acties na invoer! Deze zijn noodzakelijk om de nieuw toegevoegde staven te verbinden.

#### 2\_Belastingen

- BG 1: Eigengewicht
- BG 2: Dakbelasting (Perm.) > Lijnlast 5 kN/m
- BG 3: Horizontale Windlast X richting (Var., Exclusief)> Lijnlast 2 kN/m
- BG 4: Horizontale Windlast -X richting (Var., Exclusief) > Lijnlast 2 kN/m

### **3\_Belastingcombinaties**

CO1: EN-UGT (STR/GEO) Set B CO2: EN-BGT Karakteristiek

#### 4\_Staalinstellingen

Hoofd menu > Staal

#### a) Algemene instellingen

Alle invoer onder Staal > Staven > Instelling geldt voor het <u>volledige</u> project. -Instelling > Staafcontrole Een stalen constructie is standaard ongeschoord in de Y-Y en geschoord in de Z-Z richting.

#### -Instelling > Relatieve vervorming

Per staaftype kan een grens voor toelaatbare relatieve vervorming worden opgegeven. -Instelling > Standaardinstellingen knikgegevens

De ky- en kz-factoren worden standaard berekend door SCIA Engineer. <u>Opgelet</u>, dit is enkel geldig

voor eenvoudige structuren! In andere gevallen: knikfactor of kniklengte zelf invoeren.

#### b) Specifieke instellingen

-Het is mogelijk een aantal algemene instellingen per staaf te overschrijven, nl. met behulp van de optie Staal > Staven > Staafgegevens staal.

-Knikgegevens overschrijven: Selecteer een staaf, en klik op .... achter Knik en relatieve lengten in Eigenschappenmenu. Knikgegevens BC1 worden aangemaakt en kunnen bewerkt worden.

#### **5\_Staalcontroles**

## a) UGT-controle

Staal > Staven > Controle Combinaties = UGT; Waardes = Doorsnedetoetsing, Stabiliteitstoetsing, Algehele toetsing (=maximum van beide vorige toetsingen); Extreem = Staaf

Acties > Afdrukvoorbeeld: Samenvattend overzicht Selectie = Huidig: selecteer 1 kolom; Uitvoer = Uitgebreid

Acties > Doorsnedecontrole: Gedetailleerde informatie per staaf

Acties > Autodesign: Doorsnede per doorsnede optimaliseren, zodat maximale eenheidscontrole = 1 <u>Opgelet</u>: Na optimalisatie structuur opnieuw berekenen!

#### b) BGT-controle

Staal > Relatieve vervorming Combinaties = BGT; Waardes = Controle uz (= eenheidscontrole t.o.v. opgegeven waardes bij Staven > Instelling > Relatieve vervorming)

#### 6\_Staalverbindingen

\*Invoer staalverbinding

# → Deze optie zit niet vervat in de Concept Editie. De module esa.18 is hiervoor nodig, deze zit ook vervat in de Professionele en Expert Editie.

Hoofd menu > Project > Functionaliteit: Staal – Stijve raamwerkverbindingen De functionaliteit Constructiemodel wordt automatisch mee geactiveerd.

-Genereer constructiemodel, zie 'Beeld' toolbar

-Hoofdmenu > Staal > Verbindingen > Raamwerk gebout/gelast – Sterke as; selecteer verbindingspunt en staven

-Voer eigenschappen verbinding in in Eigenschappenmenu

-Toon label staalverbinding, via Stel beeldparameters in voor alle > Verbindingen > Staalverbindingen labels > Toon labels + Naam

\*Controle staalverbinding

# → Deze optie zit niet vervat in de Concept Editie. De module esasd.02 is hiervoor nodig, deze zit ook vervat in de Professionele en Expert Editie.

Acties > Resultaten; ga na of aan de eenheidscontroles voldaan is

\*Stijfheid verbinding overbrengen naar rekenmodel

-Vink in Eigenschappenmenu van de staalverbinding, de optie Herlees stijfheid aan

-Bereken structuur opnieuw

-Toon rekenmodel, via Stel beeldparameters in voor alle > Constructie > Model type; Toon

modelgegevens, via Commandolijn toolbar E: Scharnier met aangepaste stijfheid is toegevoegd aan verbindingspunt

Aangezien verbindingen en stijfheden additionele gegevens zijn, is het mogelijk deze te kopiëren, via 'Geometriemanipulaties' toolbar for via rechtermuisklik in scherm.

## 7\_Staalverbindingstekeningen

# → Deze optie zit niet vervat in de Concept Editie. De module esadt.02 is hiervoor nodig, deze zit ook vervat in de Professionele en Expert Editie.

Hoofd menu > Project > Functionaliteit: Staal – Verbinding monotekeningen

Afbeeldingwizard, via Afbeeldinggalerij > Nieuw per wizard Im, of rechtermuisklik in scherm

# Voorbeeld 12: Betonnen Frame

## 1\_Invoer geometrie

\*Projectgegevens: Raamwerk XZ - Beton C30/37 - Wapeningsstaal B500A

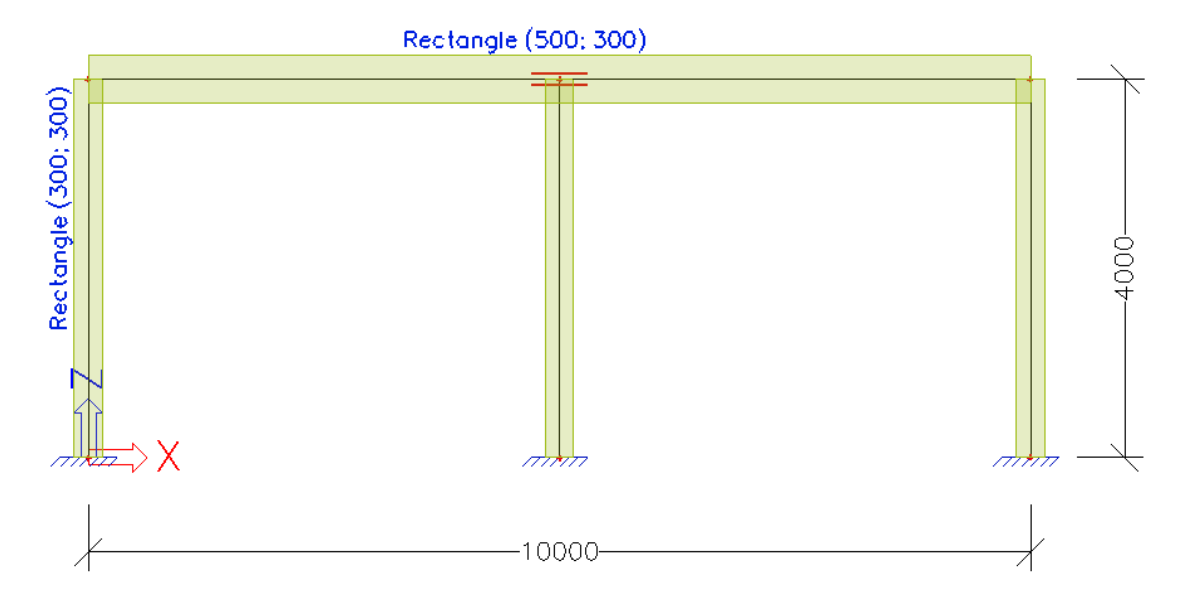

## 2\_Acties na invoer

\*Controleer constructie

\*Constructie-entiteiten verbinden 🔛 (Opgelet: volledige constructie verbinden!)

## 3\_Belastingen

\*Belastinggevallen BG 1: Eigengewicht BG 2: Dakbelasting (Perm.) > Lijnlast 33 kN/m

\*Belastingcombinaties CO 1: EN-UGT (STR/GEO) Set B CO 2: EN-BGT Quasi-Permanent

## 4\_Beton Instellingen nieuwe Beton 15 menu

Hoofd menu > Beton 15

#### Algemene instellingen

Alle invoer onder Betoninstellingen (structuur) is van toepassing voor het <u>volledige</u> project. - Betoninstellingen (structuur) > Ontwerp standaardinstellingen > Standaard zijdelings flexibel type Betonnen balken en kolommen zijn standaard ingesteld als ongeschoord om de yy-as alsook op de zzas.

- Betoninstellingen (structuur) > Ontwerp standaardinstellingen > Ligger Kies voor een boven- en onderwapening diameter van 16mm.

#### Specifieke instellingen

Het is mogelijk om enkele algemene instellingen te overschrijven per staaf, via Beton 15 > Instellingen per staaf > 1D staafgegevens.

Een label wordt afgebeeld op iedere staaf met 1D staafgegevens, b.v. CMD1. Dit label kan geselecteerd worden om de instellingen te zien of te wijzigen in het eigenschappen venster. Vermits 1D staafgegevens kenmerken zijn kunnen deze gekopieerd worden naar andere staven, via de toolbar

'geometriemanipulaties' <sup>1</sup> of via een rechter muisklik op het scherm > kopieer kenmerken.

## 5\_Wapeningsontwerp nieuwe Beton 15 menu

#### Theoretische wapening

## Interne krachten

Beton 15 > Ontwerp As – 1D staven > Interne krachten; kies voor klasse = Alle UGT (gecreëerd door SCIA Engineer) de waardes = M\_y en M\_Edy ( u dient eventueel het aantal secties te verhogen teneinde het afkappen van de momentlijn te kunnen zien; b.v. 20 via instellingen > solver > Aantal sneden op gemiddelde staaf).

\* De gebruiker kan het afkappen van de momentenlijn aan/uit zetten in de betoninstellingen (structuur) > Solver instellingen > Interne krachten UGT > In rekening brengen van de additionele spanning ten gevolge van de afschuifkracht (afschuifregels).

#### Slankheid

Beton 15 > Ontwerp AS -1D staven > Slankheid; Het al dan niet gebruiken van een  $2^{de}$  orde berekening is afhankelijk van de slankheidcontrole. Als de slankheidcontrole groter is dan de limietslankheid dienen  $2^{de}$  orde effecten in rekening gebracht te worden voor de kolommen.

| Conditions                                                        | Calculation of second<br>order effect |
|-------------------------------------------------------------------|---------------------------------------|
| $\lambda_y > \lambda_{imy} \text{ Or } \lambda_z > \lambda_{imz}$ | YES                                   |
| $\lambda_y \leq \lambda_{imy}$ and $\lambda_z \leq \lambda_{imz}$ | NO                                    |

\*Standaard wordt de bovenstaande controle automatisch uitgevoerd. Dit kan gewijzigd worden in Betoninstellingen (structuur) > Solver instellingen > Interne krachten UGT > Tweede orde effect gebruiken.

#### Theoretisch benodigde wapening

Beton 15 > Ontwerp As – 1D staven > Ontwerp As; selecteer de balk en vraag de waardes op van  $A_sz_req+ & A_sz_req$ - voor klasse = Alle UGT.

Acties > Afdrukvoorbeeld: een samenvattende overzicht (uitvoer = kort), normale uitvoer (uitvoer = standaard), gedetailleerde uitvoer (uitvoer = gedetailleerd) zijn mogelijk teneinde de resultaten te kunnen zien.

Voor rechthoekige doorsneden zijn de volgende definities van toepassing:

- A\_sz\_req+ = theoretisch benodigde wapening geplaatst op de randen in de positieve z-richting (LCS)
- A\_sz\_req- = theoretisch benodigde wapening geplaatst op de randen in de negatieve z-richting (LCS)
- A\_sy\_req+= theoretisch benodigde wapening geplaatst op de randen in de positieve y-richting (LCS)
- A\_sy\_req- = theoretisch benodigde wapening geplaatst op de randen in de negatieve y-richting (LCS)
- A\_swm\_req = theoretisch benodigde afschuifwapening

- A\_sz\_prov+ = is de toegepaste wapening geplaatst op de randen in de positieve z-richting (LCS) teneinde te voldoen aan de benodigde wapening A\_sz\_req+

De gebruikte diameters zijn gedefinieerd in de betoninstellingen (Betoninstellingen (structuur) > Ontwerp standaardinstellingen > Ligger) of deze kunnen ingegeven worden in de 1D staafgegevens (instellingen per staaf > 1D staafgegevens). Hetzelfde principe is van toepassing voor de overige resultaten (A\_sz\_prov-, A\_sy\_prov+, A\_sy\_prov-, A\_swm\_prov).

Als u kiest voor een gedetailleerde afdrukvoorbeeld (uitvoer > gedetailleerd) zal u uitleg verkrijgen over de foutmeldingen/waarschuwingen en notities onderaan de pagina.

#### Praktische wapening

Toevoegen van zichtbare wapening in het model.

\*Beton 15 > Wapening invoer + wijzigen > 1D staven > Nieuwe wapening: selecteer de balk die u wilt wapenen. Vervolgens dient u het begin- en eindpunt van de wapening te definiëren. Probeer de volgende praktische wapening in te geven in de balk.

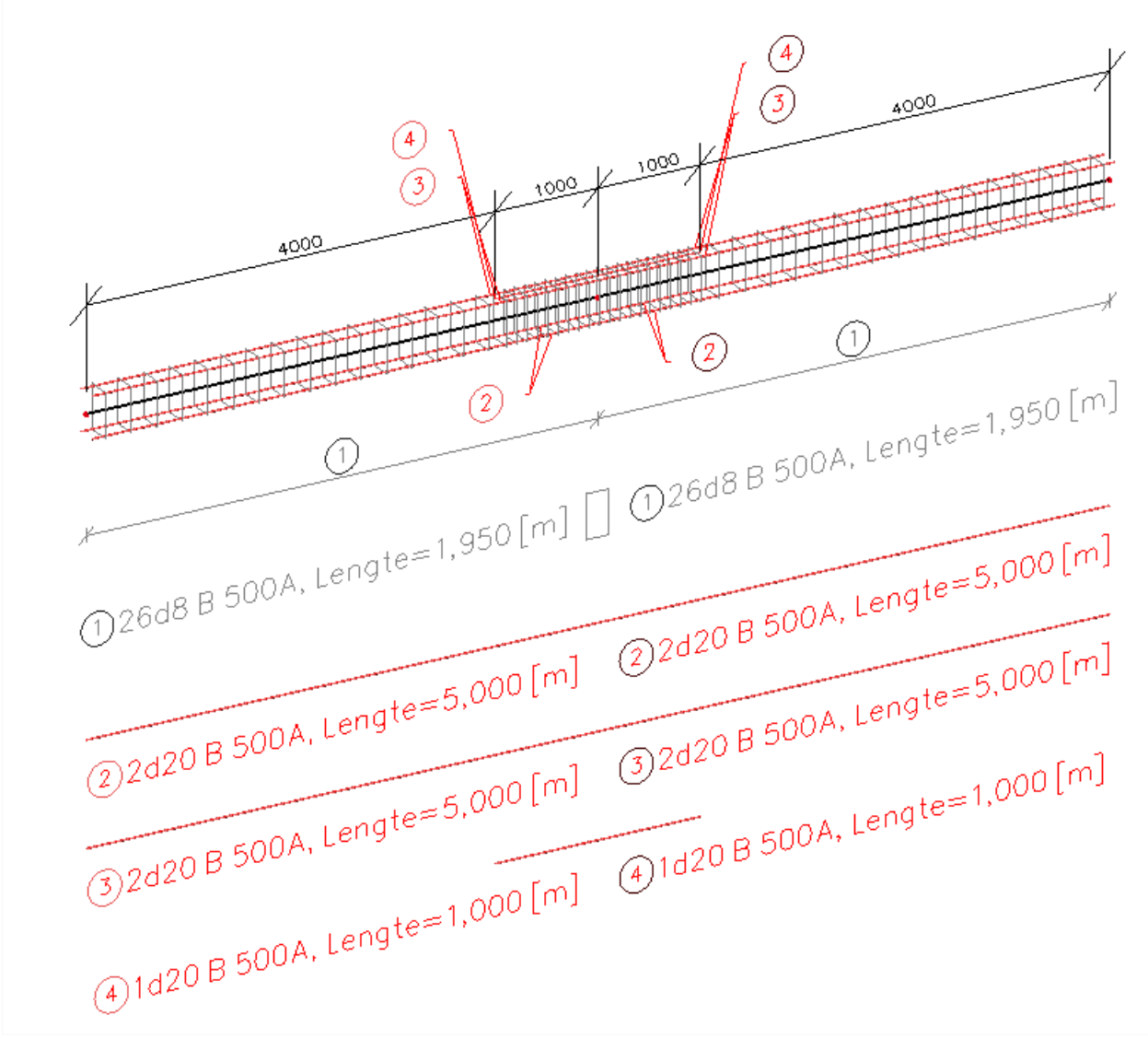

\*Longitudinale wapeningsvenster:

- Klik op bewerken en probeer om in iedere hoek Ø20mm langswapening in te voegen.

- In de rechterbovenhoek kan u de wapeningslagen terugvinden. Nieuwe lagen kunnen toegevoegd worden via het knopje 'Nieuwe laag' in de hoek linksonder.

\*Beugels zijn gesplitst in zones (4m - 1m - 1m - 4m) waarin twee verschillende beugelafstanden (250mm & 100mm) zijn gedefinieerd.

\*Beugelzones kunnen gedefinieerd worden door op een beugel te klikken en vervolgens de optie 'Bewerken Beugelafstanden' te gebruiken in de hoek rechtsonder.

#### **Controles**

Beton 15 > Wapeningscontrole (UGT+BGT)

\*Stiffnesses: Met stiffnesses kan u de berekende stijfheden afbeelden.

\*Capaciteit – respons (UGT): is gebaseerd op de berekening van spanningen en rekken in gegeven componenten (betonvezel, wapeningsstaaf) waarna deze vergeleken worden met limietwaarden conform de eisen van EN 1992-1-1

\*Capaciteit – diagram (UGT): deze controle toont een interactiediagram dat een grafiek is met de illustratie van de betoncapaciteit dat weerstand moet bieden aan een set van buigende momenten en axiale krachten.

\*Afschuiving + Torsie (UGT): deze controle bestaat uit 3 controles: afschuivingcontrole, torsiecontrole, interactiecontrole tussen afschuiving en torsie.

\*Spanningsbeperking (BGT): is gebaseerd op de berekening van spanningen in de componenten (betonvezels, wapeningstaven) waarna deze vergeleken worden met limietwaarden conform de eisen van EN1992-1-1

\* Scheurwijdte (BGT): dit wordt berekend volgens clausule 7.3.4 van EN1992-1-1

\* Detailleringregels: past de regels toe van de Eurocode teneinde een goed ontwerp te bekomen rekening houdend met veiligheid, onderhoudsgemak en duurzaamheid.

**OPMERKING:** De gebruiker kan het programma zelf een wapeningsontwerp laten uitvoeren dat voldoet aan de controles. Dit kan u doen in het oude beton menu Beton > 1D-staaf > Automatische Praktische-wapening

## 6\_Beton Instellingen oude Beton menu

Hoofd menu > Beton

#### Algemene instellingen

Alle invoer onder Beton > Ontwerp standaardinstellingen geldt voor het <u>volledige</u> project. -Instelling > Project standaard Betonnen balken en kolommen zijn standaard ongeschoord in zowel Y-Y als Z-Z richting. -Instelling > Project standaard > Tabblad Balken Kies voor boven- en onderwapening: diameter 16mm

#### Specifieke instellingen

Het is mogelijk de algemene instellingen per staaf te overschrijven, nl. met behulp van de optie Beton > 1D-staaf > Staafgegevens.

Op een staaf met staafgegevens verschijnt een label, bvb. DC1. Dit label kan u selecteren om de instellingen ervan te bekijken of aan te passen in het Eigenschappenmenu. Aangezien staafgegevens additionele gegevens zijn, is het mogelijk deze te kopiëren naar andere staven, via

'Geometriemanipulaties' toolbar file of via rechtermuisklik in scherm.

#### 7\_ Wapeningsontwerp oude Beton menu

#### Theoretisch wapenen

Interne krachten Beton > 1D-staaf > Theoretische Wapening > Interne krachten

\*1D-staaf > Instelling > Algemeen > Berekening > Tabblad Balken; selecteer de opties Momentreductie & Dwarskrachtreductie boven steunpunten

\*1D-staaf > Theoretische Wapening > Interne krachten; bekijk voor Klasse = Alle UGT (door SCIA Engineer aangemaakt) de Waardes = My en My,herberekend

#### Theoretisch benodigde wapening

Beton > 1D-staaf > Theoretische Wapening > Ontwerp As; selecteer de balk en bekijk voor Klasse = Alle UGT de Waarde = As totaal vereist

Acties > Afdrukvoorbeeld: Samenvattende tabel

-As,req = theoretisch benodigde wapening

-Wap. (no.) = wat SCIA Engineer voorstelt als praktische wapening, rekening houdend met de diameter die ingevoerd is onder Beton > 1D-staaf > Instelling > Project standaard > Tabblad Balken (boven- en onderwapening: diameter 16mm)

Acties > Berekeningsinfo: Omschrijving van fouten en waarschuwingen Ook kan bij Theoretische Wapening > Ontwerp As, de optie Afdrukken van uitleg van fouten en waarschuwingen in het Eigenschappenmenu aangevinkt worden. De uitleg wordt dan weergegeven bij het openen van het Afdrukvoorbeeld.

Acties > Doorsnedecontrole: Gedetailleerde informatie per staaf; selecteer staaf en klik links op Berekening in venster Doorsnedecontrole Basiswapening toevoegen = over de hele lengte van de staaf

\*1D-staaf > Staafgegevens; selecteer de balk en stel Bovenwapening = 2x diameter 14mm, Onderwapening = 2x diameter 12mm. SCIA Engineer wordt dan verplicht om minstens deze gedefinieerde wapening te gebruiken.

\*1D-staaf > Theoretische Wapening > Ontwerp As; Klasse = Alle UGT

Acties > Afdrukvoorbeeld

-As,gebruiker = gedefinieerde wapening uit de Staafgegevens

-As,req = As,bijleg = wat nog EXTRA nodig is (bovenop As,gebruiker) om de theoretisch benodigde wapening te bekomen

In dit geval: nog extra wapening boven de middelste kolom nodig.

-Wap (no.) = wat gedefinieerd is in de Staafgegevens als basiswapening + wat SCIA Engineer als EXTRA voorstelt om de theoretisch benodigde wapening te bekomen

#### Praktisch wapenen

Bijlegwapening toevoegen = op specifieke locatie(s) op de staaf

\*1D-staaf > Handmatige Praktische wapening > Nieuwe wapening: waar nodig extra wapening toevoegen (zowel beugels als langswapening)

In dit geval: selecteer overspanning boven middelste kolom, waar extra wapening nodig is.

\*Overname van gedefinieerde basiswapening: Yes > De basiswapening van 2x 14mm (Bovenwapening) en 2x 12mm (Onderwapening) wordt nu omgezet in praktische wapening.

| Scia En | gineer                                                    |                                        | X                                          |
|---------|-----------------------------------------------------------|----------------------------------------|--------------------------------------------|
| 2       | Wenst u door gebruiker gede<br>(Opm: Deze kan enkel worde | efinieerde wapenir<br>en toegepast voo | ng te gebruiken?<br>r een eenvoudige balk) |
|         | Yes                                                       | No                                     |                                            |

\*Beugelvormmanager: kies voorgedefinieerde beugelvorm

\*Langswapening venster:

-Rechts boven: reeds gedefinieerde lagen, nl. L1 en L2. Dit is de overgenomen basiswapening, respectievelijk boven- en onderaan in de staaf.

-Bijlegwapening toevoegen: via "Nieuwe wapeningsparameters"; stel Aantal staven = 1, Diameter = 14mm, Beugelnaam = S1, Rand index = 2. Klik op [Nieuwe laag], waarna laag L3 wordt toegevoegd.

\*1D-staaf > Theoretische Wapening > Ontwerp As; selecteer de balk en bekijk voor Klasse = Alle UGT de Waarde = As bijleg

#### **Controles**

Beton > 1D-staaf > Controle – Gewapend beton

\*Scheurcontrole: voor Klasse = Alle BGT Mogelijk voor zowel theoretische als praktische wapening, zie Beton > 1D-staaf > Instelling > Algemeen > Berekening > Voor stijfheid, toelaatbare spanning, pons- en scheurcontroleberekening, gebruik wapening

\*Responscontrole: voor Klasse = Alle UGT Enkel mogelijk voor praktische wapening

\*Capaciteitscontrole: voor Klasse = Alle UGT Enkel mogelijk voor praktische wapening

# Deel 5 – Platen, Wanden en Schalen

## Voorbeeld 13: Rechthoekige Plaat

#### 1\_Invoer geometrie

\*Projectgegevens: Plaat XY - Projectniveau Geavanceerd

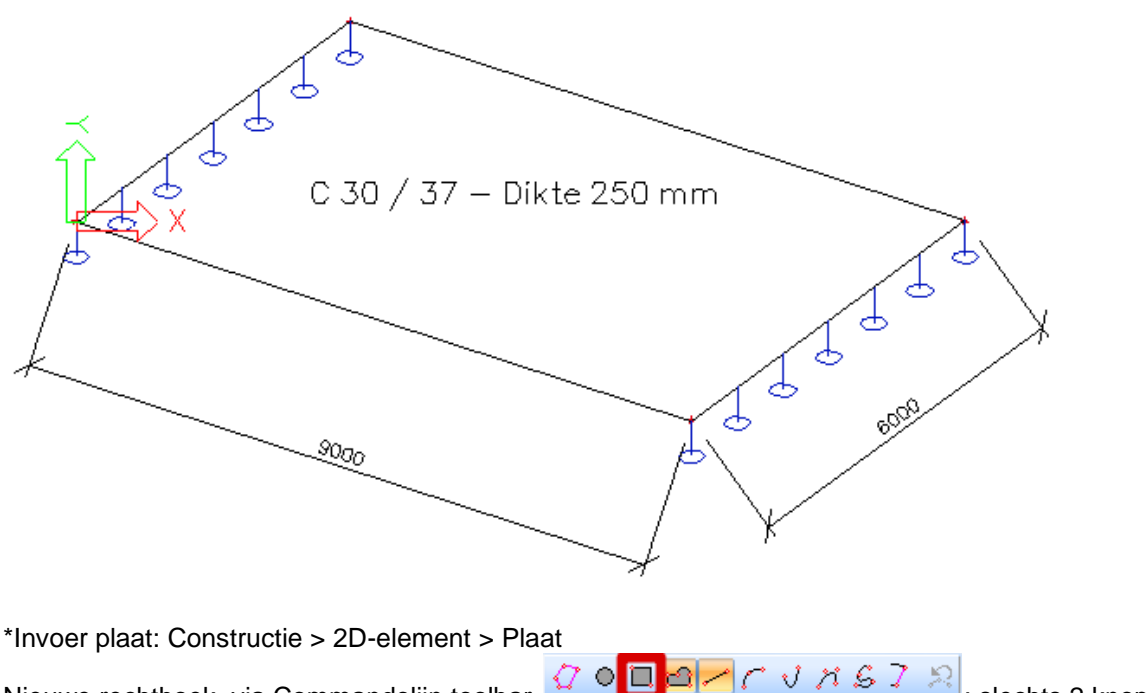

Nieuwe rechthoek, via Commandolijn toolbar definiëren ; slechts 2 knopen te

Na invoer, <u>geometrie</u> van geselecteerde entiteit aanpassen via Acties > Tabel bewerk geometrie & <u>eigenschappen</u> aanpassen via Eigenschappenvenster

\*Invoer steunpunten: Constructie menu > Modelgegevens > Steunpunt > (Interne) lijn of rand van 2Delement

## 2\_Belastinggevallen

BG 1: Eigengewicht BG 2: Muren op lange zijden (Perm.)> Lijnlast 10 kN/m BG 3: Gebruikslast (Var.) > Vlaklast 2 kN/m<sup>2</sup>

#### 3\_Eindige Elementen Net

\*Net genereren

Hoofd menu > Berekening, Net > Netgeneratie, of 'Project' toolbar

\*Net grafisch weergeven

Stel beeldparameters in voor alle, via rechtermuisklik of Commandolijn toolbar

> Labels > Net > Toon labels

\*Net verfijnen Hoofd menu > Berekening, Net > Instellingen net, of Instellingen > Net Gemiddelde grootte van 2D-netelementen, standaard = 1m

|   |   | Instellingen net                                                                  | X            | 3 |
|---|---|-----------------------------------------------------------------------------------|--------------|---|
|   |   | Naam                                                                              |              |   |
|   |   | Algemene net instellingen                                                         |              |   |
|   |   | Minimum afstand tussen twee punten [m]                                            | 0,001        |   |
|   |   | Gemiddeld aantal tussenpunten op 1D element                                       | 1            |   |
|   |   | Gemiddelde grootte van 2D element/gekromd element [m]                             | 1,000        |   |
|   | • | Definitie van netelementen afmetingen voor panelen                                | Handmatig 🔹  |   |
|   |   | Gemiddelde afmeting van paneelelement [m]                                         | 1,000        |   |
|   |   | Elastisch net                                                                     |              |   |
|   |   | Pas automatische netverfijning toe                                                |              |   |
| L |   | 1D-elementen                                                                      |              |   |
| 1 |   | Minimum lengte van staafelement [m]                                               | 0,100        |   |
|   |   | Maximum lengte van staafelement [m]                                               | 1000,000     |   |
|   |   | Gemiddelde grootte van kabels, staven op elastische bedding, niet-lineaire grondv | 1,000        |   |
|   |   | Generatie van knopen op staven                                                    |              |   |
|   |   | Generatie van knopen bii puntlasten op staven                                     | ▼            |   |
|   |   | i 🖻 🖬                                                                             | OK Annuleren | ] |

## 4\_Controle invoergegevens

\*Hoofd menu > Berekening, Net > Berekening; optie Test invoergegevens volstaat. De aangebrachte belastingen worden dan verdeeld naar de netelementen en –knopen.

\*Hoofd menu > Berekening, Net > 2D-gegevens bekijken Oppervlakte lasten: Waardes = qz, Systeem = Globaal BG 1 & 3: Gelijkmatige verdeling over de netelementen BG 2: Lijnlasten worden herverdeeld naar puntlasten in de netknopen

## 5\_Resultaten

\*Resultaten in de plaat

Hoofd menu > Resultaten > 2D-elementen > Verplaatsing van knopen Hoofd menu > Resultaten > 2D-elementen > Interne krachten Hoofd menu > Resultaten > 2D-elementen > Spanningen

Specificeer gewenst resultaat in Eigenschappenvenster -Systeem Lokaal: volgens de lokale assen van de netelementen LCS - 2D-element: volgens de assen van het LCS van het 2D-element <u>Opgelet</u> dus bij schaalelementen!

-Locatie: 4 manieren om resultaten op te vragen, zie Bijlage 3

-Type krachten: Basis-, Hoofd- of Wapeningsgrootheden, zie Bijlage 2

-Grafisch beeld instellen: Klik op -> Weergave 2D-resultaten aanpassen, Minima en maxima instellingen, ...

Na aanpassingen, steeds Acties > Herlees

\*Nauwkeurigheid van de resultaten Indien de resultaten bij de 4 locaties erg verschillen, zijn de resultaten onnauwkeurig en dient het net verfijnd te worden. Vuistregel voor netgrootte = 1 à 2 maal de dikte van de plaat

\*Reactiekrachten in de lijnondersteuning Resultaten > Steunpunten > Intensiteit

# Voorbeeld 14: Vloerplaat op verende bedding

## 1\_Invoer geometrie

\*Projectgegevens: Beton C20/25 - Plaatdikte 200mm

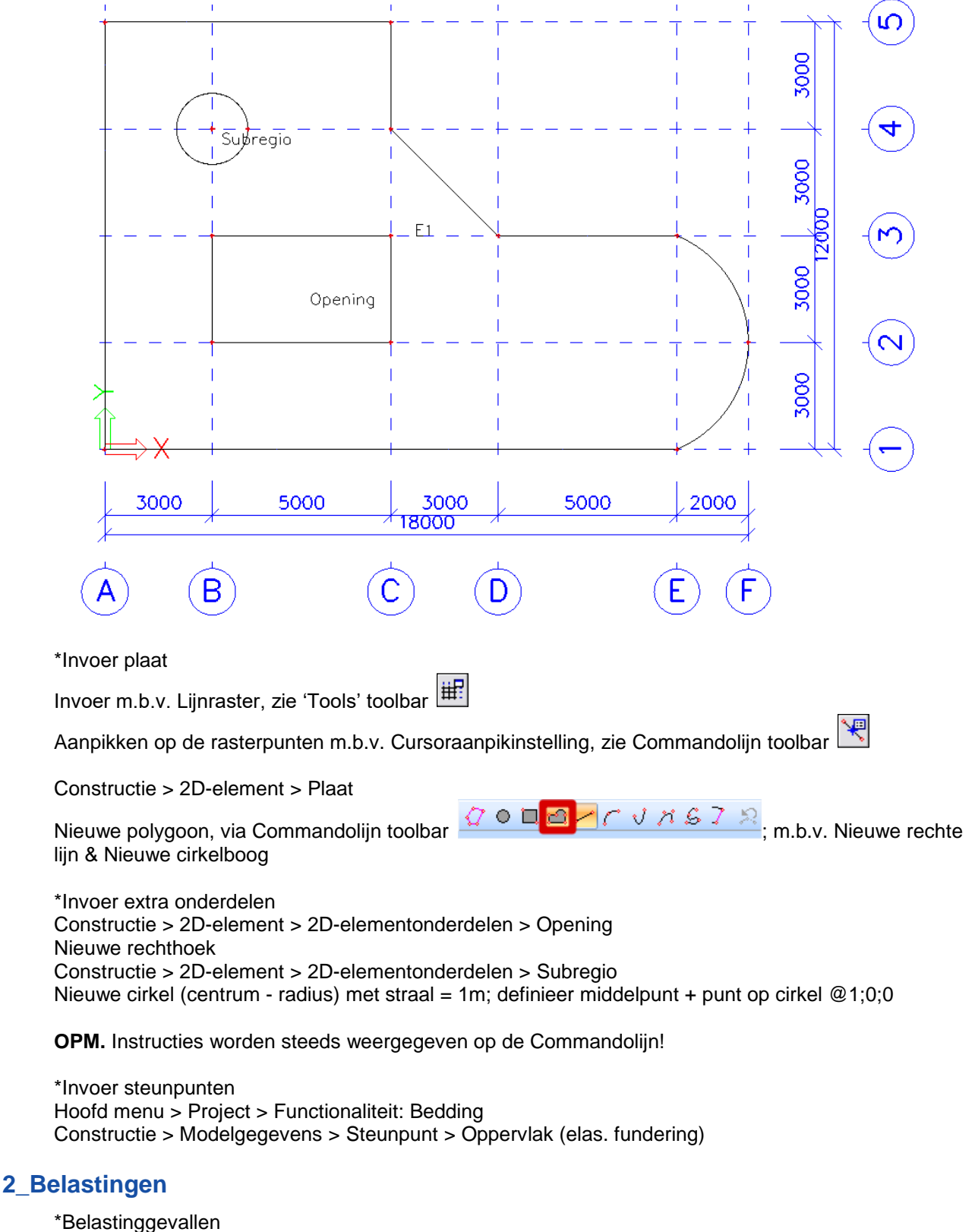

- BG 1: Eigengewicht
- BG 2: Muren op buitenste randen (Perm.) > Lijnlast 10 kN/m
- BG 3: Vrijstaande Muren (Perm.) > Lijnlast 6,5 kN/m
- BG 4: Gebruikslast (Var.) > Vlaklast 2 kN/m<sup>2</sup>

#### BG 5: Gebruikslast op deeloppervlak (Var.) > Vlaklast 1,5 kN/m<sup>2</sup>

\*Belastingcombinaties CO 1: EN-UGT (STR/GEO) Set B CO 2: EN-BGT Quasi-Permanent

#### 3\_Eindige Elementen Net

\*Net genereren

Hoofd menu > Berekening, Net > Netgeneratie, of 'Project' toolbar

\*Net verfijnen Hoofd menu > Berekening, Net > Instellingen net Gemiddelde grootte van 2D-netelementen = 1 à 2 maal de dikte van de plaat

#### 4\_Controle invoergegevens

\*Hoofd menu > Berekening, Net > Berekening; optie Test invoergegevens

\*Hoofd menu > Berekening, Net > 2D-gegevens bekijken

#### 5\_Resultaten

\*Resultaat in de plaat Resultaten > 2D-elementen > Interne krachten

\*Resultaat op specifieke plaats Resultaat op specifieke plaats <u>Opgelet</u>: Eigenschappen snede -Teken = richting voor de grafische weergave van de resultaten op de snede -Richting van snede = 2<sup>e</sup> coördinaat van een richtingsvector die de richting van de snede definieert (1<sup>e</sup> coördinaat is de oorsprong)

\*Verende bedding Resultaten > 2D-elementen > Contactspanningen

**OPM.** Tekenconventie voor spanningen in de grond: Positieve waarde = Druk, Negatieve waarde = Trek

#### 6\_Trek in bedding elimineren

# →Deze optie zit niet vervat in de Concept Editie. Dit is de esas.08 module die beschikbaar is in de Professional of Expert Editie

\*Hoofd menu > Project > Functionaliteit: Niet-lineariteit + Steunpunt niet-lineariteit/Grondveer

\*Hoofd menu > Belastinggevallen, Combinaties > Niet-lineaire combinaties

\*Hoofd menu > Berekening, Net > Berekening; optie Niet-lineaire berekening

\*Opnieuw resultaten bekijken > Contactspanningen: trek is geëlimineerd

#### 7\_Beton Instellingen

Hoofd menu > Beton

#### a) Algemene instellingen

Alle invoer onder Beton > 2D-element > Instelling geldt voor het volledige project. -2D-element > Instelling > Project standaard > 2D-constructies en Platen Kies voor boven- en onderwapening: diameter 10mm

#### b) Specifieke instellingen

Het is mogelijk de algemene instellingen per plaat te overschrijven, nl. met behulp van de optie Beton > 2D-element > Betongegevens.

Op een plaat met betongegevens verschijnt een label, bvb. BPG1. Dit label kan u selecteren om de instellingen ervan te bekijken of aan te passen in het Eigenschappenmenu. Aangezien betongegevens additionele gegevens zijn, is het mogelijk deze te kopiëren naar andere platen, via

'Geometriemanipulaties' toolbar

#### 8\_Werkwijze wapenen plaat

a) Theoretisch wapenen Interne krachten zie Hoofd menu > Resultaten

Theoretisch benodigde wapening

Beton > 2D-element > Ontwerp As – Ontwerp As UGT; bekijk voor Klasse = Alle UGT de Wapening = Benodigde wapening, met Waarde = As

Acties > Afdrukvoorbeeld: Samenvattende tabel

-As\_up = theoretisch benodigde bovenwapening, As\_lo = theoretisch benodigde onderwapening -richting 1 is standaard = x-richting LCS plaat, richting 2 is standaard = y-richting LCS plaat

Basiswapening toevoegen = over de hele plaat

\*2D-element > Betongegevens; selecteer de plaat, kies onder Basisgegevens de optie Basiswapening, en stel diameter en basisafstand in voor richtingen 1 en 2

\*2D-element > Ontwerp As – Ontwerp As UGT; bekijk voor Klasse = Alle UGT de Wapening = Basiswapening/Bijlegwapening, met Waarde = As

#### b) Praktisch wapenen

\*2D-element > 2D-Wapening: Overname van gedefinieerde basiswapening als praktische wapening: Yes

| Scia Engine | er 15.1.106                                                                                                    |
|-------------|----------------------------------------------------------------------------------------------------|
| ?           | Er werden plaatgegevens gevonden op het 2D element welke<br>orthogonale wapening met basis afstand verschillend van nul<br>specifiëren.<br>Wenst u 2D wapening automatisch te genereren op het gehele<br>element? |
|             | Yes No                                                                                                    |

Bijlegwapening toevoegen = op specifieke locatie(s) op de plaat \*2D-element > 2D-Wapening: Waar nodig extra wapeningsnet toevoegen

\*2D-element > Ontwerp As – Ontwerp As UGT; bekijk voor Klasse = Alle UGT de Wapening = Basiswapening/Bijlegwapening, met Waarde = As

#### c) Controles

\*Beton > 2D-element > Controle – Scheurwijdte: voor Klasse = Alle UGT+BGT, Type waardes = Scheurwijdte/Minimale wapening/Maximale diameters/Maximale afstanden Mogelijk voor zowel theoretische als praktische wapening, zie Beton > 2D-element > Instelling > Algemeen > Berekening > Voor stijfheid, toelaatbare spanning, pons- en scheurcontroleberekening, gebruik wapening

\*Beton > Pons > Ponscontrole: voor Klasse = Alle UGT Mogelijk voor zowel theoretische als praktische wapening, zie Beton > 2D-element > Instelling > Algemeen > Berekening > Voor stijfheid, toelaatbare spanning, pons- en scheurcontroleberekening, gebruik wapening

# Voorbeeld 15: Ribbenvloer

## 1\_Invoer geometrie

\*Projectgegevens: Algemeen XYZ > omwille van excentriciteit ribben Beton C20/25 – Plaatdikte 200mm – Ribben R 200x400

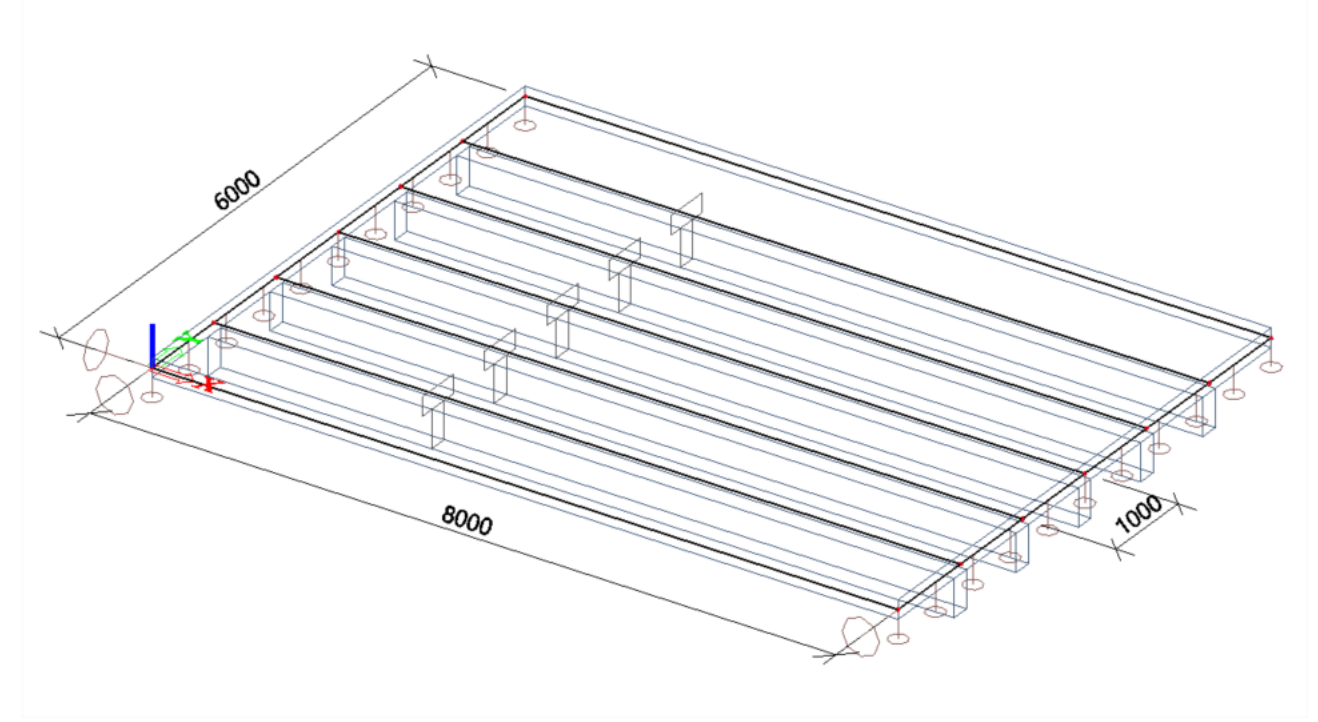

\*Invoer plaat + ribben\_Methode 1: Constructie > 2D-element > Plaat

Nieuwe rechthoek, via Commandolijn toolbar

Constructie > 2D-element > 2D-elementonderdelen > Rib

|   |                           | Naam                       | B1                         |   |
|---|---------------------------|----------------------------|----------------------------|---|
|   |                           | Rib type                   | plaatrib (92)              |   |
|   |                           | Rekenmodel                 | Standaard                  |   |
|   |                           | Doorsnede                  | CS1 - Rechthoek (400; 200) |   |
|   |                           | Uitlijning                 | Onder                      |   |
|   |                           | Ribvorm                    | T symmetrisch              |   |
|   | /                         | Meewerkende breedte        | Breedte                    |   |
|   |                           | voor interne krachten [mm] | 500                        |   |
|   |                           | voor wap.berekening [mm]   | 500                        |   |
|   |                           | EEM-type                   | standaard                  |   |
|   | Knik en relatieve lengten | Standaard                  |                            |   |
| w |                           | Laag                       | Laag1                      | - |

Meewerkende breedte = Standaard, # keer de Plaatdikte, of Breedte in mm Standaard: zie Instellingen > Solver > Aantal diktes van plaatrib

Grafische weergave van meewerkende breedte (T-sectie ribben)

Stel beeldparameters in voor alle E > Constructie > Teken doorsnede

\*Invoer plaat + ribben\_Methode 2: Constructie > 2D-element > Plaat met ribben \*Invoer steunpunten: scharnierend Constructie menu > Modelgegevens > Steunpunt > (Interne) lijn of rand van 2D-element

## 2\_Belastinggevallen

BG 1: Eigengewicht BG 2: Gebruikslast (Var.) > Vlaklast 5 kN/m<sup>2</sup>

## 3\_Eindige Elementen Net

Net verfijnen via Hoofd menu > Berekening, Net > Instellingen net; netgrootte = 0,25m

## 4\_Resultaten

\*Resultaten > Staven > Interne krachten van staven; Waardes = N Optie Rib uit: Resultaat over de rechthoekige secties Optie Rib aan: Resultaat over de T-secties

\*Resultaten > 2D-elementen > Interne krachten; Waardes = nx Optie Rib uit: Resultaat op de hele plaat Optie Rib aan: Resultaat op de stukjes plaat tussen de T-secties

## 5\_Wapening T-balken

De <u>meewerkende breedte</u> is een benadering uit de norm waarbij het geheel balk-plaat wordt vervangen door een T-balk voor het ontwerp van de wapening. Door de optie rib aan te vinken worden de interne krachten in de balk aangepast. Deze aangepaste krachten stellen de krachten in de T-sectie voor, zodat hiermee de wapening in de T-balk kan ontworpen worden.

Stel: meewerkende breedte = tussenafstand tussen de ribben

Wapening definiëren:

Hoofd menu > Beton > 1D-staaf > Handmatige Praktische wapening > Nieuwe wapening

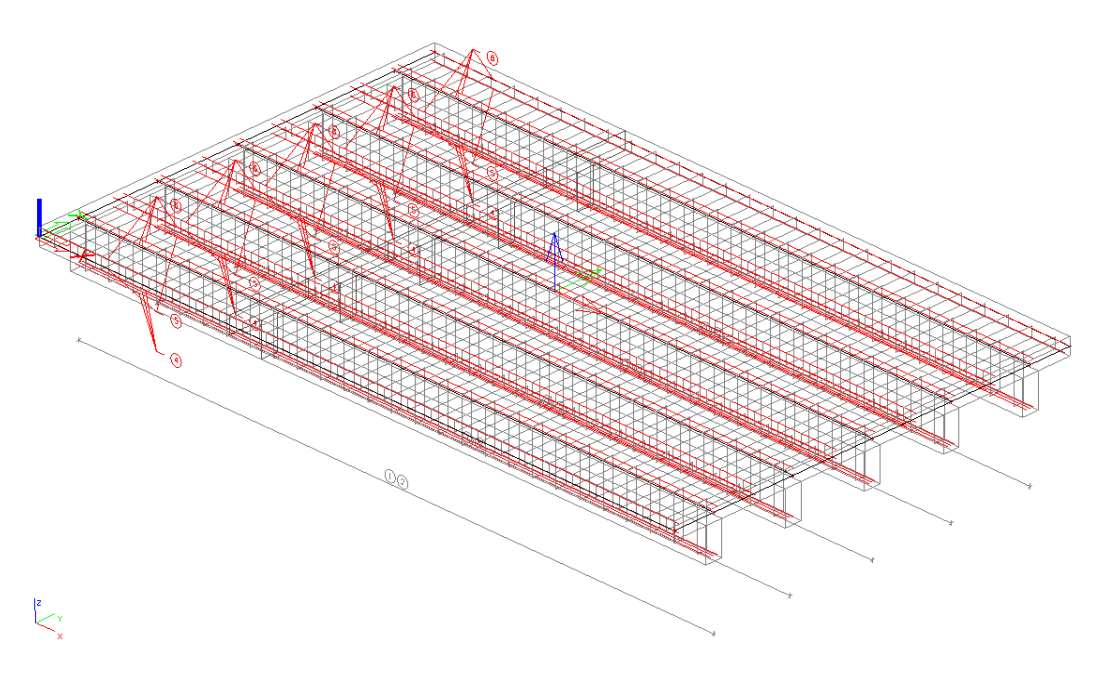

# Voorbeeld 16: Prefab Wand

## 1\_Invoer geometrie

\*Projectgegevens: Schijf XY - Projectniveau Geavanceerd

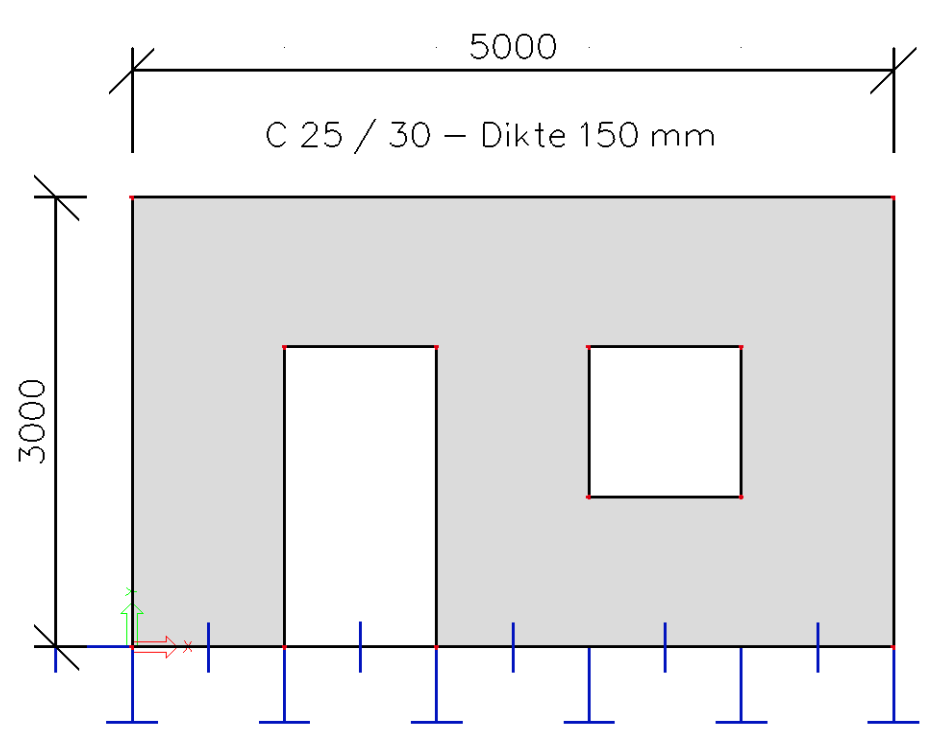

\*Invoer wand Constructie > 2D-element > Plaat Constructie > 2D-element > 2D-elementonderdelen > Opening

## 2\_Belastinggevallen

BG 1: Eigengewicht BG 2: Welfsels/Kanaalplaat (Perm.) > Lijnlast 13,2 kN/m

## **3\_Eindige Elementen Net**

\*Globaal net = 0,3m Stel beeldparameters in voor alle > Constructie > Net > Net tekenen

\*Netverfijning rond de openingen Hoofd menu > Berekening, Net > Lokale netverfijning > 2D-elementrand netverfijning; Afmeting = 0,1m

## 4\_Resultaten

Richting hoofdspanningen weergeven als volgt: Resultaten > 2D-elementen > Spanningen Voor BG 2: Type krachten = Hoofdgrootheden, Waardes = sig1 of sig2, Tekenen = Trajectoriën

## Voorbeeld 17: Balkon

## 1\_Invoer geometrie

\*Projectgegevens: Algemeen XYZ - Projectniveau Geavanceerd

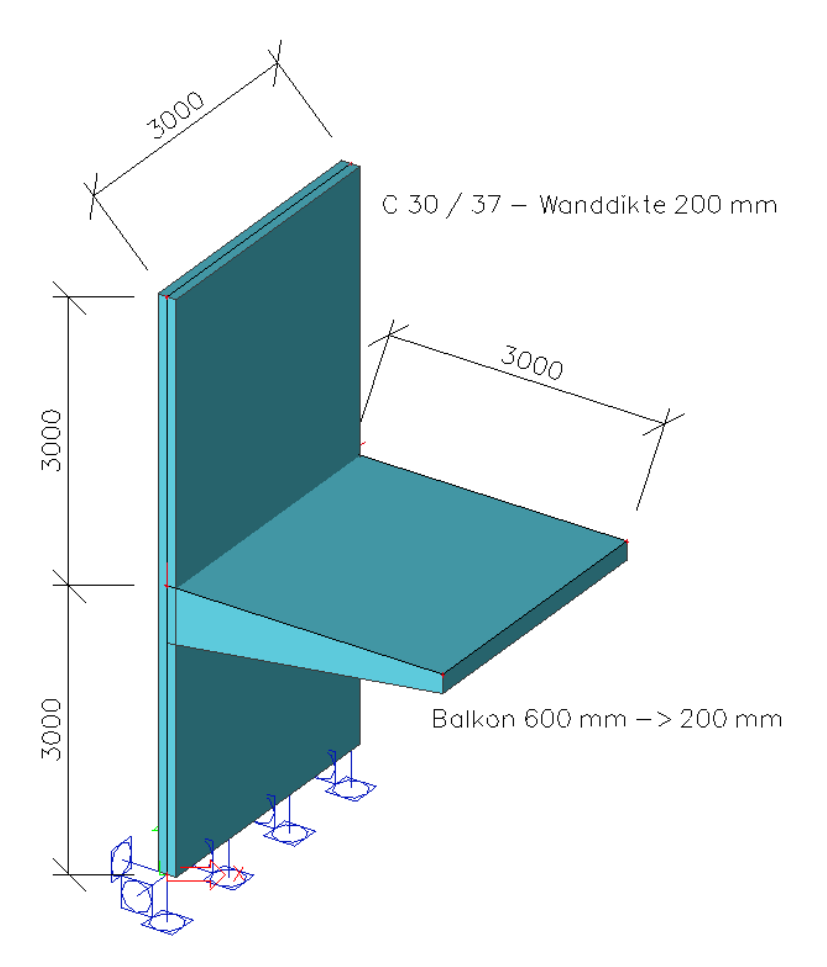

\*Invoer balkon Constructie > 2D-element > Wand Constructie > 2D-element > Plaat; Dikte type = Variabel, 2D-element systeemvlak op = Boven

## 2\_Acties na invoer

\*Controleer constructie

\*Constructie-entiteiten verbinden 🖆 (Opgelet: volledige constructie verbinden!) Nodig om 2D-elementen met elkaar te verbinden, zie ook Bijlage 1

## 3\_Belastinggevallen

BG 1: Balustrade (Perm.) > Lijnlast 10 kN/m

## 4\_Resultaten

Controleer als volgt of de constructie volledig verbonden is: Resultaten > 2D-elementen > Verplaatsing van knopen Voor BG 1: Constructie = Initieel, Waardes = Vervormd net

# Voorbeeld 18: Tank

## 1\_Invoer geometrie

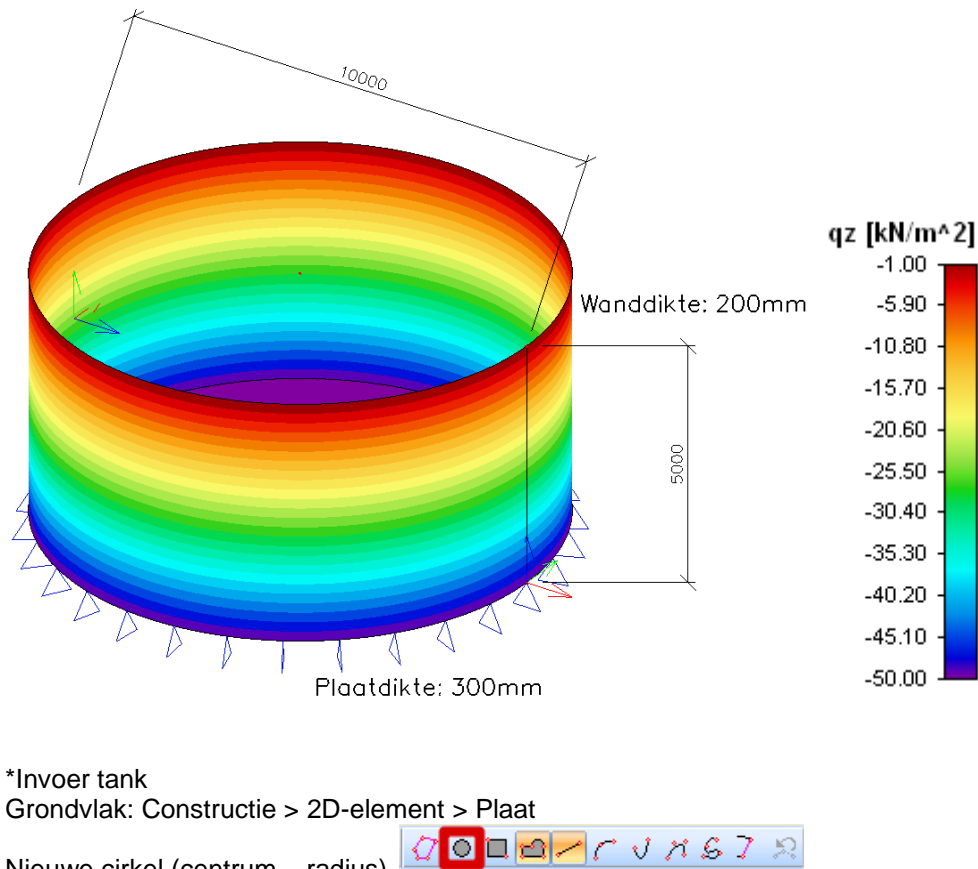

\*Projectgegevens: Algemeen XYZ – Projectniveau Geavanceerd

| Nieuwe cirkel (centrum – radius) | C C S K V 7 N B P D D      |
|----------------------------------|----------------------------|
| Wand: Constructie > 2D-element   | > Wand                     |
| Kies lijn                        | ; selecteer rand grondvlak |

Toon lokale assen van de 2D-elementen, via Stel beeldparameters in voor alle > Constructie > Lokale assen > 2D-elementen

\*Invoer steunpunten Hoofd menu > Project > Functionaliteit: Bedding Constructie > Modelgegevens > Steunpunt > Oppervlak (elas. fundering)

## 2\_Belastingen

\*Belastinggevallen BG 1: Eigengewicht BG 2: Verlopende druk (Var.) > Vlaklast 0 tot 50 kN/m<sup>2</sup>

\*Vrije vlaklast Invoer verlopende druk als vrije vlaklast

a) Geometrie van vrije vlaklast steeds invoeren in XY-vlak van huidig UCS > Eerst UCS definiëren, via 'Tools' toolbar 😥, zodat bvb. Y-as naar boven wijst

 b) Vlaklast > Vrij
 -Vlaklast werkt volgens de locale z-as van de 2D-elementen Richting = Z, Systeem = Element LCS

-Lineaire variatie van de last over de hoogte

| Verdeling = Richting Y | ,<br>                                                                                                    |                                                                                                  | ×                                     |  |
|------------------------|----------------------------------------------------------------------------------------------------|--------------------------------------------------------------------------------------------------|---------------------------------------|--|
|                        | Naam       Richting       Type       Verdeling       q1 [kN/m^2]       P1       q2 [kN/m^2]       P2       Geldigheid       Selecteer       Gemetric       System       Locatie       Acties       Genereer lasten | FF2<br>Z<br>Kracht<br>Richting Y<br>0,00<br>-50,00<br>Alle<br>Selecteer<br>Element LCS<br>Lengte | • • • • • • • • • • • • • • • • • • • |  |

Zorg dat Vlak XY = Actief werkvlak, zie  $\bigvee$  onderaan Commandolijn, en voer Nieuwe rechthoek in in dit vlak

Na invoer: pas posities P1 en P2 in het Eigenschappenvenster aan indien nodig; deze zijn immers afhankelijk van de manier waarop de geometrie is ingevoerd.

-Selecteer zelf de elementen waarop de vrije last dient aan te grijpen Selecteer = Selecteer Acties > Toon actief 2D-element > Selecteer 2D-elementen

Zie ook Bijlage 4: Vrije lasten

#### 3\_Eindige Elementen Net

Net verfijnen; netgrootte = 0,2m

#### 4\_Controle invoergegevens

\*Hoofd menu > Berekening, Net > Berekening; Test invoergegevens

\*Hoofd menu > Berekening, Net > 2D-gegevens bekijken > Oppervlakte lasten BG 1: Waardes = qz, Systeem = Globaal BG 2: Waardes = qz, Systeem = Lokaal

# Voorbeeld 19: Zwembad

## 1\_Invoer geometrie

\*Projectgegevens: Algemeen XYZ - Projectniveau Geavanceerd

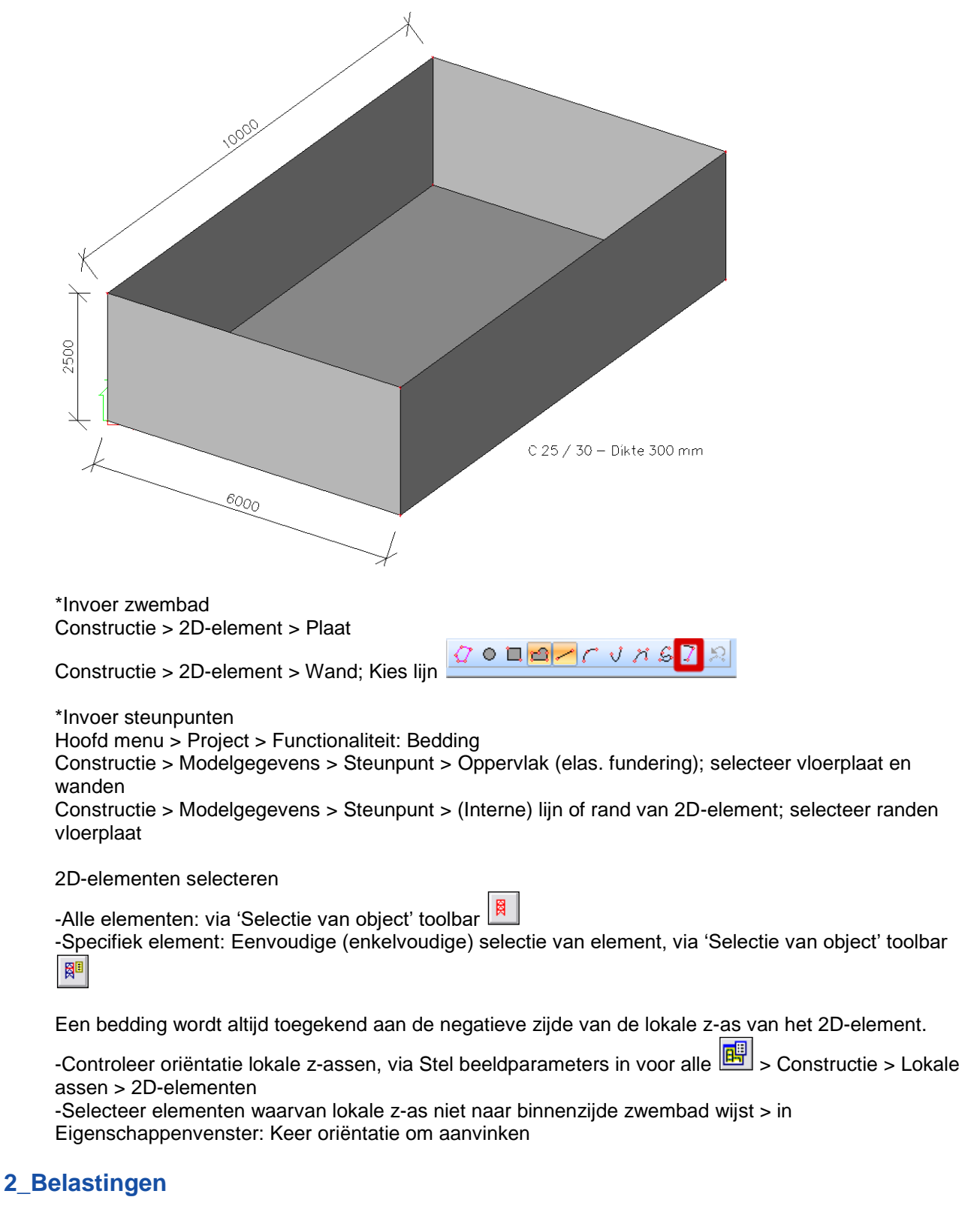

\*Belastinggevallen BG 1: Eigengewicht BG 2: Waterdruk (Var.) > Vlaklast 0 tot 25 kN/m<sup>2</sup>

\*Vrije vlaklast

Invoer waterdruk als vrije vlaklast

a)Geometrie van vrije vlaklast steeds invoeren in XY-vlak > Eerst UCS definiëren, via 'Tools' toolbar

🐑, zodat bvb. Y-as naar boven wijst

#### b)Vlaklast > Vrij

-Vlaklast werkt volgens de locale z-as van de 2D-elementen Richting = Z, Systeem = Element LCS

#### -Lineaire variatie van de last over de hoogte

| Vrije oppervlakte last |                 |             | <b>x</b>     |       |
|------------------------|-----------------|-------------|--------------|-------|
|                        | Naam            | FF2         |              |       |
| -P                     | Richting        | Z           | · ·          |       |
|                        | Туре            | Kracht      | · ·          |       |
|                        | Verdeling       | Richting Y  | · · · ·      |       |
|                        | q1 [kN/m^2]     | -25,00      |              |       |
|                        | P1              |             | ×            |       |
|                        | q2 [kN/m^2]     | 0,00        |              |       |
| KALL WIN               | P2              |             | ×            |       |
| KUL VA                 | Geldigheid      | Alle        | ·            |       |
|                        | Selecteer       | Selecteer   | ·            | 18    |
|                        | Geometrie       |             |              | 1 Lay |
|                        | Systeem         | Element LCS | · ·          | K V   |
| X                      | Locatie         | Lengte      |              |       |
| STHERE WE              | Acties          |             |              |       |
| MK VN                  | Genereer lasten |             | >>>          |       |
|                        |                 |             |              |       |
|                        |                 |             | OK Annuleren |       |

Stel Vlak XY = Actief werkvlak, zie vlak XY onderaan Commandolijn, en voer Nieuwe rechthoek in in dit vlak

Na invoer: pas posities P1 en P2 in het Eigenschappenvenster aan indien nodig; deze zijn immers afhankelijk van de manier waarop de geometrie is ingevoerd.

-Selecteer zelf de elementen waarop de vrije last dient aan te grijpen Selecteer = Selecteer Acties > Toon actief 2D-element > Selecteer 2D-elementen

## 3\_Eindige Elementen Net

Net verfijnen; netgrootte = 0,3m

## 4\_Controle invoergegevens

\*Hoofd menu > Berekening, Net > Berekening; Test invoergegevens

\*Hoofd menu > Berekening, Net > 2D-gegevens bekijken > Oppervlakte lasten BG 1: Waardes = qz, Systeem = Globaal BG 2: Waardes = qz, Systeem = Lokaal

## 5\_Resultaten

Snede op wand: Resultaten > 2D-elementen > Snede op 2D-element

Richting van snede = 1;0;0 (voor snede in X-richting) of 0;1;0 (voor snede in Y-richting) = 2<sup>e</sup> coördinaat van een richtingsvector die de richting van de snede definieert, met als 1<sup>e</sup> coördinaat de oorsprong

# Voorbeeld 20: Koeltoren

## 1\_Invoer geometrie

\*Projectgegevens: Algemeen XYZ – Projectniveau Geavanceerd Beton C30/37 – Dikte 200mm – Hoogte pijlers 5m – Hoogte toren 35m Straal grondplaat 15m – Straal toren Onder 13,5m / Boven 9m – V-pijlers CIRC (500)

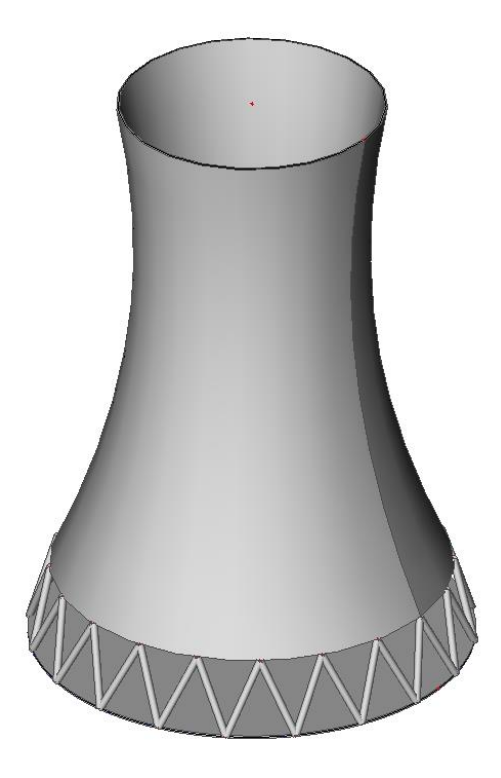

\*Invoer grondplaat Constructie > 2D-element > Plaat; Nieuwe cirkel met straal 15m

\*Invoer toren Constructie > 2D-element > Schaal – omwentelingslichaam

| Omwentelingslij<br>Nieuwe parabol<br>zie Commandol<br>イイで <mark> </mark> | n definiëren:<br>ische boog,<br>ijn toolbar<br>& 7 | Rotatie hoek en as<br>Rotatie<br>Hoek 360,00 deg<br>As vector                                                                                                    |
|--------------------------------------------------------------------------|----------------------------------------------------|----------------------------------------------------------------------------------------------------|
| Startpunt<br>Tussenpunt<br>Eindpunt                                      | 13,5;0;5<br>8;0;25<br>9;0;40                       | C Werkvlak as X<br>Werkvlak as Y<br>Werkvlak as Z<br>Bepaal as met cursor<br>G Geef willekeurige as vector in<br>Willekeurige as vector<br>x 0,000 m<br>y 0,000 m<br>z 0,000 m |
| *Invoer 20 V-pijl<br>Cursoraanpikins<br>Constructie > 1[                 | ers<br>stelling 🔀 > Se<br>D-staaf > Staaf;         | electeer optie h h) V Lijn verdelen in n-punten 40<br>voer 2 staven in zodat een V gevormd wordt                                                                               |
| Meerdere kopie                                                           | ën, via 'Geomet                                    | riemanipulaties' toolbar 🖃                                                                                                    |

| eerdere l            | copiën                     |      |                                                         | X                       |
|----------------------|----------------------------|------|---------------------------------------------------------|-------------------------|
| Aantal I             | kopiën 🗍                   | 20 ÷ | Verbind geselecteerde<br>knopen met nieuwe staven       |                         |
| 🗌 Voe                | g laatste kopie i          | n    | Kopieer add. gegevens                                   | $\overline{\checkmark}$ |
| - Afstand<br>Definee | vector<br>r afstand met de |      | Hoe de afstand te definiëren ?                          |                         |
| x                    | 0,000                      | m    | C van origineel naar laatste                            | kopie                   |
| У                    | 0,000                      | m    | Hoe de rotatie te definieren ?-<br>O tussen twee kopiën |                         |
| z<br>- Rotatie       | 0,000                      | m    | van origineel naar laatste<br>Rotatie rondom            | kopie                   |
| rx                   | 0,00                       | deg  | huidige UCS                                             |                         |
| ry                   | 0,00                       | deg  | C afstandvector                                         |                         |
| rz                   | 360                        | deg  | OK Annuler                                              | en                      |

\*Invoer steunpunt

Constructie > Modelgegevens > Steunpunt > (Interne) lijn of rand van 2D-element

## 2\_Acties na invoer

\*Controleer constructie 
\*Constructie-entiteiten verbinden
(Opgelet: volledige constructie verbinden!)

#### 3\_Belastingen

\*Belastinggevallen

BG 1: Eigengewicht

BG 2: Temperatuurlast (Var.) > Thermisch op 2D-element, Delta = 40 K

BG 3: Windlast (Var.) > Vlaklast 0 tot 1,4 kN/m<sup>2</sup>

\*Lastgroepen LG 1: Permanent LG 2: Variabel, EC1 Lasttype = Temperatuur LG 3: Variabel, EC1 Lasttype = Wind

\*Vrije vlaklast Invoer windlast als vrije vlaklast

a)Geometrie van vrije vlaklast steeds invoeren in XY-vlak > Eerst UCS definiëren, via 'Tools' toolbar

k, zodat bvb. Y-as naar boven wijst Stel Vlak XY = Actief werkvlak

b)Vlaklast > Vrij
 -Vlaklast werkt volgens de Y-as van het GCS
 Richting = Y, Systeem = GCS

-Lineaire variatie van de last over de hoogte Verdeling = Richting Y

| Richting Z · · · · · · · · · · · · · · · · · ·                                                                                                    |         | Naam            | FF2        |          |            |
|----------------------------------------------------------------------------------------------------|---------|-----------------|------------|----------|------------|
| Type       Kracht         Verdeiing       Richting V         q1 [k]V/m^2]       0.00         p1                                                                                                    | -P      | Richting        | Z          | -        | A          |
| Verdeling Richting Y<br>q1 [kl\/m^2] 0,00<br>P1<br>q2 [kl\/m^2] 1,40<br>P2<br>Geldigheid +Z<br>Selecteer •<br>Gedetigheid +Z<br>Selecteer •<br>Gedetigheid •<br>Selecteer •<br>Gedetigheid •<br>Systeem GCS •<br>Locatie Projectie • |         | Туре            | Kracht     | -        | The states |
| q1 [kN/m^2]       0,00         P1                                                                                                    |         | Verdeling       | Richting Y | -        |            |
| P1 (kN/m^2] 1,40<br>P2 · · · · · · · · · · · · · · · · · · ·                                                                                                    |         | q1 [kN/m^2]     | 0,00       |          | a          |
| q2 [kN/m <sup>2</sup> 2]     1,40       P2     •       Geldigheid     +Z       Selecteer     Selecteer       Gecometrie     •       System     GCS       Locatie     Projectie                                                       |         | P1              |            | ×        |            |
| P2<br>Geldigheid +Z<br>Selecteer v<br>Geometrie<br>System GCS<br>Locatie Projectie v                                                                                                    |         | g2 [kN/m^2]     | 1,40       |          | 1          |
| Geldigheid +Z  Selecteer Geometrie System GCS Locatie Projectie                                                                                                    | ALL WIN | P2              |            | ·        |            |
| Selecter Selecter   Geometrie System GCS Locatie Projectie                                                                                                    |         | Geldigheid      | +Z         | ·        |            |
| Geometrie<br>Systeem GCS<br>Locatie Projectie                                                                                                    |         | Selecteer       | Selecteer  | •        | 1          |
| System GCS  Locatie Projectie                                                                                                    |         | Geometrie       |            |          |            |
| Locatie Projectie                                                                                                    |         | Systeem         | GCS        | <b>*</b> |            |
|                                                                                                    |         | Locatie         | Projectie  | <b>•</b> |            |
|                                                                                                    | There   |                 |            |          | =          |
|                                                                                                    |         |                 |            |          | AV VIII    |
|                                                                                                    |         |                 |            |          | K ×        |
| Acties                                                                                                    |         | Acties          |            |          |            |
| Genereer lasten >>>                                                                                                    |         | Genereer lasten |            | >>>      |            |

Voer vlaklast in als Nieuwe polygoon

-Selecteer zelf de elementen waarop de vrije last dient aan te grijpen Selecteer = Selecteer Acties > Toon actief 2D-element > Selecteer 2D-elementen

-Slechts één helft van de koeltoren wordt belast door de wind Geldigheid = +Z

-Locatie = Projectie

#### 4\_Controle ingevoerde belastingen

\*Hoofd menu > Berekening, Net > Berekening; Test invoergegevens Hoofd menu > Berekening, Net > 2D-gegevens bekijken > Oppervlakte lasten BG 1: Waardes = qz, Systeem = Globaal BG 3: Waardes = qy, Systeem = Globaal

\*Hoofd menu > Berekening, Net > Berekening; Lineaire berekening Hoofd menu > Berekening, Net > 2D-gegevens bekijken > Temperatuurlast BG 2: Waardes = epsilon

# Voorbeeld 21: Stalen loods met betonvloer

## 1\_Invoer geometrie

\*Projectgegevens: Algemeen XYZ – Projectniveau Geavanceerd – Beton & Staal \*H2 = 1,5m

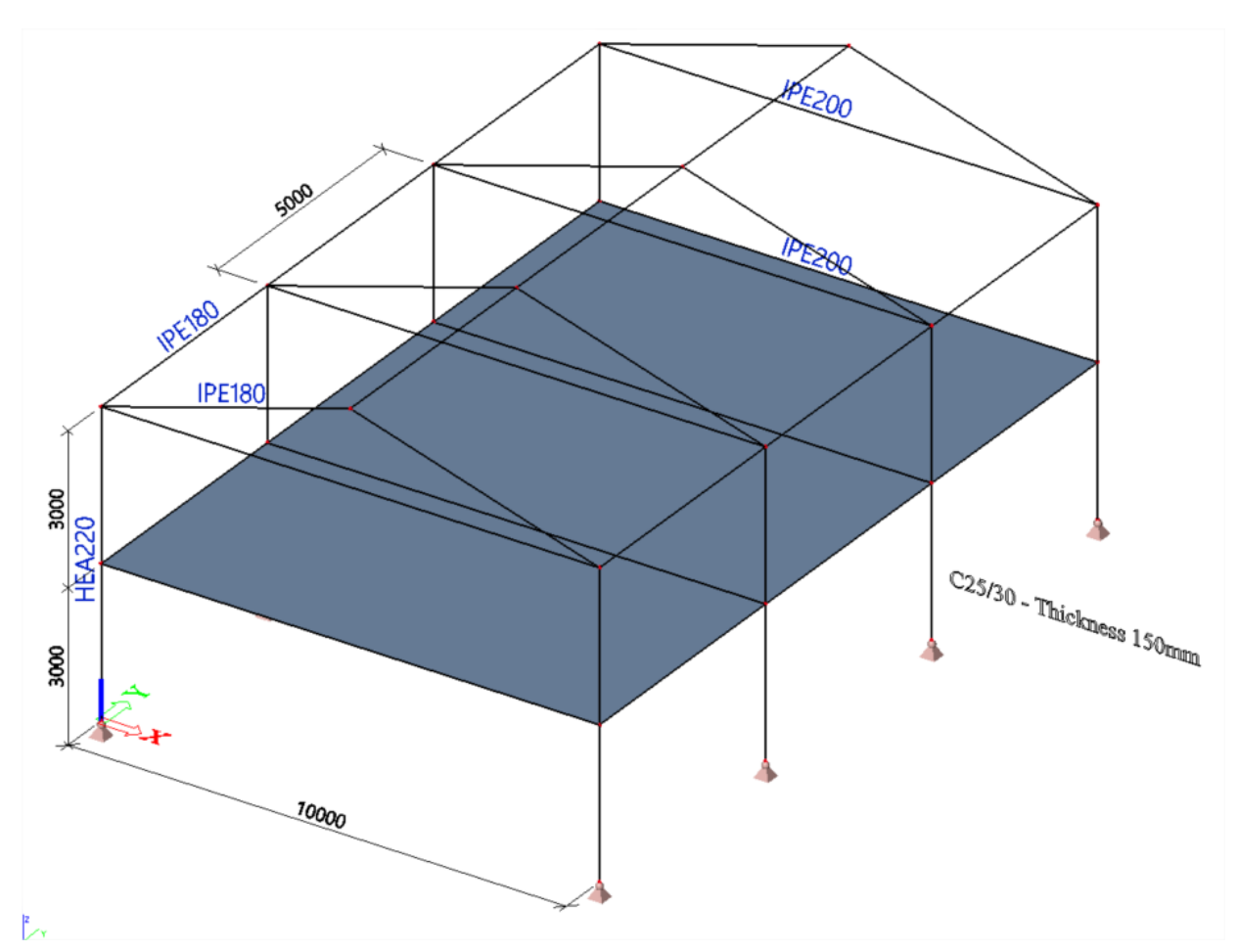

\*Invoer raamwerk

-Eerste portiek, via Constructie > Geavanceerde invoer > Katalogusblokken; kies 2D-raamwerk

- Meerdere kopieën, via 'Geometriemanipulaties' toolbar 逆 > verbindingsstaven automatisch laten genereren vanuit de geselecteerde knopen

\*Invoer vloerplaat Constructie > 2D-element > Plaat -Nieuwe rechthoek: enkel mogelijk in te voeren in het Actieve werkvlak

Verplaats eerst GCS, via 'Tools' toolbar 🖄, naar de verdieping + Stel Vlak XY = Actief werkvlak -Nieuwe polygoon: invoer onafhankelijk van het Actieve werkvlak Lijn per lijn geometrie ingeven

## 2\_Verbinding entiteiten

\*Geheel met elkaar verbinden

Constructie-entiteiten verbinden, via 'Geometriemanipulaties' toolbar

\*Verbinding staaf - plaat

Wat betreft een staaf die niet samenvalt met de rand van een plaat, dient de verbinding staaf – plaat manueel ingevoerd te worden m.b.v. een interne rand. Zie ook Bijlage 1.

#### Constructie > 2D-element > 2D-elementonderdelen > Interne rand

**OPM.** Indien een staaf als plaatrib is ingevoerd, is deze sowieso vast met de plaat verbonden. Gebruik van interne rand is daar dus overbodig, zie ook Vb. 15.

#### 3\_Belastinggevallen

BG 1: Eigengewicht BG 2: Gebruikslast (Var.) > Vlaklast 2 kN/m<sup>2</sup>

## 4\_Controle van verbindingen

Na berekening, controleer als volgt of de constructie volledig verbonden is:

\*Vergelijk vervorming Uz van staven & plaat

-Resultaten > Staven > Staafvervormingen

-Resultaten > 2D-elementen > Verplaatsing van knopen

Maak snedes in plaat ter plaatse van verbinding met staven: Resultaten > 2D-elementen > Snede op 2D-element

\*Controleer het vervormd net

Resultaten > 2D-elementen > Verplaatsing van knopen

Kies Belastinggeval: Constructie = Initieel, Waardes = Vervormd net

De staven worden in het rood weergegeven, controleer of deze mee vervormen met het net van de plaat.

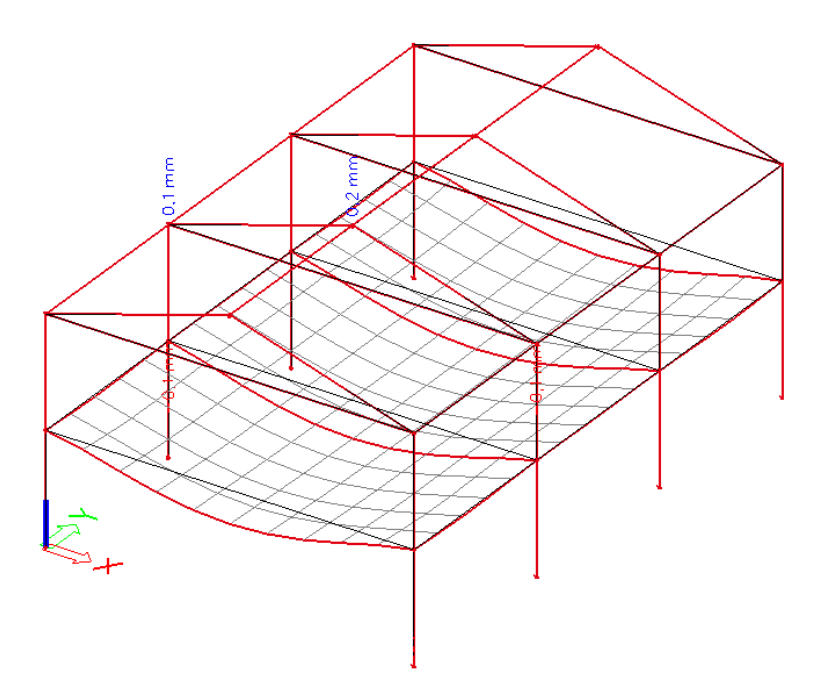

# Voorbeeld 22: Detailstudie van kolomvoet

## 1\_Invoer geometrie

\*Projectgegevens: Algemeen XYZ - Projectniveau Geavanceerd

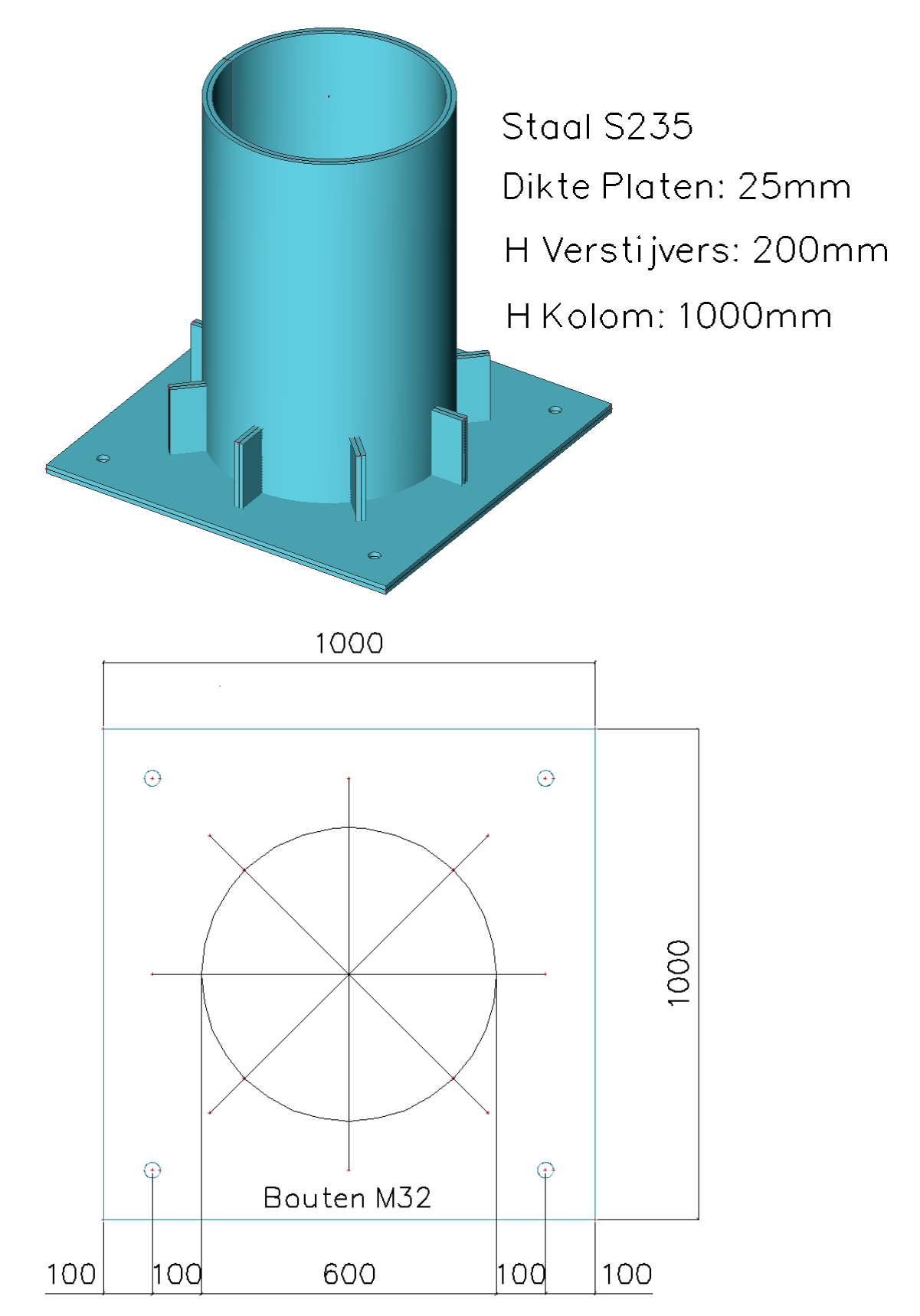

#### \*Invoer kolomvoet

Voetplaat: Constructie > 2D-element > Plaat

Kolom: Constructie > 2D-element > Wand; Nieuwe cirkel (centrum – radius) met middelpunt (0,5;0,5) en punt op cirkel (@0,3;0)

Constructie-entiteiten verbinden intersectie kolom – voetplaat wordt automatisch gegenereerd, interne rand is overbodig

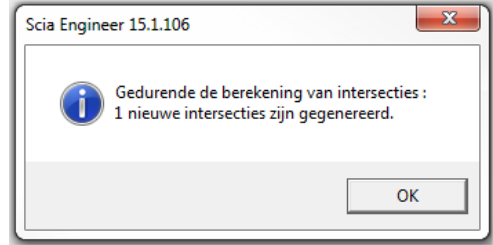

\*Invoer boutgaten

Speling wordt verwaarloosd > diameter boutgaten = 32mm

-Invoer m.b.v. een Lijnraster, zie 'Tools' toolbar

Snappen naar de lijnrasterpunten m.b.v. Cursoraanpikinstelling, zie Commandolijn toolbar is of rechtermuisklik in scherm

-Eerste boutgat, via Constructie > 2D-element > 2D-elementonderdelen > Opening; Nieuwe cirkel (centrum – radius) met punt op cirkel (@0,016;0)

-Kopiëren, via 'Geometriemanipulaties' toolbar

\*Invoer verstijvers

-Eerste vin: Constructie > 2D-element > Wand; voer in op lijnraster of op willekeurige positie

-Vin Verplaatsen, via 'Geometriemanipulaties' toolbar  $\vec{1}$ ; Startpunt = middelpunt onderste rand vin, Eindpunt = middelpunt kolom

-Meerdere kopieën, via 'Geometriemanipulaties' toolbar

Opgelet: Rotatie rondom huidig UCS > Verplaats UCS op voorhand naar middelpunt cirkel, via 'Tools' toolbar

| Aantal kopiën 3                                   |       |     | Verbind geselecteerde<br>knopen met nieuwe staven      |       |
|---------------------------------------------------|-------|-----|--------------------------------------------------------|-------|
|                                                   |       |     | Kopieer add. gegevens                                  |       |
| Afstandvector<br>Defineer afstand met de cursor 🔽 |       |     | Hoe de afstand te definiëren ?<br>• tussen twee kopiën |       |
| x                                                 | 0,000 | m   | 🔿 van origineel naar laatste                           | kopie |
| у                                                 | 0,000 | m   | - Hoe de rotatie te definiëren ?-                      |       |
| z                                                 | 0,000 | m   | • tussen twee kopien                                   | konie |
| Rotatie                                           |       |     | -Rotatie rondom                                        |       |
| rx                                                | 0,00  | deg | huidige UCS                                            |       |
| ry                                                | 0,00  | deg | O afstandvector                                        |       |
|                                                   | 45    | dea |                                                        |       |

Constructie-entiteiten verbinden 📥 > Intersecties worden automatisch gegenereerd, interne rand is overbodig

-Verwijderen van het deel van de verstijvers aan de binnenzijde van de kolom Constructie > 2D-element > 2D-elementonderdelen > Uitsnijding \*Invoer steunpunten Hoofd menu > Project > Functionaliteit: Bedding Constructie > Modelgegevens > Steunpunt Vloerplaat: Oppervlak (elas. fundering); Standaard bedding Bedding1 Boutgaten: (Interne) lijn of rand van 2D-element; alle translaties vast

## 2\_Acties na invoer

\*Controleer constructie

\*Constructie-entiteiten verbinden 🚈 (Opgelet: volledige constructie verbinden!)

## 3\_Belastingen

\*Belastinggevallen BG 1: Eigengewicht BG 2: Normaalkracht: -60 kN/m op bovenste rand kolom BG 3: Moment: 20 kNm/m op bovenste rand kolom in de Y-richting (machtsarm = hoogte kolom= 1m)

\*Belastingcombinaties Lineair – UGT: 1,00.BG 1 + 1,00.BG 2 + 1,00.BG 3

## 4\_Eindige Elementen Net

\*Gehele net verfijnen Hoofd menu > Berekening, Net > Instellingen net; grootte netelementen = 0,025m

\*Lokale netverfijning rond de boutgaten Hoofd menu > Berekening, Net > Lokale netverfijning > Knoop netverfijning; rond middelpunt boutgaten, Straal = 0,050m en Factor = 0,01

\*Netgeneratie

Hoofd menu > Berekening, Net > Netgeneratie, of 'Project' toolbar

Grafische weergave: Stel beeldparameters in voor alle Verifieer dat binnenste gedeelte verstijvers inderdaad niet zal meegenomen worden in de berekening: op dit gedeelte wordt geen net gegenereerd.

Het elastisch net in de netinstellingen zorgt voor een vloeiende overgang tussen netgroottes..

## 5\_Resultaten

Resultaten > 2D-elementen > Verplaatsing van knopen Kies Belastinggeval: Constructie = Initieel, Waardes = Vervormd net Verifieer dat de constructie volledig verbonden is.

Resultaten > 2D-elementen > Spanningen Bekijk spanningsconcentraties aan boutgaten en verstijvers.

## 6\_Link 2D (detail kolomvoet) – 1D (gehele structuur)

\*Constructie > 1D-staaf > Kolom; Voeg 1D-kolom in met zelfde eigenschappen als 2D-kolom, invoegpunt = 0,5;0,5;1

\*Overdracht van interne krachten uit de 1D-structuur op 2D-kolomvoet: Constructie > Modelgegevens > Lijn-Starre Bindingen; master knoop = invoegpunt 1D-kolom, slaaf rand = bovenrand 2D-kolom

Een starre binding is een héél stijf 1D-element dat alle verplaatsingen overdraagt van 1 master knoop naar een of meerdere andere knopen, ofwel naar een (2D-element)rand, zonder dat de waardes van de verplaatsingen hierbij veranderen.

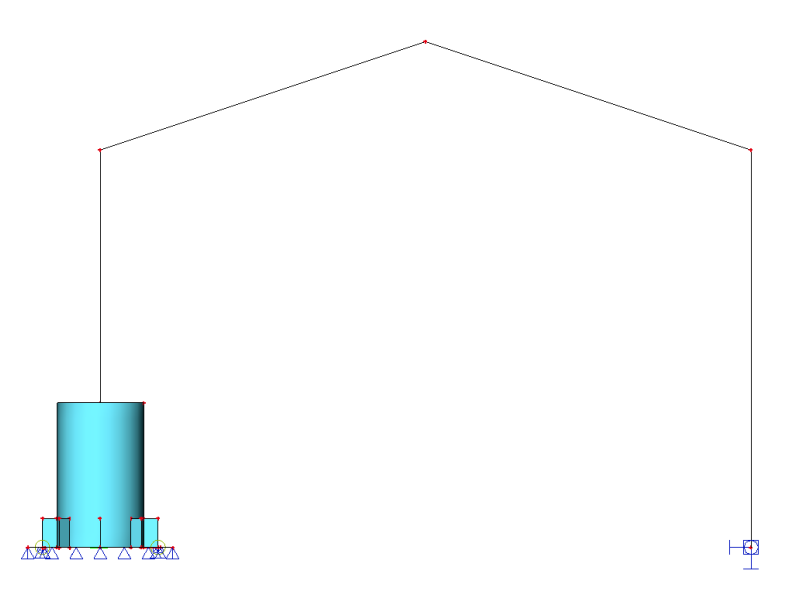

## 7\_Extra

Voor geavanceerde berekeningen kan dit rekenmodel verder uitgebreid worden met bvb. -Horizontale enkel-druk steunpunten boutgaten -Inrekening speling boutgaten -Stijfheidsparameters ondergrond

- -Ondergrond enkel-druk
- -Afschuining verstijvers

-...

# Bijlagen

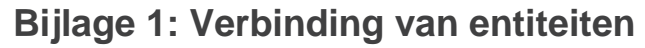

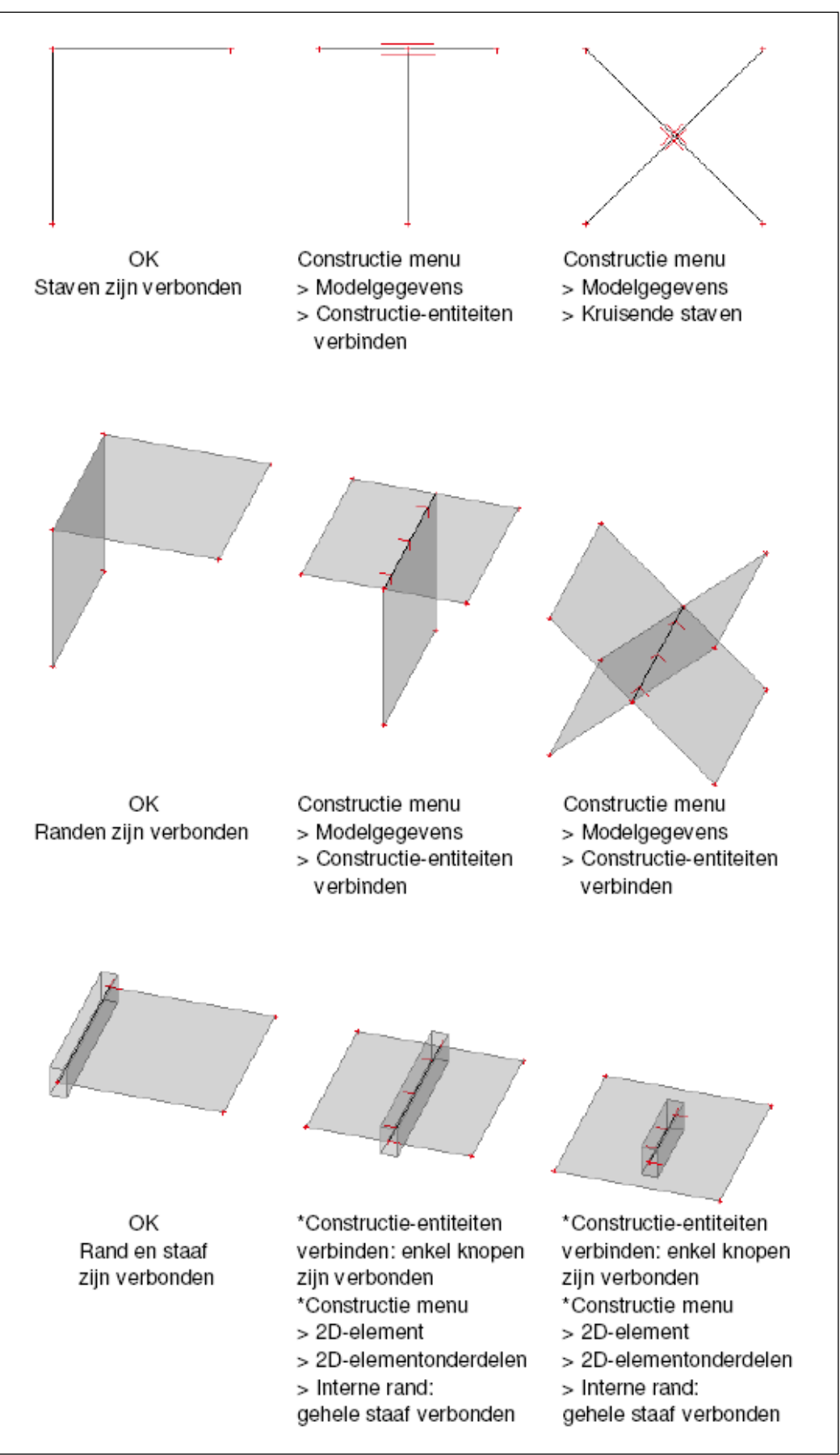

# Bijlage 2: Conventies voor de resultaten op 2D-elementen

# 1\_Basisgrootheden = Karakteristieke waarden

1D Staven

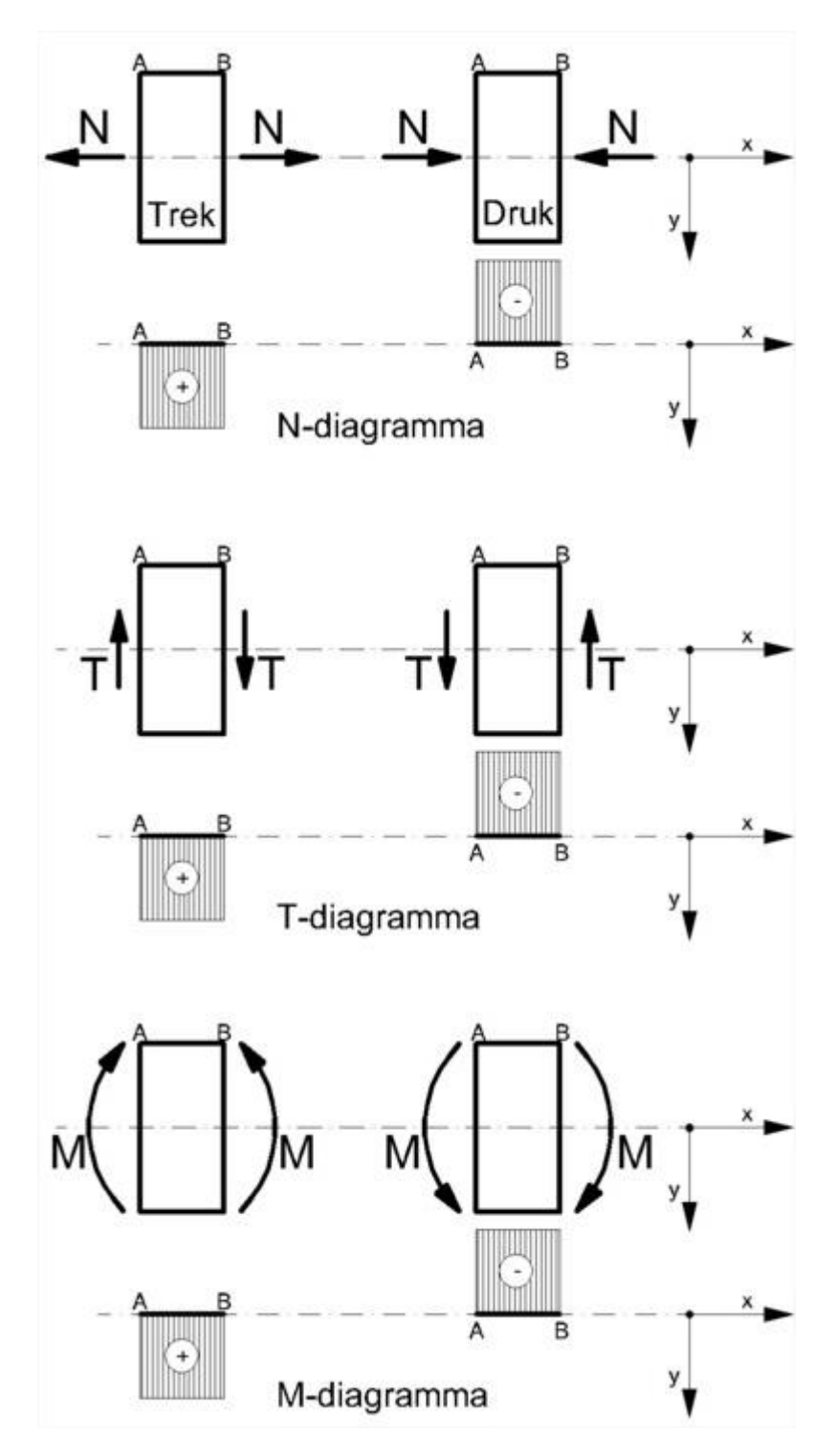

# Buiging (platen, schalen)

\*Buigmomenten mx, my

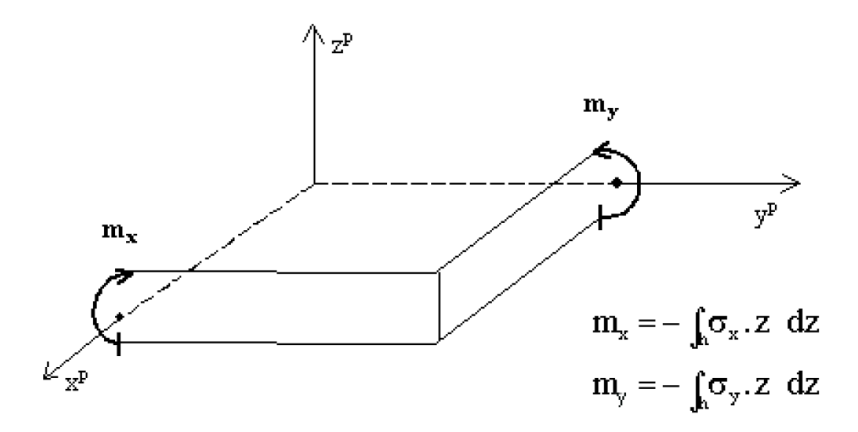

\*Torsiemoment mxy

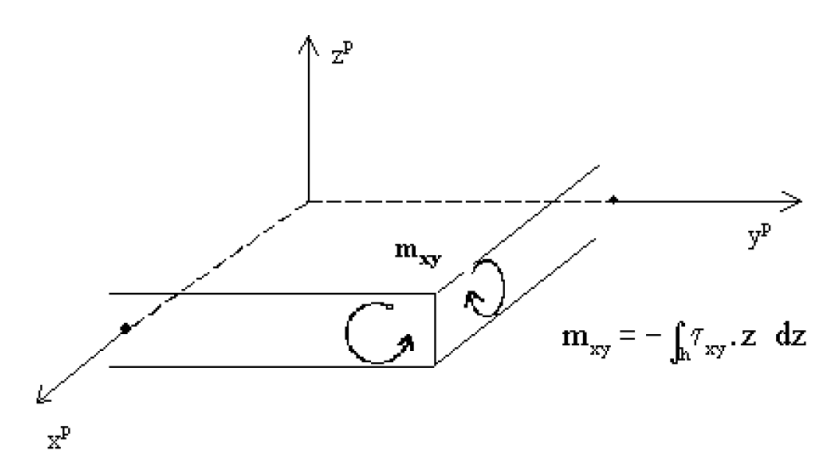

\*Dwarskrachten qx, qy (=vx, vy)

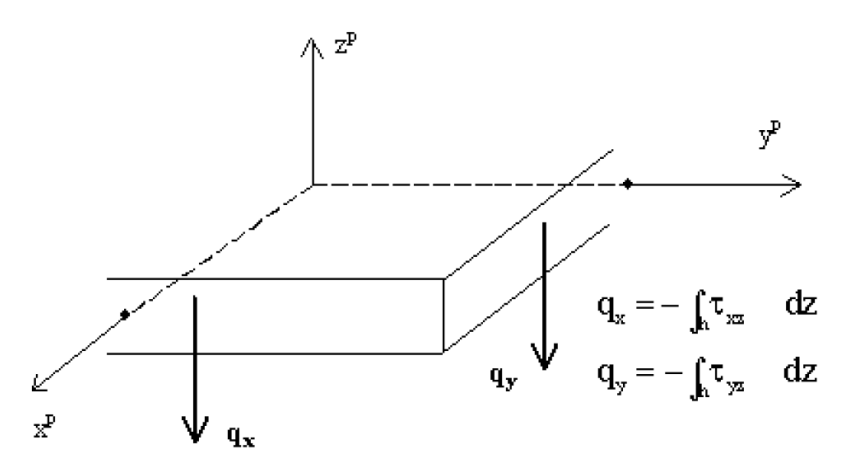

#### Membraaneffecten (wanden, schalen)

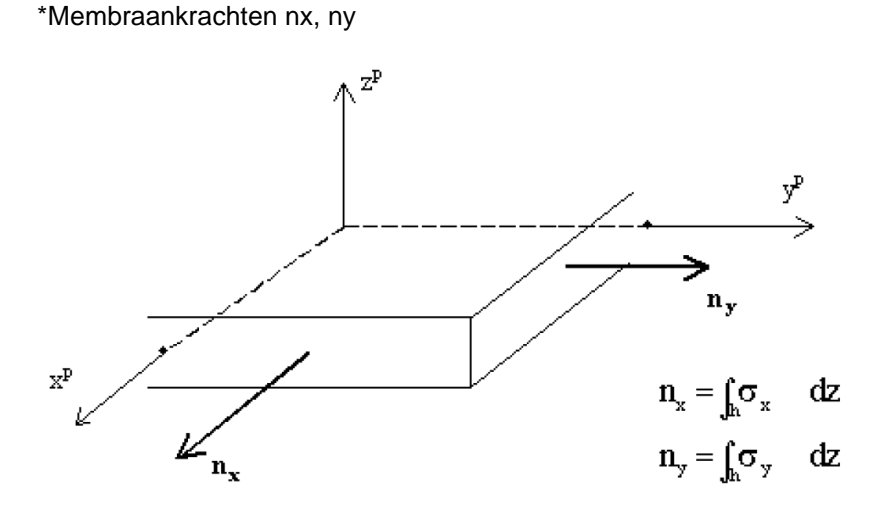

\*Dwarskracht qxy (=nxy)

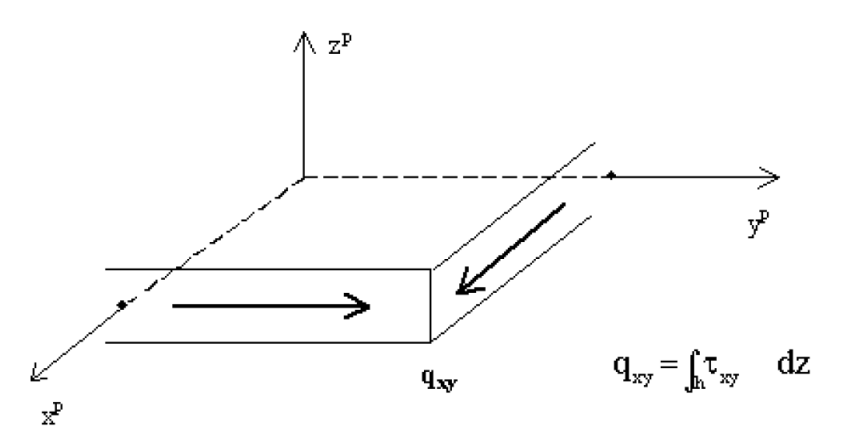

#### 2\_Hoofdgrootheden

De hoofdgrootheden geven de resultaten volgens de assen van de grootste spanningsrichtingen (hoofdrichtingen), te bepalen met de cirkel van Mohr.

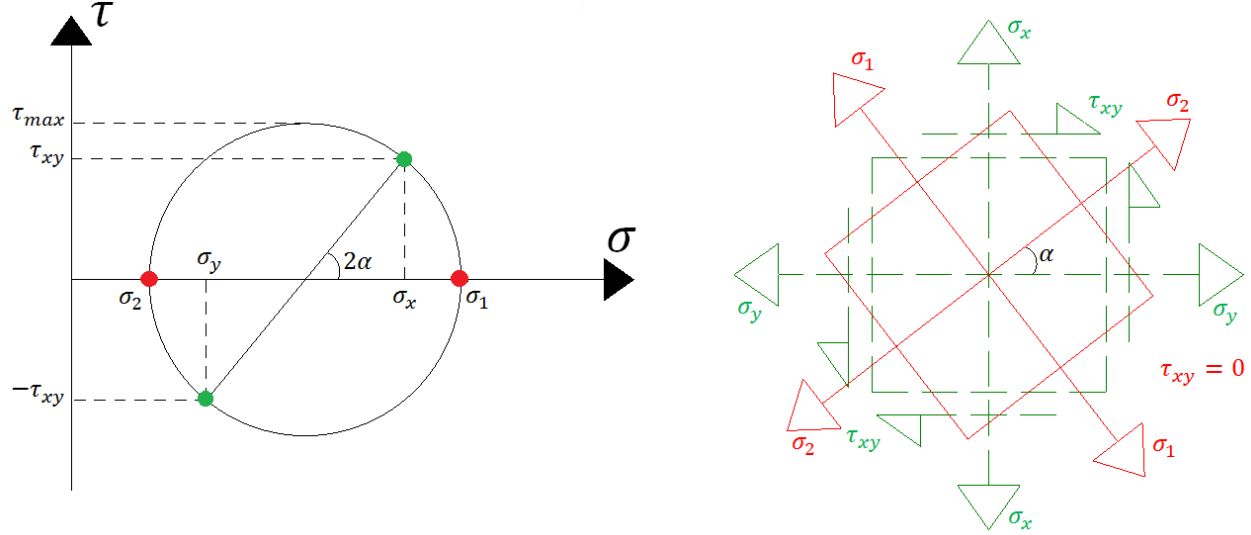

## 3\_Wapeningsgrootheden = Ontwerpwaarden

Voor de afleiding van de wapeningsgrootheden uit de basisgrootheden wordt gebruik gemaakt van formules uit de Eurocode.
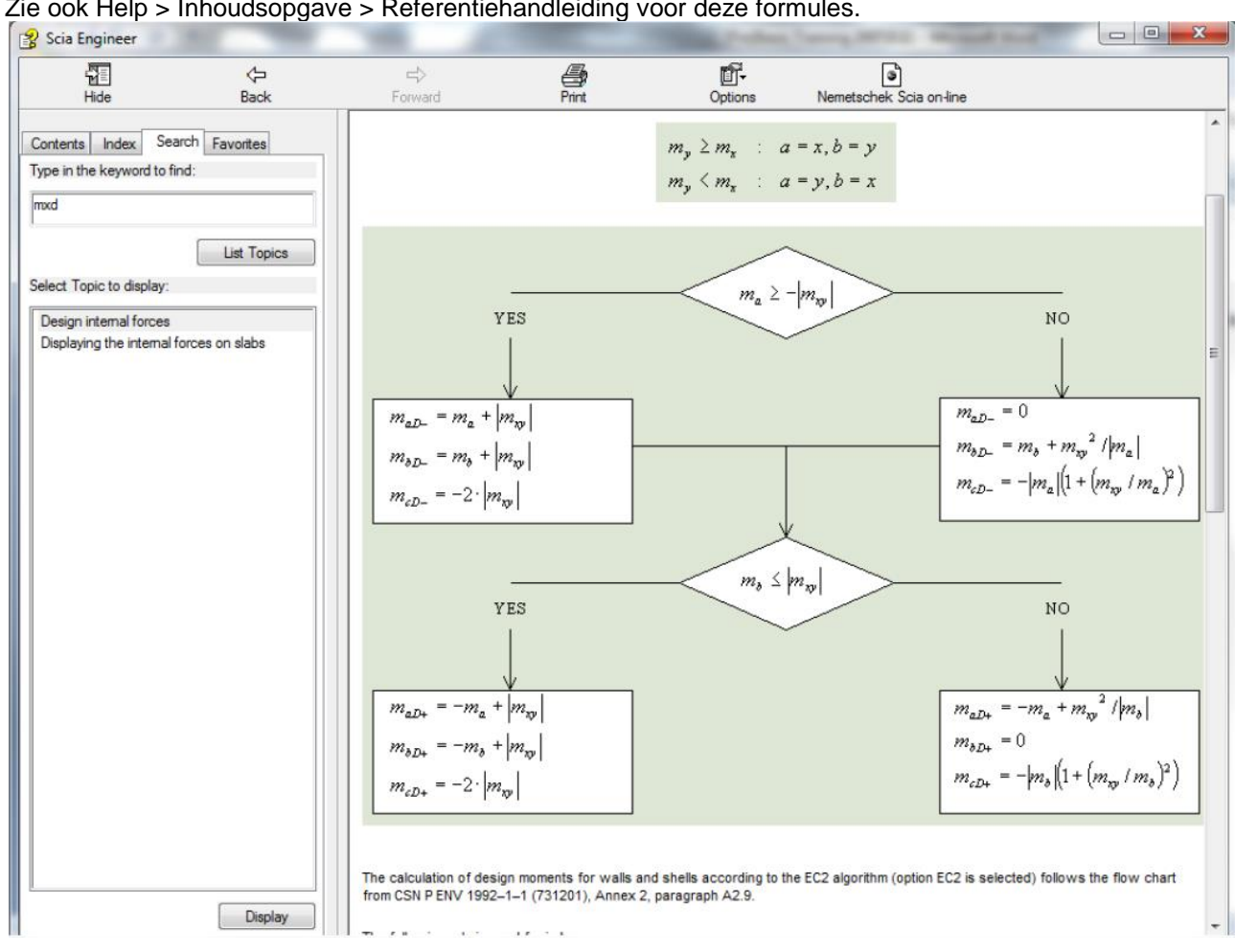

#### Zie ook Help > Inhoudsopgave > Referentiehandleiding voor deze formules.

# Bijlage 3: Resultaten in netelementen en netknopen $\rightarrow$ 4 Locaties

Bij een berekening in SCIA Engineer worden de knoopvervormingen en de reacties exact berekend (m.b.v. de verplaatsingsmethode). De spanningen en interne krachten worden uit deze grootheden afgeleid door middel van de aangenomen basisfuncties, en zijn in de Eindige Elementen Methode dus altijd minder nauwkeurig.

Het Eindige Elementen Net is in SCIA Engineer opgebouwd uit lineaire 3- en/of 4-hoekige elementen. Per netelement worden 3 of 4 resultaten berekend, namelijk 1 in elke knoop. Tijdens het opvragen van resultaten op 2D-elementen, laat de optie 'Locatie' in het Eigenschappenmenu toe deze resultaten op 4 manieren weer te geven.

## 1\_In knopen, geen gemiddelde

Alle resultaatwaarden worden in rekening genomen, er wordt geen middeling uitgevoerd. In elke knoop worden dus de 4 waarden van de aangrenzende elementen getoond. Indien deze 4 resultaten sterk verschillend zijn van elkaar, wijst dit erop dat het toegepaste net te grof is. Deze weergave van de resultaten geeft dus een goed beeld van de discretisatiefout in het rekenmodel.

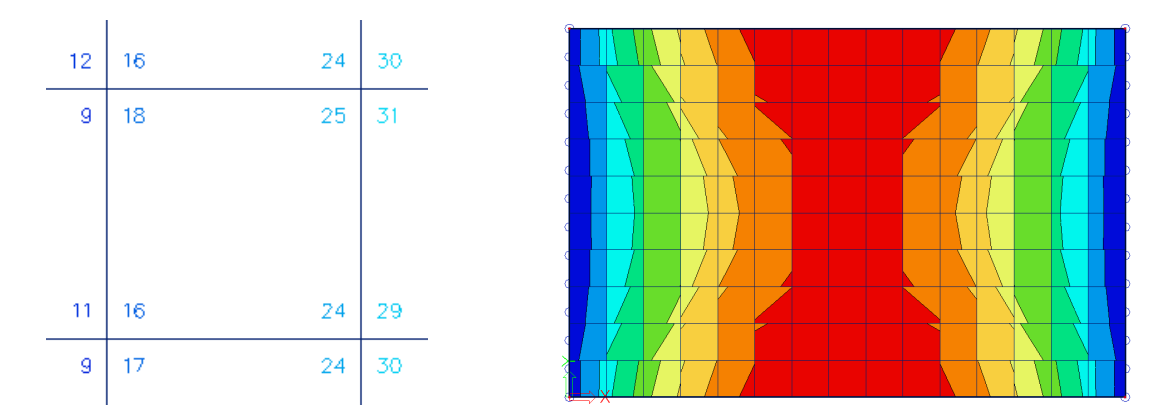

#### 2\_In centrum

Per eindig element wordt het gemiddelde van de resultaten in de knopen berekend. Aangezien er slechts 1 resultaat is per element, wordt de weergave met isobanden een mozaïek. Het verloop over een snede is een getrapte curve.

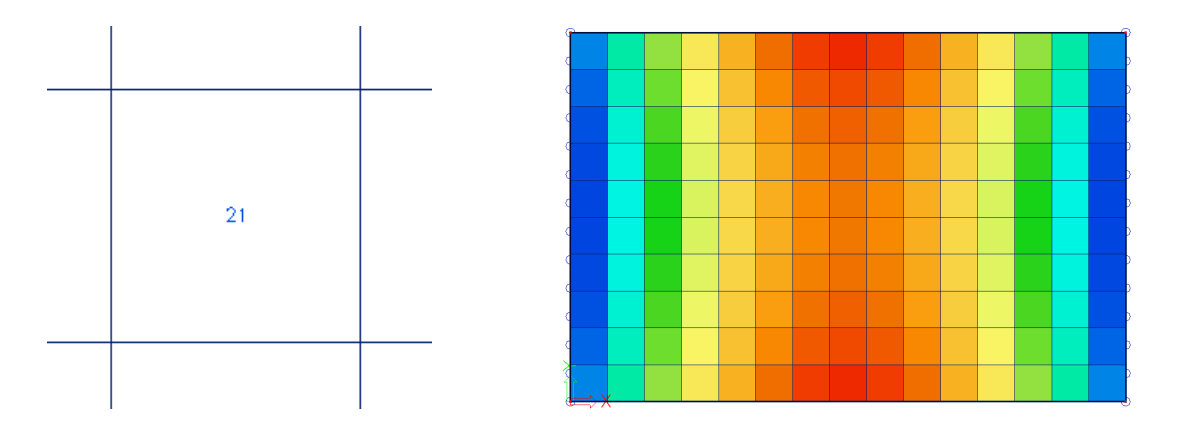

#### 3\_In knopen, gemiddelde

De resultaatwaarden van aangrenzende eindige elementen worden gemiddeld in de gemeenschappelijke knoop. Hierdoor wordt grafisch een vloeiend verloop van de isobanden bekomen.

In bepaalde gevallen is het niet toelaatbaar om de resultaatwaarden over knopen te middelen:

- Bij de overgang tussen 2D-elementen met verschillende lokale assenstelsels.

- Indien een resultaat werkelijk discontinu is, zoals de dwarskracht ter hoogte van een lijnoplegging in een plaat. De pieken verdwijnen dan volledig door het uitmiddelen van positieve en negatieve dwarskrachten.

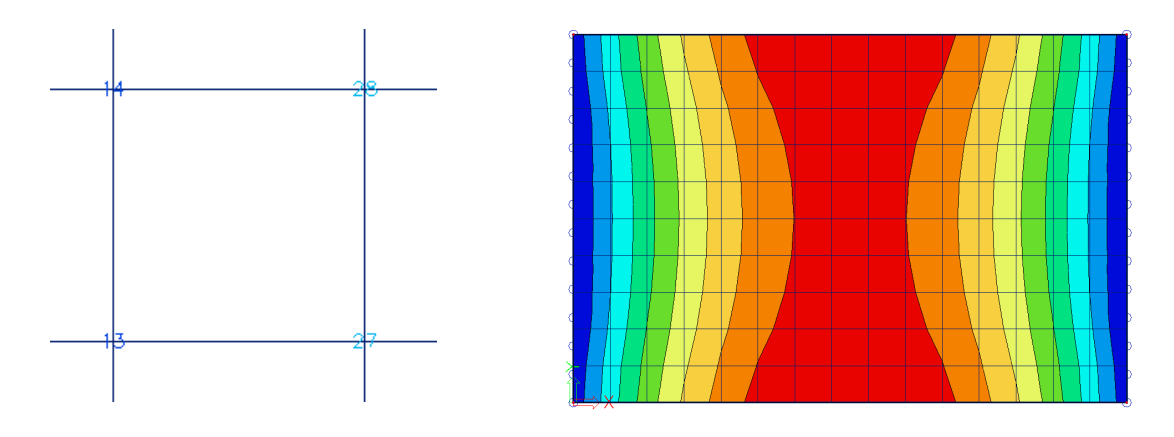

## 4\_In knopen, gemiddelde op element

De resultaatwaarden worden per knoop slechts gemiddeld over netelementen die én tot hetzelfde 2Delement behoren, én dezelfde lokale asrichtingen hebben. Dit lost de problemen genoemd bij de optie 'In knopen, gemiddelde' op.

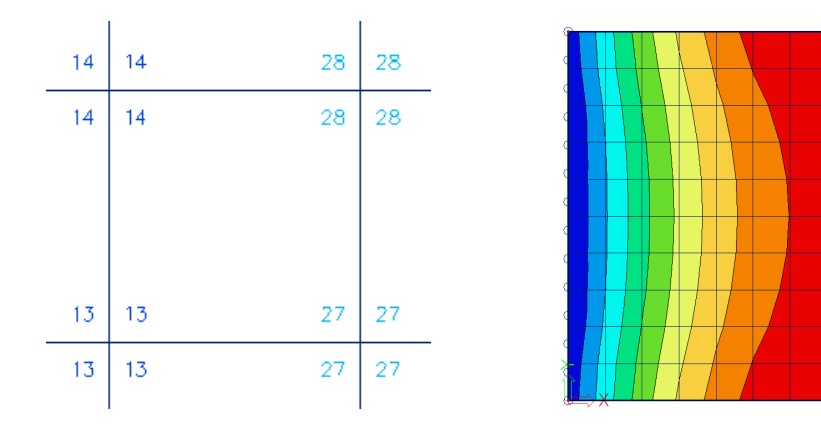

#### Nauwkeurigheid van de resultaten

Indien de resultaten bij de 4 locaties erg verschillen, zijn de resultaten onnauwkeurig en dient het net verfijnd te worden. Een vuistregel voor een goede netgrootte is deze gelijk te nemen aan 1 à 2 maal de dikte van de plaat.

# Bijlage 4: Vrije lasten

#### Definitie

Een vrije last verschilt van een 'gewone last' door het feit dat ze NIET als additioneel gegeven toegekend wordt aan een bepaald 2D-element. Een vrije last kan op een willekeurige positie in de ruimte gedefinieerd worden, en achteraf kan aangegeven worden op welk(e) element(en) de projectie van deze last aangrijpt.

<u>Opgelet</u>: De geometrie van een vrije last dient steeds in het XY-vlak van het huidige UCS te worden ingevoerd. Op voorhand aanpassen van het UCS is dus noodzakelijk, waarbij bovendien Vlak XY = Actief werkvlak.

Een vrije last kán inwerken op alle elementen die door de projectie van de vrije last gesneden worden. Op welke elementen de vrije last daadwerkelijk zal inwerken, hangt af van de parameters <u>Selecteer</u>: Auto(matisch), Selecteer; en <u>Geldigheid</u>: Alle, -Z, Z=0, +Z, Van-tot.

Geldigheid = -Z betekent: Enkel de elementen gelegen *onder* de vrije last (gelegen in de half-ruimte gedefinieerd door de negatieve Z-richting van het UCS bij invoer), kunnen belast worden.

Geldigheid = +Z betekent: Enkel de elementen gelegen *boven* de vrije last (gelegen in de half-ruimte gedefinieerd door de positieve Z-richting van het UCS bij invoer), kunnen belast worden.

#### Voorbeeld

Een typisch voorbeeld is een appartementsgebouw, waarbij dezelfde lastconfiguratie op meerdere verdiepingsvloeren aangrijpt.

Stel: Vier vloerplaten die boven elkaar liggen, waarbij een vrije vlaklast is ingevoerd IN het vlak van de 3<sup>de</sup> plaat.

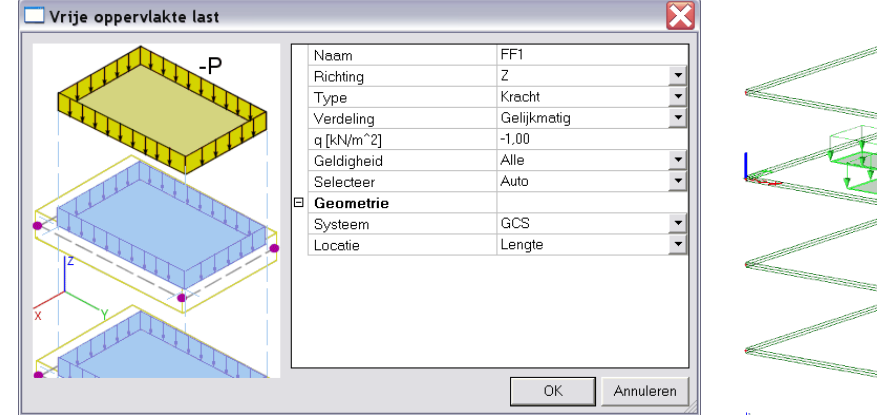

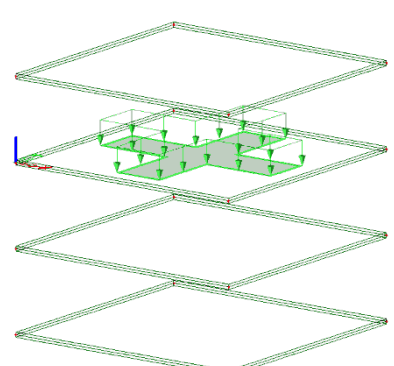

Hoofd menu > Berekening, Net > Berekening; kies 'Test invoergegevens' Hoofd menu > Berekening, Net > 2D-gegevens bekijken > Oppervlakte lasten

#### 1) Selecteer = Auto, Geldigheid = Alle

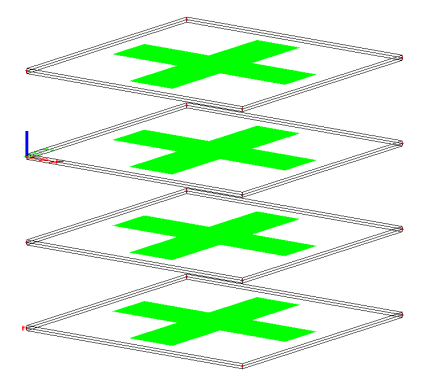

2) Selecteer = Auto, Geldigheid = +Z Geldigheid = -Z (Opgelet: De vrije vlaklast bevindt zich exact IN het vlak van de 3<sup>de</sup> plaat.)

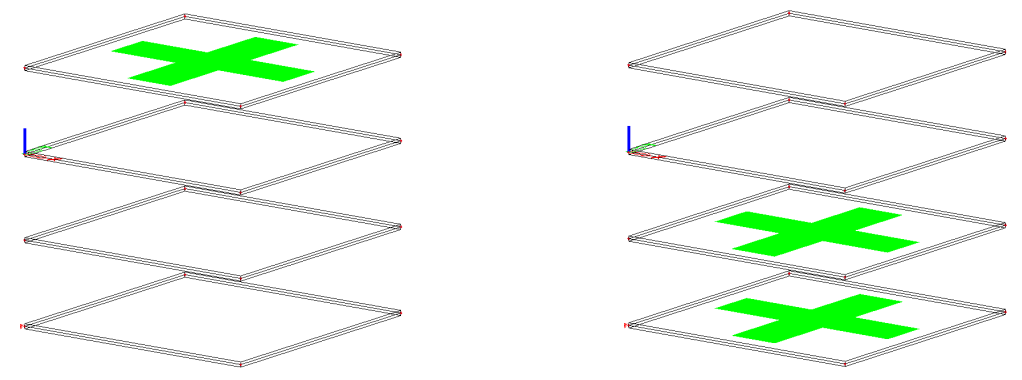

 Selecteer = Auto, Geldigheid = Z=0 (Opgelet: De vrije vlaklast bevindt zich exact IN het vlak van de 3<sup>de</sup> plaat.)

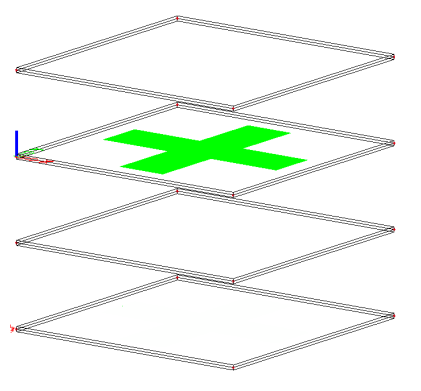

4) Selecteer = Selecteer, Geldigheid = Alle Acties > Toon actief 2D-element > Selecteer de 1<sup>ste</sup> en 3<sup>de</sup> plaat Resultaat: De belasting werkt alleen op de handmatig geselecteerde platen.

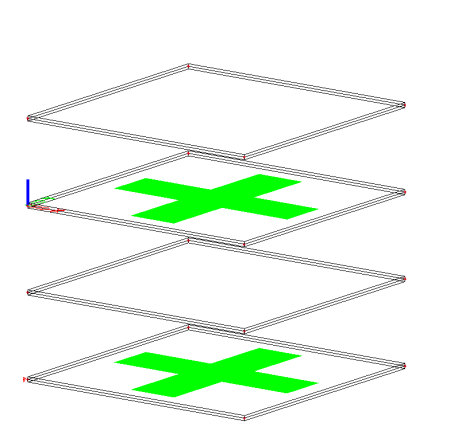

| Ei | genschappen                |                  | ×          |
|----|----------------------------|------------------|------------|
| ν  | rije oppervlakte last (1)  | 🖌 Va             | 7/ /       |
|    |                            |                  | <b>8</b> 🔊 |
| Π  | Naam                       | FF1              |            |
|    | Richting                   | Z                | -          |
|    | Туре                       | Kracht           | •          |
|    | Verdeling                  | Gelijkmatig      | •          |
|    | q [kN/m^2]                 | -1,00            |            |
|    | Geldigheid                 | Alle             | -          |
|    | Selecteer                  | Selecteer        | •          |
|    | Belastingsgeval            | LC3 - Dienstlast | ▼          |
| Ε  | Geometrie                  |                  |            |
|    | Systeem                    | GCS              | -          |
|    | Locatie                    | Lengte           | •          |
| L  |                            |                  |            |
| A  | cties                      |                  |            |
| (  | Genereer lasten            |                  | >>>        |
|    | Foon actief 2D-element     |                  | >>>        |
| ١  | /erplaats UCS              |                  | >>>        |
| E  | Bewerken Vlaklastgeometrie |                  | >>>        |
|    | Fabel bewerk geometrie     |                  | >>>        |

Opgelet wanneer Selecteer is ingesteld op Selecteer, en Geldigheid op bvb. +Z of -Z !

# Bijlage 5: Overzicht icoontjes uit menu's & toolbars

## 1\_Hoofdmenu

In het Hoofdmenu zijn de links naar de meest gebruikte menu's en acties terug te vinden. Een aantal wordt slechts zichtbaar wanneer ze effectief gebruikt kan worden in het project: zo wordt de link naar Resultaten slechts zichtbaar nadat een berekening is doorgevoerd, en Staal en/of Beton naargelang deze materialen in het project worden toegepast.

| Hoofd ×                             |
|-------------------------------------|
| Project                             |
| Lijnraster en verdiepingen          |
| BIM toolbox                         |
| [바] Constructie                     |
| Belasting                           |
| 🗄 📲 Belastingsgevallen, Combinaties |
| 🗄 🕞 Ontwerpgroepen                  |
| 🗄 🛲 🖩 Berekening, net               |
| 📴 Staal                             |
| 🕂 🗄 Geïntegreerde Design Forms      |
| Engineering report                  |
| 🗄 🕍 Tekengereedschap                |
| 🗄 🖷 🗐 Bibliotheken                  |
| ±X Tools                            |
|                                     |
| <u></u>                             |

## 2\_Eigenschappenmenu

Het Eigenschappenmenu geeft informatie over geselecteerde objecten en/of acties. Bovendien kunnen de eigenschappen van elk object rechtstreeks via dit menu aangepast worden. Indien meerdere soorten objecten of acties tegelijkertijd geselecteerd zijn, kan u tussen hun eigenschappen wisselen m.b.v. het pijltje achter de objectnaam. Het getal tussen haakjes achter de objectnaam geeft het aantal objecten van deze soort weer dat op dit moment geselecteerd is. Indien het aantal groter is dan 1, worden enkel de overeenkomstige eigenschappen getoond.

| Eigenschappen             | enschappen    |   | ×   |   |
|---------------------------|---------------|---|-----|---|
| Staaf (1)                 |               |   | 1   |   |
| 8                         |               | ¢ | 6 🔺 |   |
| Naam                      | S1            |   |     |   |
| Туре                      | Kolom (100)   |   | *   |   |
| Rekenmodel                | Standaard     |   | *   |   |
| Doorsnede                 | CS2 - IPE270  | * |     |   |
| Alfa [deg]                | 0,00          |   |     |   |
| Staafsysteemlijn op       | Midden        |   | *   |   |
| ey [mm]                   | 0             |   |     | Ξ |
| ez [mm]                   | 0             |   |     |   |
| LCS                       | standaard     |   | *   |   |
| LCS-rotatie [deg]         | 0,00          |   |     |   |
| EEM-type                  | standaard     |   | *   |   |
| Knik en relatieve lengten | Standaard     | * |     |   |
| Laag                      | Laag1         | * |     | - |
| Geometrie                 |               |   |     |   |
| Lengte [m]                | 4,000         |   |     |   |
| Vorm                      | Lijn          |   |     |   |
| Beginknoop                | K63           |   |     |   |
| Eindknoop                 | Eindknoop K95 |   |     | Ŧ |

Selecteer elementen middels meerdere eigenschappen

Selecteer elementen middels één eigenschap

## 3\_Titelbalk

📆 Bestand Bewerken Beeld Bibliotheken Tools Wijzig Boom Plugins Instellingen Venster Help

Deze 'geschreven' menu's groeperen alle acties per onderwerp. Een heel aantal van deze acties is terug te vinden in het Hoofdmenu en/of als icoon in de toolbars.

# 4\_Standaard toolbars

| A                 | ctiviteit                                                                     | <b>▼</b> X                    |
|-------------------|-------------------------------------------------------------------------------|-------------------------------|
| F                 | - <b></b>                                                                     | BRAA                          |
| De<br>wa          | <ul> <li>Activiteit' toolbar zorgt v<br/>at het werkgemak en de le</li> </ul> | oor het al da<br>esbaarheid v |
| <b>.</b>          | Activiteitsschakelaar                                                         |                               |
| F                 | Activiteit door lagen                                                         |                               |
| F                 | Activiteit door selectie (                                                    | Geselecteer                   |
| <b>f:</b>         | Activiteit door selectie (                                                    | Geselecteer                   |
| [ <sup>18</sup> t | Activiteit door werkvlak                                                      |                               |
| Fa                | Activiteit door knipdoos                                                      |                               |

ACTIVITEIT DOOF KNIPDOOS

Inverteer huidige activiteit

Teken inactieve staven

| Basis                              | • | × |
|------------------------------------|---|---|
| 🗋 🗃 🔚   💁 🖂   🔳   Voorbeeld 22.esa |   | • |

De 'Basis' toolbar herbergt een aantal primaire acties m.b.t. het huidige project en laat toe de basisinstellingen van het programma te wijzigen (Opties Instellingen).

| - |                     |                            |
|---|---------------------|----------------------------|
| Ľ | Nieuw (Ctrl+N)      |                            |
| 6 | Openen (Ctrl+O)     |                            |
|   | Bewaren (Ctrl+S)    |                            |
| £ | Undo                |                            |
| ß | Redo                |                            |
|   | Opties Instellingen |                            |
| ? | Over SCIA Engineer  | _                          |
| V | oorbeeld 22.esa 🔹   | Naam geopend * esa bestand |
|   |                     | Raam geopena 103a bestana  |
|   |                     |                            |

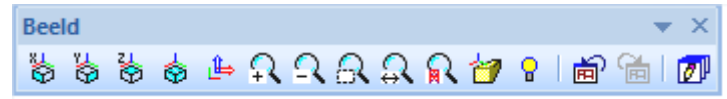

De 'Beeld' toolbar laat toe een heel aantal eenvoudige beeldmanipulaties uit te voeren.

| \$       | Zicht in richting -X        |  |
|----------|-----------------------------|--|
| \$       | Zicht in richting -Y        |  |
| \$       | Zicht in richting -Z        |  |
| \$       | Zicht in richting AXO       |  |
| ط        | Zicht loodrecht op werkvlak |  |
| с,       | Inzoomen                    |  |
| 2        | Uitzoomen                   |  |
| ଋ        | Zoom door uitsnijding       |  |
| <b>Ş</b> | Zoom alles                  |  |
| R        | Zoom selectie               |  |
| 1        | Perspectiefmodus            |  |
| ť        | Undo beeldwijziging         |  |
| Ħ        | Redo beeldwijziging         |  |
| C        | Genereer constructiemodel   |  |
| 0        | Hergenereer zicht           |  |
|          |                             |  |
| Ca       |                             |  |

| Geometriemanipulaties    | -  | ×   |
|--------------------------|----|-----|
| 市市站站站前找打街长行希兰🦷 🖉 🖉 🖛 🔤 👬 | PZ | อ๋อ |

In de 'Geometriemanipulaties' toolbar zijn zowel manipulaties met hoofdentiteiten (knopen, 1Delementen, 2D-elementen) terug te vinden, als met additionele gegevens.

| Verplaatsen                           |
|---------------------------------------|
| Kopiëren                              |
| Meerdere kopieën maken                |
| Roteren                               |
| Verschalen                            |
| 0prekken                              |
| Spiegelen                             |
| Verkorten                             |
| Verlengen tot                         |
| Verlengen absoluut                    |
| Breek krommen in gedefinieerde punten |
| Verbind                               |
| Breek intersecties                    |
| Oriëntatie omkeren                    |
| Polylijn wijzigen                     |
| Geometriemanipulaties met krommen     |
|                                       |

🖾 Bereken staaf eindsneden

Verbind knopen/randen aan staven

Ontbind verbonden knopen

Kopieer additionele gegevens

Verplaats additionele gegevens

| Modelleringsgereedsch 💌 | ×   |
|-------------------------|-----|
| 12 6 6 6 🖉 🖏 %          | L¥. |

De 'Modelleringsgereedschap' toolbar zorgt voor manipulaties met vaste lichamen.

| P        | Optellen van vaste lichamen                    |
|----------|------------------------------------------------|
|          | Aftrekken van vaste lichamen                   |
| ŗ        | Intersectie van vaste lichamen                 |
| ļ        | Explosie van vaste lichamen                    |
| ۲        | Genereer vertices op geselecteerd vast lichaam |
| Ħ        | Conflictcontrole van vaste lichamen            |
| <u>L</u> | Verplaats vertices/punten                      |

# Project 🔹 🗙 🖓 🎝 👘 🎯 🛤 🛱 🖨 🏟 🐚 🖬 🔊

De 'Project' toolbar verzamelt uiteenlopende acties, van de definitie van databases (lagen, materialen, doorsneden) voor het project, tot verschillende outputmogelijkheden.

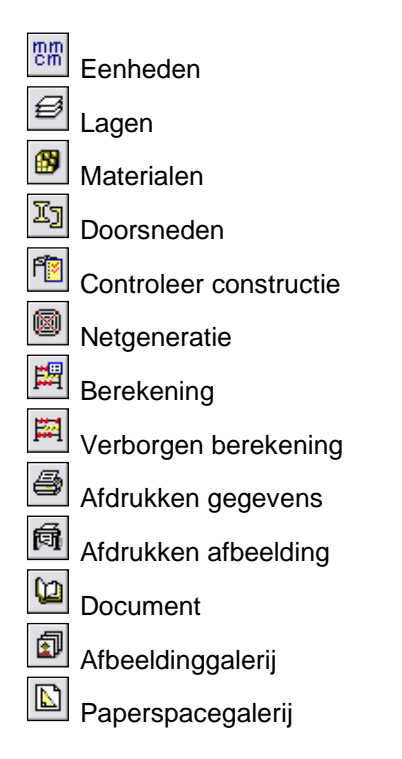

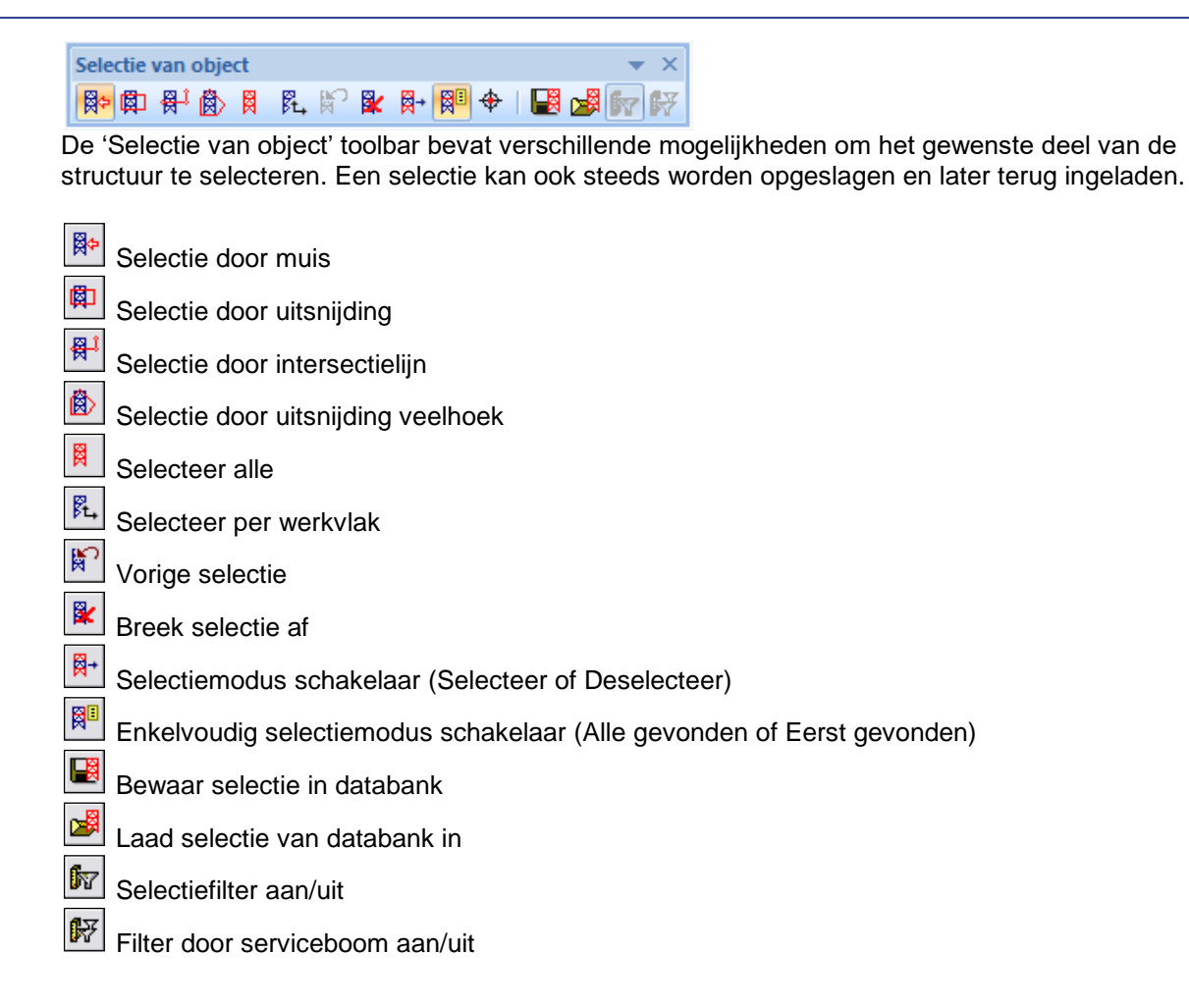

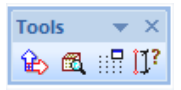

In de 'Tools' toolbar zijn een aantal hulpmiddelen terug te vinden voor invoer en grafische weergave van een constructie.

lnstelling UCS van actief beeld

Stel knipdoos in voor actief beeld

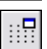

Puntrasterinstelling

Info over puntcoördinaten

# 5\_Commandolijn toolbars

Op de Commandolijn zelf kunnen een aantal commando's voor de bediening van het programma worden ingegeven. Bovendien worden er tijdens lopende acties instructies weergegeven over de te volgen stappen.

Verder is hier een heel aantal toolbars terug te vinden; een deel ervan wordt slechts opgeroepen tijdens een bepaalde actie of in een bepaald menu.

| 6        |                                                                              |
|----------|------------------------------------------------------------------------------|
| C        |                                                                              |
| -        |                                                                              |
| ſ        | Commando >                                                                   |
| A        | 1                                                                            |
| 4        | J Toon/Verberg oppervlaktes<br>]                                             |
|          | J Render geometrie<br>]                                                      |
| <u> </u> | Toon/Verberg steunpunten                                                     |
|          | Toon/Verberg belastingen                                                     |
| ю́-      | Toon/Verberg andere modelgegevens                                            |
| -        | Toon/Verberg knooplabels                                                     |
| 2        | Toon/Verberg staaflabels                                                     |
| -        | Toon/Verberg puntraster                                                      |
| Ϋ́       | Stel belastinggeval in voor weergave                                         |
| 8        | Snel aanpassen van beeldparameters op hele constructie                       |
| P        | Snel aanpassen van beeldparameters op selectie                               |
| *        | Cursoraanpikinstelling                                                       |
| 1        | 木 木 ヤ ガ ガ ガ 声 恒  Snel aanpassen cursoraanpikinstellingen                     |
| ٩        | 🔨 🤉 🗙 🦟 😿 🛹 💘 Wijzigen invoegpunt, beschikbaar tijdens invoer geome          |
| \$       | ● ■ ● / C リガムフ 知<br>Definitie nieuwe vorm, beschikbaar tijdens invoer ge     |
| 2        | 도 뉴 그 그 그 도 Snelle invoer steunpunten & scharnieren, beschikbaar in Construc |
| ł        | 🔔 😃 🕮 🎟 Snelle invoer belastingen, beschikbaar in Belasting menu             |
| N        | 💯 👑 🦉 🎢 🎓 🛣 Snel opvragen resultaten, beschikbaar in Resultaten men          |
|          | n Instellen Lengte-eenheden                                                  |
| 1        | <sup>′lak</sup> XY Instellen Actief werk∨lak                                 |
| 1        | anpikmodu<br>Instellen Cursoraanpikinstellingen                              |
|          | luidig UCE Instellen UCS (=User Coördinaten Systeem)                         |
| •        | Instellen Norm                                                               |

# 6\_Engineering report manager venster

In de engineering report manager vindt u een overzicht terug van al uw engineering reports in het huidige project. Deze engineering reports kunnen via dit venster geopend worden.

| Engineering report manager    |                              |                    |                     |  |  |
|-------------------------------|------------------------------|--------------------|---------------------|--|--|
| 🔆 🖉 🖌 Home                    | e                            |                    | ^                   |  |  |
| Nieuw Verwijde                | r Kopieër Schoon presentatie | Open Activeren Her | genereren Sluit     |  |  |
| data op<br>Report             |                              | Applic             | Applicatie          |  |  |
| Nieuw                         | Voeg nieuwe rapportage t     | Oe Open            | Open rapportage     |  |  |
| Verwijder                     | Verwijder rapportage         | Activeren          | Activeer rapportage |  |  |
| Kopieër                       | Kopieër rapportage           | Hergenereren       | Hergenereren report |  |  |
| Schoon presentatie<br>data op | Schoon presentatie data c    | op Sluit           | Sluit rapportage    |  |  |

# 7\_Engineering report start knoppenbalk

| Klembord Vindo                                                   |                                   | <b>R</b> apporteigenschapper                      | Invoegen<br>Bewerken Vi  | erwijderen<br>Pocument ite | Verplaats Verplaats<br>naar boven naar onder<br>em | Inspringen Uitspringen         |
|------------------------------------------------------------------|-----------------------------------|---------------------------------------------------|--------------------------|----------------------------|----------------------------------------------------|--------------------------------|
| Hergenereer Hergeneree<br>geselecteerd verouderd<br>Hergenereren | r Wijzig afbeeldi<br>eigenschappe | ng Zichtpunt Bewerk<br>n Afbeeldi<br>Afbeeldingen | en Beeldparameters<br>ng | Zichtpur<br>Wijzig ex      | nt DWG<br>kleurenconvertor<br>kterne afbeeldingen  |                                |
| De startknoppenba                                                | lk bevat manij<br>Plakken var     | oulatie tools om<br>n items                       | uw rapportage t          | te kunn                    | en opstellen.<br>Rapportage<br>uitspringen         | item                           |
| Knippen                                                          | Knippen/Ko                        | piëren van items                                  | Herger                   | ecteerd                    | Hergeneree<br>geselecteer                          | r<br>de items                  |
| <ul> <li>Ongedaan maken *</li> <li>Opnieuw *</li> </ul>          | Ongedaan r<br>uitvoeren va        | naken/Opnieuw<br>an een actie                     | Herger<br>veroud         | ereer<br>derd ≁            | Hergeneree<br>met een ver                          | r alle items<br>ouderde status |

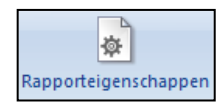

Rapporteigenschappen

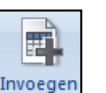

Voeg een nieuwe item toe

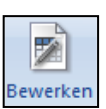

Bewerk geselecteerde item

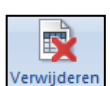

Verwijder geselecteerde item

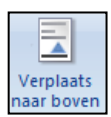

Verplaats geselecteerde item naar boven

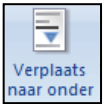

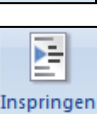

Verplaats geselecteerde item naar onder

Geselecteerde item laten inspringen

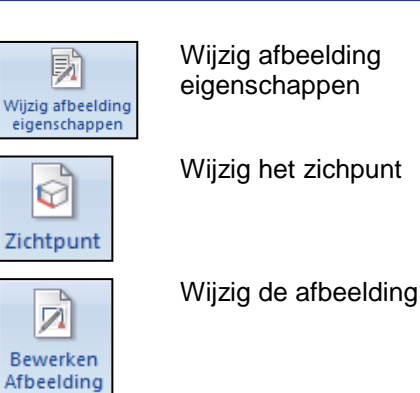

Wijzig de beeldparameters

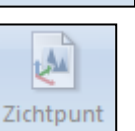

Π.

Beeldparameters

Wijzig het zichtpunt van de externe afbeelding

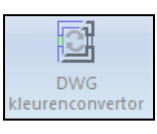

DWG kleurenconvertor

# 8\_Engineering report beeld knoppenbalk

Het beeld van uw rapportage kan in- of uitgezoomd worden via de volgende knoppen.

| Passend<br>in scherm | Paginabreedte | 25% | <b>50%</b> | 100% | 200% | <b>300%</b> |
|----------------------|---------------|-----|------------|------|------|-------------|
| Zoom                 |               |     |            |      |      |             |

Het doorbladeren van een aangemaakte rapportage kan via de volgende knoppen gebeuren.

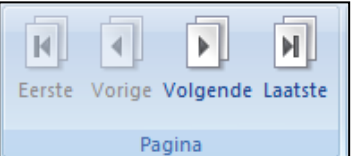

De volgende knoppen worden gebruikt om het afdrukvoorbeeld van uw rapportage te beïnvloeden.

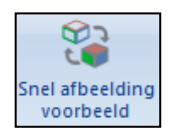

Snelle preview van de gerenderde afbeeldingen

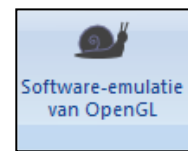

software emulatie van OpenGL Toon/verberg eigenschappen, navigator,

taken.

Renderen van afbeeldingen

gebruikmakend van

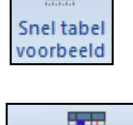

Snel table voorbeeld

Eigenschappen Navigator Taken

Toon/Verberg

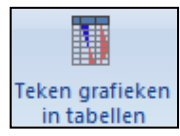

Teken grafieken in tabellen

## 9\_Tabelinvoer knoppenbalk

De mogelijke functionaliteiten worden zichtbaar als je op uw rechtermuisknop klikt bij het invoerveld.

|                 | Leegmaken                   |       |            |       |  |  |  |
|-----------------|-----------------------------|-------|------------|-------|--|--|--|
|                 | Zoeken                      | at    | Coördinaat | Staaf |  |  |  |
| Construct       | Verser                      | ,500  | 0,000      |       |  |  |  |
|                 | vervang                     | ,500  | 0,000      |       |  |  |  |
|                 | +                           | ,500  | 0,000      |       |  |  |  |
| Belasting       |                             | ,500  | 0,000      |       |  |  |  |
| ي<br>Bibliothek | -                           | ,400  | 0,000      |       |  |  |  |
|                 | x                           | ,400  | 0,000      |       |  |  |  |
|                 | /                           | ,400  | 0,000      |       |  |  |  |
|                 |                             | ,400  | 0,000      |       |  |  |  |
|                 | Offset voor kopiëren staven | ,400  | 0,000      |       |  |  |  |
|                 | 10 K10 -0,400               | 0,400 | 0,000      |       |  |  |  |

- Leegmaken: maakt het invoerveld leeg.
- Zoeken: Voert een zoekactie uit voor een specifiek element.
- +, -, x, /: Deze tekens kunnen gebruikt worden om rekenkundige acties uit te voeren op een selectie.
- Offset voor kopiëren staven: Voert meerdere kopieën uit van elementen.

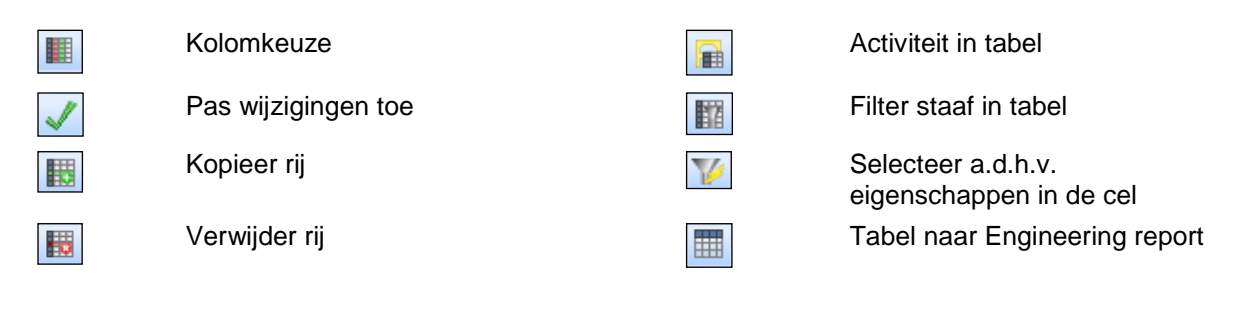